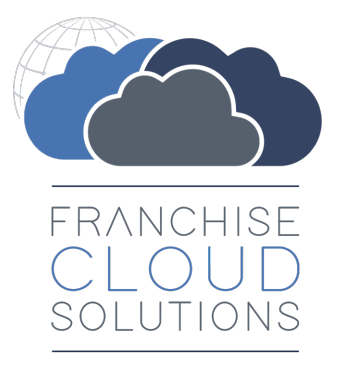

# **User Guide**

version 1.11

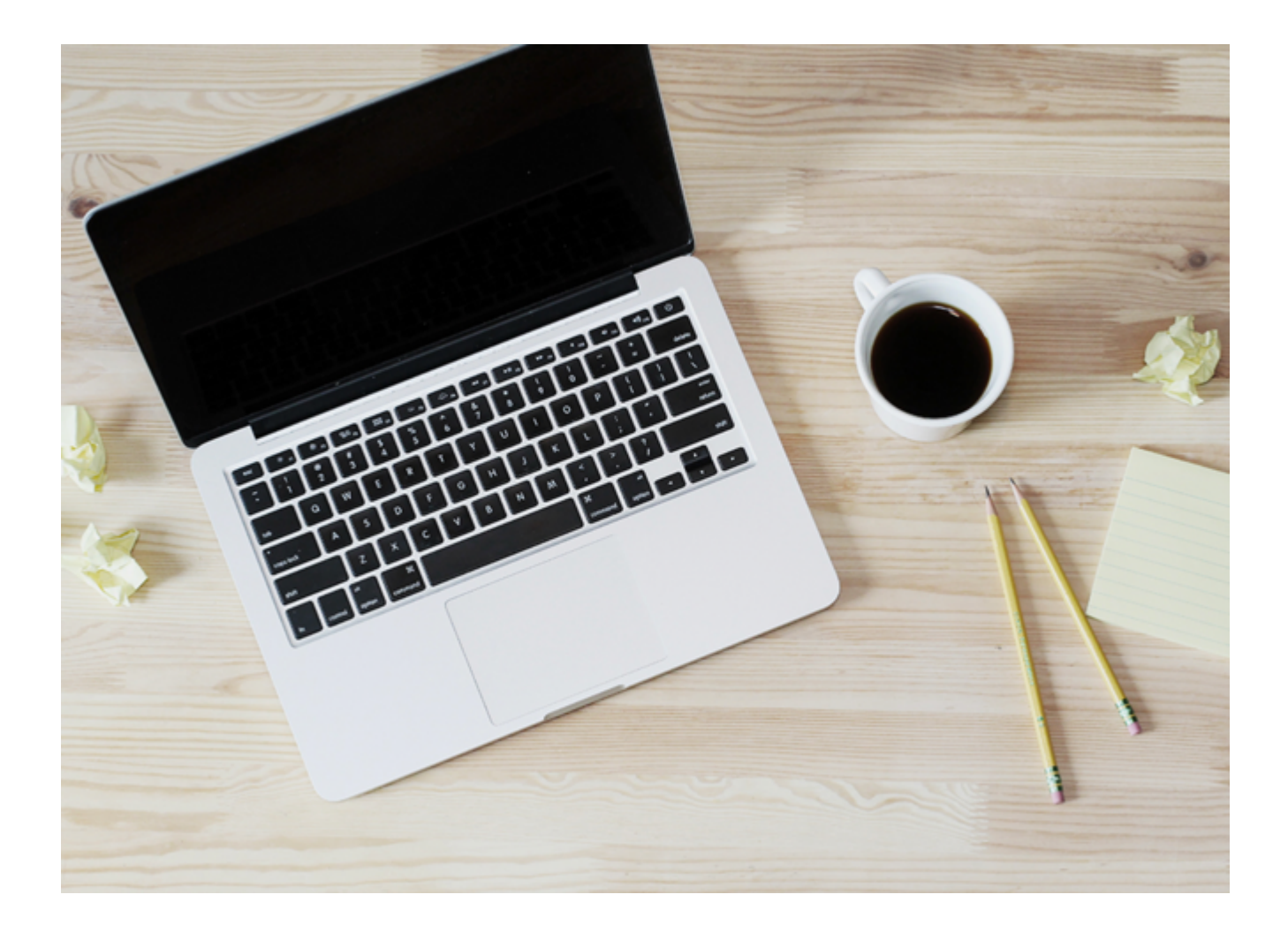

#### FranchiseOps version 1.169-1.226

#### Copyright © Franchise Cloud Solutions, 2025. All rights reserved.

Information in this document is subject to change without notice. The software described in this document is furnished under a license agreement or nondisclosure agreement. The software may be used or copied only in accordance with the terms of those agreements. No part of this publication may be reproduced, stored in a retrieval system, or transmitted in any form or any means electronic or mechanical, including photocopying and recording for any purpose other than the purchaser's personal use without the written permission of Franchise Cloud Solutions.

Franchise Cloud Solutions Sydney, NSW 1 800 227 881 www.franchisecloudsolutions.com

#### Used with permission:

 ® Salesforce, AppExchange are registered trademarks of salesforce.com. Oracle and Java are registered trademarks of Oracle and/or its affiliates.

 <sup>™</sup> Salesforce Platform is a trademark of salesforce.com, Xero a trademark of Xero Limited, Google Maps a trademark of Google LLC.

 Other names may be trademarks of their respective owners.

Throughout this guide standard page layouts are shown. Your page layouts may look different based on implementation-specific requirements.

# **()**

#### **CHAPTER 1 Getting Started**

| Introduction                               | 2  |
|--------------------------------------------|----|
| Where to start                             | 3  |
| Where to start                             | 4  |
| How Salesforce organizes information       | 5  |
| Overview                                   | 6  |
| How to browse information using List Views | 8  |
| Key list views                             | 11 |
| How to customize a list view               |    |
| How to create your own list view           |    |
| How to add columns to a list view          |    |
| How to share list views                    |    |
|                                            |    |

#### **CHAPTER 2 Working with Contracts**

| Understanding contracts            | 26 |
|------------------------------------|----|
| Contract Statuses                  |    |
| Contract fees                      | 28 |
| Understanding contract fees        | 28 |
| How to view all fees on a contract |    |
| How to add a contract fee          | 36 |
| How to adjust a contract fee       | 43 |

#### **CHAPTER 3 Franchise Profile Accounts**

| Understanding franchise profile accounts  | . 48 |
|-------------------------------------------|------|
| How to find contract fees for a franchise | .49  |
| How to add a company asset                | 51   |
| How to add an insurance policy            | 54   |

#### **CHAPTER 4 Working with Expenses**

| Understanding expenses  | . 56 |
|-------------------------|------|
| How to enter an expense |      |

#### **CHAPTER 5 Working with Invoice Runs**

| Understanding invoice runs                                 | 64 |
|------------------------------------------------------------|----|
| Understanding invoice sources                              | 64 |
| Understanding invoice cycles                               | 64 |
| Understanding when expenses are invoiced                   | 65 |
| How to prepare a master franchise to generate invoice runs |    |
| How to ready franchisee account names for Xero sync        |    |
| How to configure an invoice run                            | 69 |
| How to specify invoice run cycles                          | 71 |
| How to add an invoice run source                           | 73 |
| How to generate an invoice run                             | 76 |
| How to review generated invoices                           | 79 |
| How to mass email invoices                                 |    |
| How to manage multiple invoice cycles                      | 85 |
| How to generate an invoice run ahead of time               |    |

# CHAPTER 6 Working with Invoices, Payments & Credit Notes

| Understanding payments and credit notes          |    |
|--------------------------------------------------|----|
| Using Credit Notes with Financial Integration    |    |
| Using Credit Notes in Finance Management         | 88 |
| Payments                                         |    |
| How to record a payment                          |    |
| How to review payments for an invoice            |    |
| Credit Notes                                     |    |
| How to discount an invoice using a credit note   |    |
| How to allocate credit to an invoice             |    |
| How to allocate credit against multiple invoices |    |

#### **CHAPTER 7 Xero Integration**

| Understanding Xero integration               |     |
|----------------------------------------------|-----|
| What data is exchanged                       | 102 |
| When data is exchanged                       |     |
| How to connect to Xero                       |     |
| Understanding syncing and sync records       | 111 |
| Sync Statuses                                | 111 |
| Types of sync records                        | 111 |
| How to find the most recent sync             |     |
| How to prevent historical syncing            | 117 |
| How to manually sync specific records        |     |
| How to update an invoice after it is created | 123 |
| How to perform end of month reconciliation   |     |

### CHAPTER 8 Working with Reports

| Understanding reports  |     |
|------------------------|-----|
| Standard reports       |     |
| Finance reports        |     |
| Head Office Reports    |     |
| How to export a report |     |
| How to print a report  | 140 |
|                        |     |

#### CHAPTER 9 Accessing Help and Support

| Further Product Documentation |  |
|-------------------------------|--|
| Knowledge Base                |  |
| Contacting Customer Support   |  |
| Raising Service Requests      |  |
| Granting Account Login Access |  |

## vi

# r LL С

# **Getting Started**

| Introduction                               | 2  |
|--------------------------------------------|----|
| Where to start                             | 3  |
| Where to start                             | 4  |
| How Salesforce organizes information       | 5  |
| Overview                                   | 6  |
| How to browse information using List Views | 8  |
| Key list views                             | 11 |
| How to customize a list view               | 13 |
| How to create your own list view           |    |
| How to add columns to a list view          |    |
| How to share list views                    | 23 |

# Introduction

Franchise Cloud Solutions Finance Management is designed especially for the franchise industry. It provides an efficient platform for franchise finance departments to

- » maintain an up-to-date schedule of fees for each franchisee
- » automate the generation of franchisee invoices, including
  - » fixed and royalty-based fees
  - » agreed expenses over and above contract fees
- » record payments against invoices
- » optionally synchronize financial information with external financial systems
- » obtain up-to-date reporting on the critical success factors for the business

Finance Management will help any franchisor

- » increase administrative efficiency
- » reduce errors and omissions
- » comply with tax codes
- » manage on-going relationships with your franchisees

Finance Management provides the tools you need to efficiently manage your business. Together with other Franchise Cloud Solutions products, your business will have all the IT capabilities it needs to grow and win in the marketplace.

#### Where to start

Finance Management is an application especially designed for the franchise industry running within the award-winning and market-leading Salesforce Platform.

This guide explains how to use Finance Management. You can access individual topics in this guide through

- » the menu to the left of this page, or
- » the search box at the top right of this page,

as shown in the following video.

If you are new to Salesforce, you may benefit from familiarizing yourself with Salesforce basic skills. Refer to the Salesforce User Guide, <u>Get Started with Salesforce</u>.

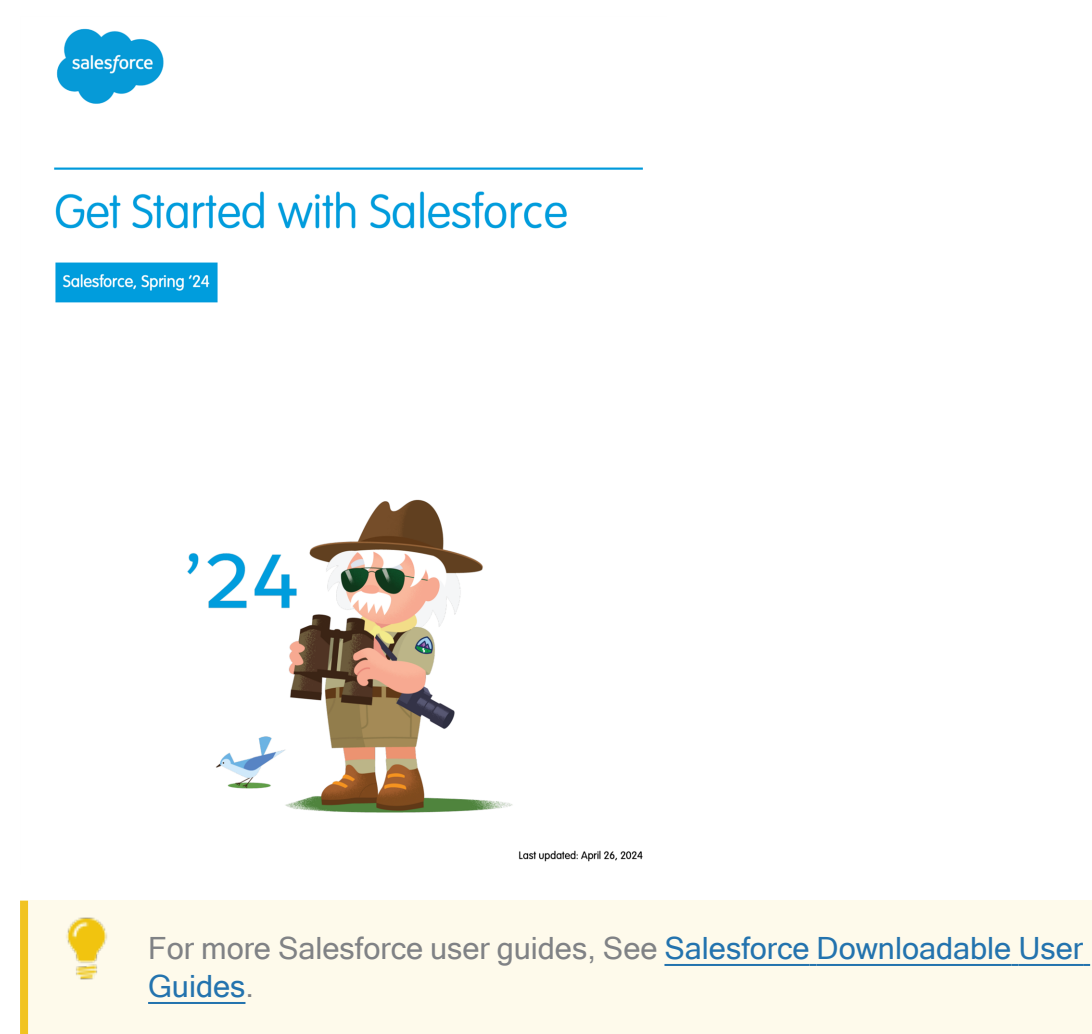

#### Where to start

Finance Management is an application especially designed for the franchise industry running within the award-winning and market-leading Salesforce Platform.

This guide explains how to use Finance Management. You can access individual topics in this guide through

- » the menu to the left of this page, or
- » the search box at the top right of this page,

as shown in the following video.

If you are new to Salesforce, you may benefit from familiarizing yourself with Salesforce basic skills. Refer to the Salesforce User Guide, <u>Get Started with Salesforce</u>.

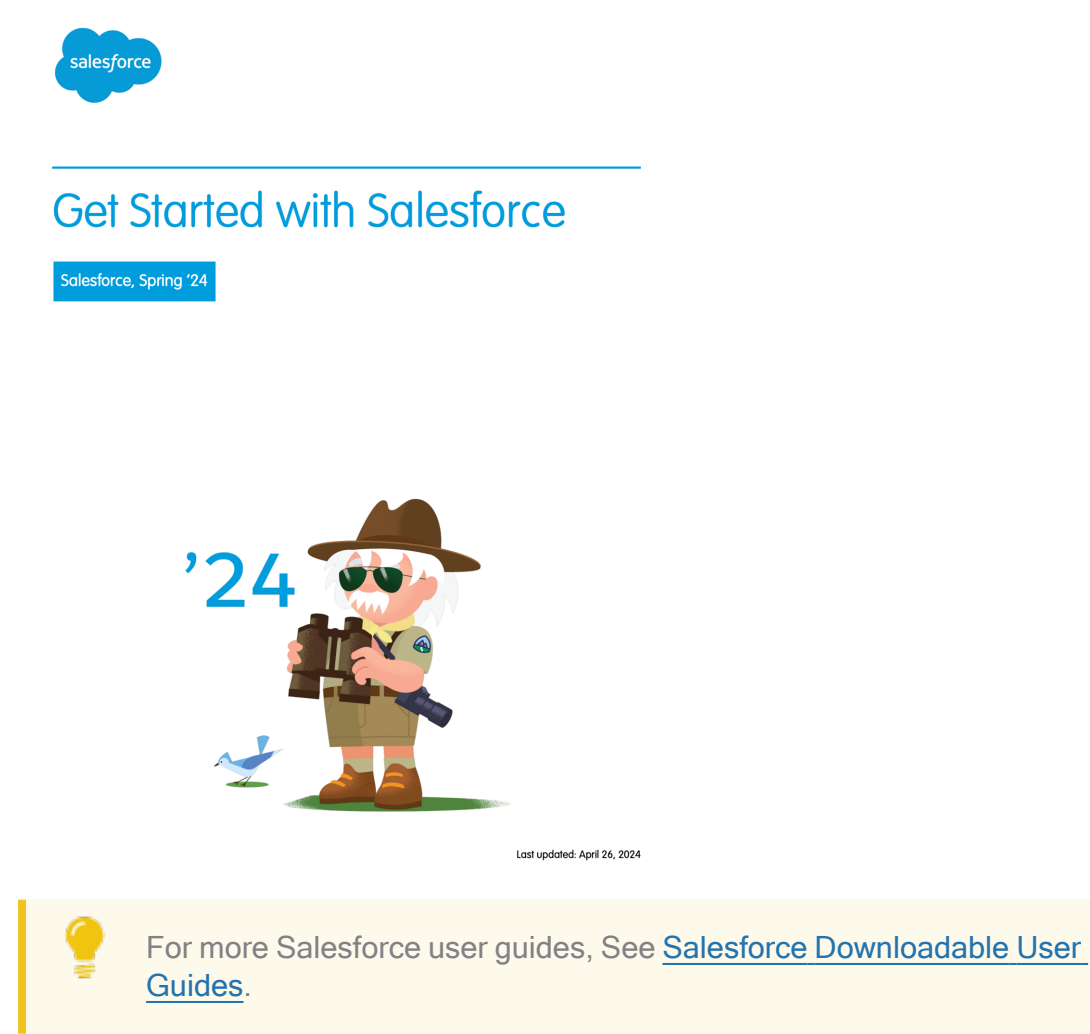

#### How Salesforce organizes information

Salesforce organizes data into different types of records. Each type of record is stored together.

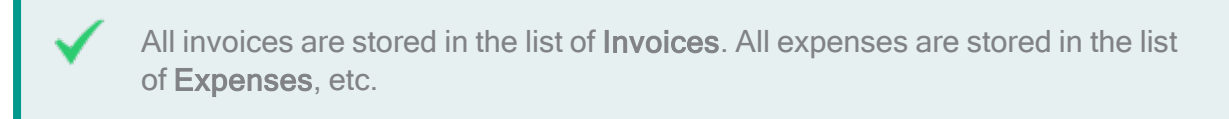

The Salesforce menu provides you access to each different type of record.

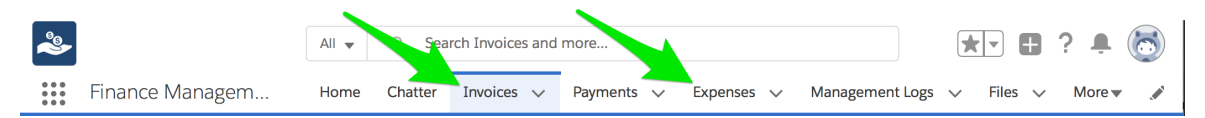

Clicking on any of these menus shows you a list of records of this type.

There are likely more menus than can fit on your screen. You can find the rest of the menus under the **More** link.

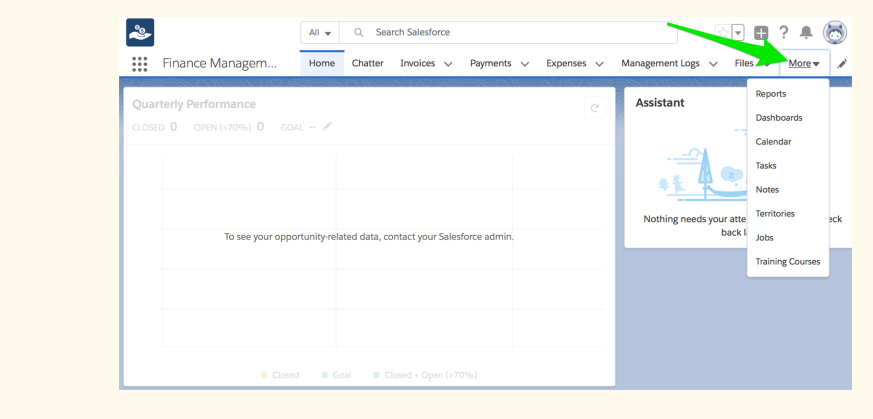

# Overview

Finance Management works by creating records that allow you to capture information and store statuses. Records provide access to a variety of operations, some of which create new records.

The core records within Finance Management are illustrated below, and described in the following table.

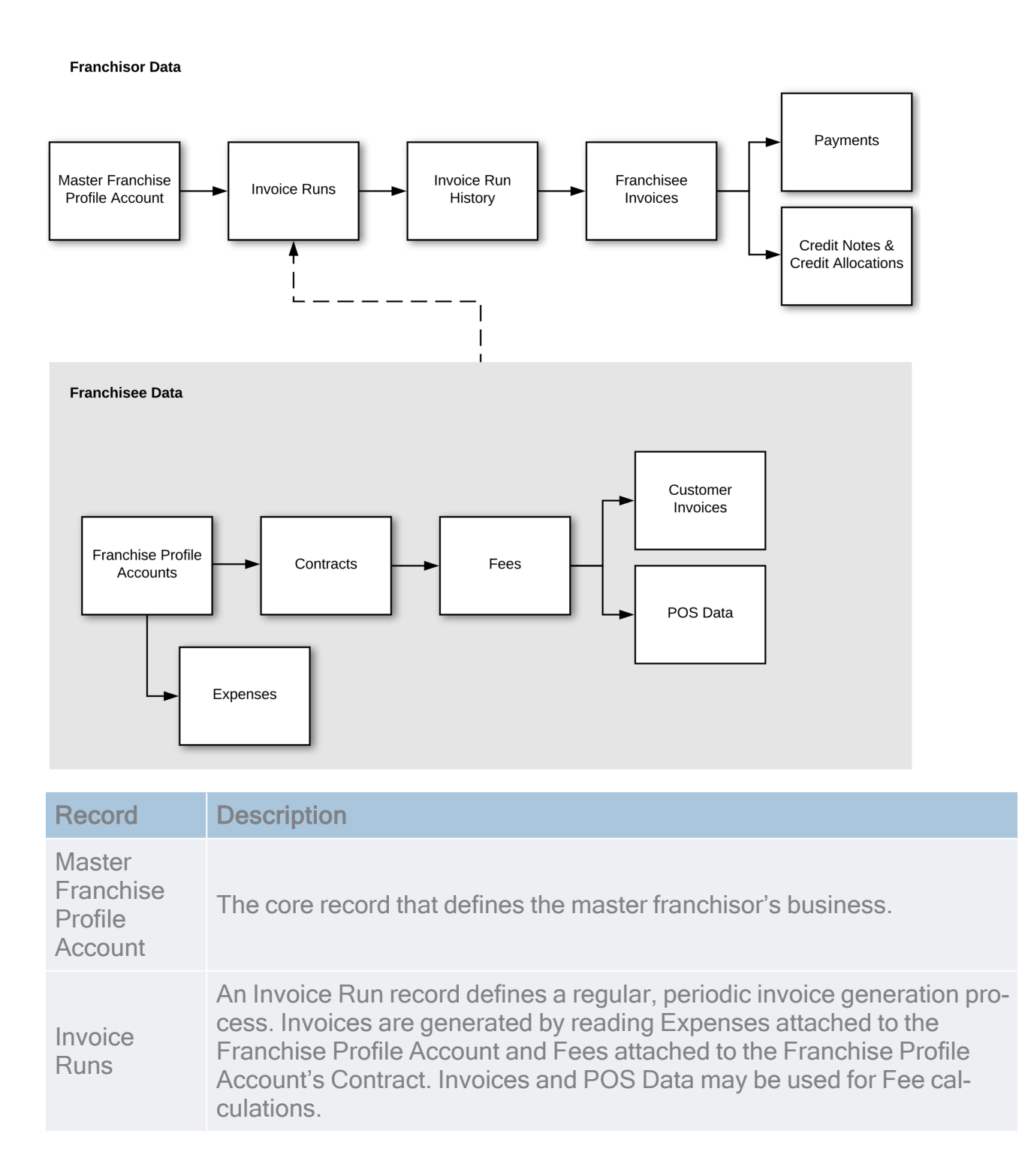

| Record                           | Description                                                                                                    |
|----------------------------------|----------------------------------------------------------------------------------------------------|
| Invoice Run<br>History           | The list of invoices generated within a single Invoice Run, together with details such as when and who ran the Invoice Run.                                                                                                    |
| Franchisee<br>Invoices           | Invoices issued by the franchisor to the franchisee. Invoices may be automatically generated through Invoice Runs or be created manually.                                                                                                    |
| Payments                         | A record of the franchisee's payment of an invoice.                                                                                                    |
| Credit Notes                     | You can use a Credit Note to issue a discount to a franchisee. Credit<br>Notes work together with Credit Allocations to allocate credit to one or<br>more invoices.                                                                                                    |
| Franchisee<br>Profile<br>Account | The core record that defines each individual franchise business.                                                                                                    |
| Contract                         | An active Contract represents the current contract with the franchisee.<br>Contracts contain fee records that appear in generated contracts and<br>are read by Invoice Runs for automated creation of periodic invoices.                                                                                                    |
| Fee                              | Contract Fees define the on-going, periodic fixed and royalty-based fees payable by the franchisee.                                                                                                    |
| Expense                          | Expenses are used to recover incidental business expenses such as<br>additional local advertising campaigns. An expense can be charged to a<br>franchise either as a once off payment or as one of a fixed series of pay-<br>ments. An expense is ideally inserted by the person responsible for mak-<br>ing the agreement with the franchisee. |
| Customer<br>Invoices             | Invoices issued by the franchisee to their customers form an optional source for royalty-based fee payments.                                                                                                    |
| POS Data                         | POS receipts generated by the franchisee on receipt of customer pay-<br>ments is an optional source for royalty-based fee payments.                                                                                                    |
| Franch<br>Credit<br>ancial       | nise Profile Accounts, Franchisee Invoices, Payments, Credit Notes and Allocations can optionally be sent to and synchronized from external fin-<br>systems.                                                                                                    |

# How to browse information using List Views

When you open a Salesforce menu, you are unlikely to see all the information that Salesforce is storing. The system might be quite unwieldy if it did show you all its information. To help prevent information overload, what it does is show a subset of the information by use of what Salesforce calls a "List View".

Each List View shows a certain subset of information. Each Salesforce menu already has multiple List Views, and you can create your own.

When you first open a menu, the first List View you see is likely to show you an empty list. Salesforce is showing you things you have viewed recently. This is known as the **Recently Viewed** List View.

| ~                                                                      | All 💌 🔍 Search Contacts and more             |                                 | *• 🖬 ? 🌲 🐻          |
|------------------------------------------------------------------------|----------------------------------------------|---------------------------------|---------------------|
| Finance Managem Home                                                   | Chatter Accounts V Contacts V Contracts      | ✓ Invoices ✓ Invoice Runs ✓ P   | ayments 🗸 More 🕶 🥒  |
| Contacts<br>Recently Viewed<br>0 items · Updated a few seconds ago     | ANNE ANNO ANN ANN ANN ANN ANN ANN ANN ANN AN | Q. Search this list             | New Send List Email |
| NAME V ACCOL                                                           | JNT NAME V ACCOUNT SITE V PHONE              | $\checkmark$ EMAIL $\checkmark$ | CONTACT OWNER 🗸     |
| You haven't viewed any contacts recently.<br>Try switching list views. |                                              |                                 |                     |

If this is your first use and you have not yet viewed anything, you will see an empty list.

#### To see some data

1. Click on Recently Viewed.

| ~                                   | All 🔻 🔍 Search Co       | intacts and more            |                      |                | *• 🖬 ? 🜲 🐻                       |
|-------------------------------------|-------------------------|-----------------------------|----------------------|----------------|----------------------------------|
| Finance Managem Home                | Chatter Accounts $\lor$ | Contacts 🗸 Cor              | ntracts 🗸 Invoices 🗸 | Invoice Runs 🗸 | Payments 🗸 More 💌 🖋              |
| Contacts<br>Recently Viewed         |                         | 9]( <i>77][:</i> 2\ [[7]\ ] |                      |                | New Send List Email              |
| 1 item · LIST VIEWS                 |                         |                             | Q Search this list   |                | \$\$ • <b>∏</b> • <b>C ✓ C ▼</b> |
| All Business Contacts               |                         |                             | HONE                 | ✓ EMAIL        | V CONTACT OW V                   |
| All Contacts                        |                         |                             |                      |                |                                  |
| All Franchise Contacts              |                         |                             |                      |                |                                  |
| Birthdays This Month                |                         |                             |                      |                |                                  |
| My Contacts                         |                         |                             |                      |                |                                  |
| New Last Week                       |                         |                             |                      |                |                                  |
| New This Week                       |                         |                             |                      |                |                                  |
| <ul> <li>Recently Viewed</li> </ul> |                         |                             |                      |                |                                  |
| Recently Viewed Contacts            |                         |                             |                      |                |                                  |

"Recently Viewed" is the name of a list that shows items you have viewed recently. Now that you have clicked on it, you can see the names of other lists. 2. Click on any list containing the word "All."

| ~                       |                                     | All 🔻              | Q Search Co            | intacts and more.       |             |                 |                | *• 🖬 ? 🐥 🐻            |
|-------------------------|-------------------------------------|--------------------|------------------------|-------------------------|-------------|-----------------|----------------|-----------------------|
| * * *<br>* * *<br>* * * | Finance Managem Horr                | e Chatter          | Accounts 🗸             | Contacts 🗸              | Contracts 🗸 | Invoices 🗸      | Invoice Runs 🗸 | 🖌 Payments 🗸 More 💌 🖋 |
| E                       | Contacts<br>Recently Viewed ▼       | #=>(: <i>11</i> -> | AMO <i>MUC - 21</i> 18 | 9) ( <i>////</i> enille |             | )  S  (////-    |                | New Send List Email   |
| 1 item                  | · LIST VIEWS                        |                    |                        |                         | C           | Search this lis | t              | \$ • III • C' 💉 C 🔻   |
|                         | All Business Contacts               |                    |                        |                         | HONE        | :               | V EMAIL        | V CONTACT OW V        |
|                         | All Contacts                        |                    |                        |                         |             |                 |                |                       |
|                         | All Franchise Contacts              |                    |                        |                         |             |                 |                |                       |
|                         | Birthdays This Month                |                    |                        |                         |             |                 |                |                       |
|                         | My Contacts                         |                    |                        |                         |             |                 |                |                       |
|                         | New Last Week                       |                    |                        |                         |             |                 |                |                       |
|                         | New This Week                       |                    |                        |                         |             |                 |                |                       |
|                         | <ul> <li>Recently Viewed</li> </ul> |                    |                        |                         |             |                 |                |                       |
|                         | Recently Viewed Contacts            |                    |                        |                         |             |                 |                |                       |

If there is data in your system, this list is likely to show it.

3. You can now see the data displayed by this list view.

| *      |                                                                               |                   | All 🔻 🔍          | Search Cor     | ntacts and n | nore                            |                   |                | * -                                                             | <b>8</b> ?   | 6     |
|--------|-------------------------------------------------------------------------------|-------------------|------------------|----------------|--------------|---------------------------------|-------------------|----------------|-----------------------------------------------------------------|--------------|-------|
| ***    | Finance Managem                                                               | Home              | Chatter Ad       | ccounts 🗸      | Contacts     | <ul> <li>✓ Contracts</li> </ul> | ✓ Invoices ✓      | Invoice Runs 🗸 | - Payments 🗸                                                    | More 🔻       | , der |
| 2 item | Contacts<br>All Franchise Contacts<br>ns • Sorted by Name • Filtered by all c | ▼<br>ontacts - Co | ntact Record Typ | pe • Updated a | few seconds  | ago                             | Q Search this lis | t              | New<br>\$ \$ \$ \$ \$ \$ \$ \$ \$ \$ \$ \$ \$ \$ \$ \$ \$ \$ \$ | Send List Em | nail  |
|        | NAME 1                                                                        | $\sim$            | ACCOUNT N        | IAME           | ∨ PH         | IONE                            | ✓ EMAIL           | ✓ TITLE        | V CONTA                                                         | ст оw 🗸      |       |
| 1      | Ringwood East                                                                 |                   | FCS Ringwoo      | od East        | 04           | 04 030 808                      |                   |                | fmanv                                                           |              |       |
| 2      | Ringwood Franchisee                                                           |                   | FCS Ringwoo      | bd             | 04           | 04 303 808                      |                   |                | L                                                               |              |       |

4. Now re-open the list view and notice the different types of views.

| <b>E</b> | Conta<br>All F | ranchise Contacts ▼      |
|----------|----------------|--------------------------|
| 2 items  | LIS            | T VIEWS                  |
|          |                | All Business Contacts    |
| 1        |                | All Contacts             |
| 2        | ~              | All Franchise Contacts   |
|          |                | Birthdays This Month     |
|          |                | My Contacts              |
|          |                | New Last Week            |
|          |                | New This Week            |
|          |                | Recently Viewed          |
|          |                | Recently Viewed Contacts |

Each list potentially contains a different subset of records. Salesforce uses list views to make the amount of data you can see manageable.

5. Now click away to a different tab.

| ~      | •                                 |                          |                            | ? 🖡 🐻             |             |                     |                |                                                                     |                 |
|--------|-----------------------------------|--------------------------|----------------------------|-------------------|-------------|---------------------|----------------|---------------------------------------------------------------------|-----------------|
| ***    | Finance Managem                   | Home Ch                  | atter Accounts 🗸           | Contacts 🗸        | Contracts 🗸 | Invoices 🗸          | Invoice Runs 🗸 | Payments 🗸                                                          | More 🔻 💉        |
| 2 item | Contacts<br>All Franchise Contact | S ▼<br>contacts - Contac | :t Record Type • Updated a | a few seconds ago |             | C Search this list. |                | New         :           \$\$ ▼         III ▼         C <sup>1</sup> | Send List Email |
|        | NAME <b>†</b>                     | ~ A                      | CCOUNT NAME                | V PHON            | IE          | $\checkmark$ EMAIL  | ✓ TITLE        | ✓ CONTACT                                                           | °ow ∨           |
| 1      | Ringwood East                     | FC                       | CS Ringwood East           | 0404              | 030 808     |                     |                | fmanv                                                               |                 |
| 2      | Ringwood Franchisee               | FC                       | CS Ringwood                | 0404              | 303 808     |                     |                | U                                                                   |                 |

You will see the list of recently viewed **Accounts**, which will be empty if you have not yet viewed any.

6. Now come back to the original tab.

| *                                                                      | All 💌 🔍 Search Contacts and more                 | * 🖬 ? 单 🐻                                                                 |  |  |  |  |  |  |  |
|------------------------------------------------------------------------|--------------------------------------------------|---------------------------------------------------------------------------|--|--|--|--|--|--|--|
| Finance Managem Home                                                   | Chatter Accounts V Contacts V Contracts V Invoir | es 🗸 Invoice Runs 🗸 Payments 🗸 More 🕷 🏈                                   |  |  |  |  |  |  |  |
| Contacts<br>Recently Viewed<br>0 items • Updated a few seconds ago     |                                                  | New     Send List Email       this list     犂 ▼     Ⅲ ▼     ♂     ⊘     ▼ |  |  |  |  |  |  |  |
| NAME V ACCO                                                            | JNT NAME V ACCOUNT SITE V PHONE                  | ✓ EMAIL ✓ CONTACT OWNER ✓                                                 |  |  |  |  |  |  |  |
| You haven't viewed any contacts recently.<br>Try switching list views. |                                                  |                                                                           |  |  |  |  |  |  |  |

If you see an empty list, it is because Salesforce is showing you the **Recently Viewed** list.

While this behavior might be surprising when you are just getting started, in practice it is very useful. Most of the time, we want to work on records we have recently viewed. Of course, if you had clicked on one of the records, this list wouldn't be empty. It would show the item you had clicked on.

Take some time to go through each of the list views in the system. Get to know the sort of available list views. Understanding what is available will help you find the right information at the right time.

#### Key list views

In addition to the standard Salesforce list views, Finance Management ships with its own range of useful list views. Familiarizing yourself with these list views will help you quickly become proficient in locating information. A summary of the standard list views appears in the table below.

| Record<br>type | List Name                                              | Description                                                                                                    |
|----------------|--------------------------------------------------------|----------------------------------------------------------------------------------------------------|
|                | Business<br>Accounts                                   | The list of business customers.                                                                                                    |
| Accounts       | Individual<br>Accounts                                 | The list of potential franchisees (related to your business<br>entity) and individual and household customers (owned<br>by franchisees).                                                            |
|                | Franchise Pro-<br>file Accounts                        | The list of Franchise Profile Accounts. These are the entit-<br>ies operating the licensed franchise territories. Each<br>Franchise Profile Account belongs to a Master Franchise<br>Profile.       |
|                | Employment<br>Candidate<br>Accounts                    | Any accounts representing potential employees.                                                                                                    |
|                | Master<br>Franchise Pro-<br>file Accounts              | The list of accounts representing Master Franchisor entit-<br>ies. Each Master Franchise Profile contains a list of<br>Franchise Profile Accounts and Territories belonging to it.                  |
|                | All Business<br>Contacts                               | Records representing individuals that are attached to business customers of your franchisees.                                                                                                    |
| Contacts       | All Franchise<br>Contacts                              | Records representing individuals that are attached to<br>Franchise Profile Accounts. These typically represent<br>franchisees, potential franchisees, their business asso-<br>ciates and employees. |
|                | All Activated<br>Contracts                             | Contracts that are activated.                                                                                                    |
|                | All Draft Con-<br>tracts                               | Contracts that are draft.                                                                                                    |
| Contracts      | Expiring Con-<br>tracts                                | Contracts that are expiring in the next seven months.                                                                                                    |
|                | Expiring Con-<br>tracts, Noti-<br>fications<br>Pending | Contracts that are expiring in the next seven months who have been sent a notification.                                                                                                    |

| Record<br>type | List Name                             | Description                                                         |
|----------------|---------------------------------------|---------------------------------------------------------------------|
| Invoices       | Head Office<br>Invoices - Not<br>Sent | Generated invoices that have not yet been sent to fran-<br>chisees. |
|                | Head Office<br>Invoices -<br>Sent     | Generated invoices that have been sent to franchisees.              |

#### How to customize a list view

Once you have become familiar with the list views that are already available, you might want to configure your own list view to meet your particular need.

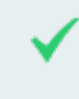

Imagine you want to see the list of invoices with money outstanding. You could create a list view to show **Invoices with Money Owing**.

#### To modify an existing list view

1. Select the list view you want to copy.

| ٢      |                                              | All 💌                     | Q Search                   | Invoices an   | d more         |                 |                 |           | ? 🜲 🐻    |
|--------|----------------------------------------------|---------------------------|----------------------------|---------------|----------------|-----------------|-----------------|-----------|----------|
|        | Finance Manage                               | em Home                   | Chatter 1                  | invoices 🗸    | Payments 🗸     | Expenses 🗸      | Management Logs | ∽ Files ∨ | More 🔻 💉 |
| 9 iten | Invoices<br>AII<br>ns · Sorted by Invoice Nu | mber • Filtered by all ir | nvoices • Update           | d a few secon | ds ago         | (C-2))SS (-7772 | \$ <b>*</b>     |           | New      |
|        | INVOICE 🕇 🗸                                  | AMOUNT                    | <ul> <li>STATUS</li> </ul> | ✓ CREAT       | ED BY          | ✓ CREATED       | V DUE DATE      | V HAS     |          |
| 1      | CR-00002                                     | AUD 0.00                  | Closed                     | Ringwo        | ood Franchisee | 20/08/2018      |                 |           |          |
| 2      | CR-00003                                     | AUD 150.00                | Open                       | Ringwo        | ood Franchisee | 20/08/2018      |                 |           |          |
| 3      | CR-00004                                     | AUD 0.00                  | Open                       | Ringwo        | ood Franchisee | 20/08/2018      |                 |           |          |
| 4      | CR-00004                                     | AUD 60.00                 | Open                       | Ringwo        | ood Franchisee | 20/08/2018      |                 |           |          |
| 5      | CR-00005                                     | AUD 100.00                | Open                       | Ringwo        | ood Franchisee | 20/08/2018      |                 |           |          |
| 6      | INV-00001                                    | AUD 380.00                | Closed                     | Ringwo        | ood Franchisee | 17/08/2018      | 17/08/2018      |           |          |
| 7      | INV-00002                                    | AUD 475.00                | Open                       | Ringwo        | ood Franchisee | 20/08/2018      | 20/08/2018      |           |          |
| 8      | INV-00006                                    | AUD 300.00                | Closed                     | Ringwo        | ood Franchisee | 21/08/2018      | 21/08/2018      | <b>~</b>  |          |
| 9      | INV-00007                                    | AUD 175.00                | Open                       | Ringwo        | ood Franchisee | 21/08/2018      | 21/08/2018      |           |          |

2. Open the List View Control and choose Clone.

| 2      |                   | All 💌                    | All 👻 Q Search Invoices and more |          |          |               |              |                     |                          | <b>★</b> - | ? 🌲 🐻    |
|--------|-------------------|--------------------------|----------------------------------|----------|----------|---------------|--------------|---------------------|--------------------------|------------|----------|
|        | Finance Manage    | em Home                  | Chatter                          | Invoid   | es 🗸     | Payments      | $\checkmark$ | Expenses            | ✓ Management Logs        | ∽ Files √  | More 🔻 💉 |
| 9 item | Invoices<br>All V | mber • Filtered by all i | nvoices • Upd                    | ated a m | nute ago |               | Sillet       | ງເອງແ<br><b>ໆ</b> - | ¢ •                      |            | New      |
|        | INVOICE 🕇 🗸       | AMOUNT                   | ✓ STATUS                         | $\sim$   | CREAT    | ED BY         | `            | ✓ CREAT             | LIST VIEW CONTROLS       | 2 наз      |          |
| 1      | CR-00002          | AUD 0.00                 | Closed                           |          | Ringwo   | od Franchise  | è            | 20/08               | New                      |            |          |
| 2      | CR-00003          | AUD 150.00               | Open                             |          | Ringwo   | od Franchisee | 3            | 20/08               | Clone                    |            |          |
| 3      | CR-00004          | AUD 0.00                 | Open                             |          | Ringwo   | od Franchise  | 3            | 20/08               | Rename                   |            |          |
| 4      | CR-00004          | AUD 60.00                | Open                             |          | Ringwo   | od Franchisee | 3            | 20/08               | Sharing Settings         |            |          |
| 5      | CR-00005          | AUD 100.00               | Open                             |          | Ringwo   | od Franchise  | 3            | 20/08               | Edit Liet Filtere        |            |          |
| 6      | INV-00001         | AUD 380.00               | Closed                           |          | Ringwo   | od Franchisee | 3            | 17/08               |                          |            |          |
| 7      | INV-00002         | AUD 475.00               | Open                             |          | Ringwo   | od Franchise  | 3            | 20/08               | Select Fields to Display |            |          |
| 8      | INV-00006         | AUD 300.00               | Closed                           |          | Ringwo   | od Franchise  | 3            | 21/08               | Delete                   | <b>~</b>   |          |
| 9      | INV-00007         | AUD 175.00               | Open                             |          | Ringwo   | od Franchise  | 3            | 21/08               | Reset Column Widths      |            |          |

The Clone List View dialog box appears.

3. Enter the new List Name and press Save.

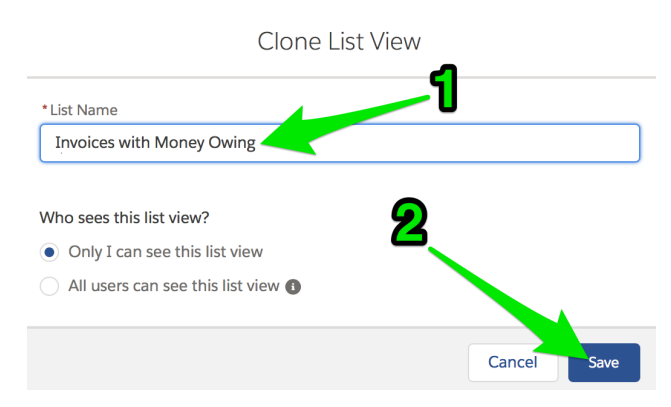

The newly named list view appears together with its filter pane.

4. Choose the Add Filter link to add an extra filter condition.

| <b>*</b> |                                                           | All 🔻       | Q Sea                      | rch Invoices and  | more          |              |                     | ★• ₽ ?      | •          |
|----------|-----------------------------------------------------------|-------------|----------------------------|-------------------|---------------|--------------|---------------------|-------------|------------|
| ***      | Finance Manage                                            | m Home      | Chatter                    | Invoices 🗸        | Payments 🗸    | Expenses 🗸   | Management Logs     | ∽ Files ∽ M | 1ore 🔻 🛛 💉 |
| 9 iten   | Invoices<br>Invoices with N<br>ns • Sorted by Invoice Nur | Money Owing | ▼<br>nvoices • Upd         | ated a few second | s ago         | (C) (C) (The | \$ •                |             | New        |
|          | Invoice $\uparrow \checkmark$                             | AMOUNT      | <ul> <li>STATUS</li> </ul> | ✓ CREATE          | D BY          | ✓ CREATED    | Cancel              | Si          | ave 🔻      |
| 1        | CR-00002                                                  | AUD 0.00    | Classed                    | Discuss           | od Franchicae | 20/00/2010   |                     |             |            |
| 2        | CR-00003                                                  | AUD 150.00  | Field                      |                   |               |              | Filter by Owper     |             |            |
| 3        | CR-00004                                                  | AUD 0.00    | Accoun                     | t Age             |               | •            | - All invoices      |             |            |
| 4        | CR-00004                                                  | AUD 60.00   |                            |                   |               |              |                     |             |            |
| 5        | CR-00005                                                  | AUD 100.00  | Operator                   |                   |               |              | Matching all of the | ese filters |            |
| 6        | INV-00001                                                 | AUD 380.00  | equals                     |                   |               | •            | New Filter*         |             | ×          |
| 7        | INV-00002                                                 | AUD 475.00  |                            |                   |               |              | ſ                   |             |            |
| 8        | INV-00006                                                 | AUD 300.00  | Value                      |                   |               |              | Add Filter          |             | Remove All |
| 9        | INV-00007                                                 | AUD 175.00  |                            |                   |               |              | Add Filter Logic    |             |            |
|          |                                                           |             |                            |                   |               | Done         | Add Hiter Logic     |             |            |

5. Use the Field, Operator and Value fields to set the new condition, then press Done.

| 2       |                                                           | All 💌               | Q Search Invoices an                  | d more       |             |                     | *• 🖬 ? 🌲 🐻         |
|---------|-----------------------------------------------------------|---------------------|---------------------------------------|--------------|-------------|---------------------|--------------------|
| * * * * | Finance Manage                                            | M Home              | Chatter Invoices 🗸                    | Payments 🗸   | Expenses 🗸  | Management Logs     | ∽ Files ∽ More ▼ 🖋 |
| 9 item  | Invoices<br>Invoices with N<br>ns • Sorted by Invoice Nun | <b>floney Owing</b> | ▼<br>nvoices • Updated 2 minutes a    | go           | ();S\$\U##= | \$<br>              | New                |
|         | INVOICE 🕇 🗸                                               | AMOUNT 💊            | 🗸 STATUS 🗸 CREAT                      | ED BY        | V CREATED   | Cancel              | Save               |
| 1       | CR-00002                                                  | AUD 0.00            | Closed Diam                           | d Franchissa | 20/00/2010  |                     |                    |
| 2       | CR-00003                                                  | AUD 150.00          | Field                                 |              |             | - Filter by Owner   |                    |
| 3       | CR-00004                                                  | AUD 0.00            | Amount Owing                          |              | •           | All invoices        |                    |
| 4       | CR-00004                                                  | AUD 60.00           | Ģ                                     |              |             |                     |                    |
| 5       | CR-00005                                                  | AUD 100.00          | Operator                              |              |             | Matching all of the | ese filters        |
| 6       | INV-00001                                                 | AUD 380.00          | greater than                          | _            | ▼.          | New Filter*         | ×                  |
| 7       | INV-00002                                                 | AUD 475.00          | e e e e e e e e e e e e e e e e e e e | 3            |             |                     |                    |
| 8       | INV-00006                                                 | AUD 300.00          | Value                                 |              |             | Add Filter          | Remove All         |
| 9       | INV-00007                                                 | AUD 175.00          | Q                                     |              |             | Add Filter Logic    |                    |
|         |                                                           |                     | 4                                     |              | Done        |                     |                    |

6. Now press **Save**.

| *      |                                                          | All 💌       | Q Search Inv              | oices and more      | ★ -          | <b>.</b> 🔊                     |            |
|--------|----------------------------------------------------------|-------------|---------------------------|---------------------|--------------|--------------------------------|------------|
|        | Finance Manage                                           | em Home     | Chatter Invo              | ices 🗸 Payments 🗸   | Expenses 🗸 🕅 | Management Logs 🗸 🛛 Files 🗸 M  | lore 🔻 💉   |
| 9 item | Invoices<br>Invoices with N<br>is • Sorted by Invoice Nu | Money Owing | ▼<br>voices • Updated 5 r | ninutes ago         | ANN STAL     | \$ • III • C'                  | New        |
|        | Invoice $\uparrow \lor$                                  | AMOUNT 🗸    | STATUS 🗸                  | CREATED BY          | V CREATED N  | Cancel                         | ave 🔻      |
| 1      | CR-00002                                                 | AUD 0.00    | Closed                    | Ringwood Franchisee | 20/08/2018   |                                |            |
| 2      | CR-00003                                                 | AUD 150.00  | Open                      | Ringwood Franchisee | 20/08/2018   | Filter by Ourper               |            |
| 3      | CR-00004                                                 | AUD 0.00    | Open                      | Ringwood Franchisee | 20/08/2018   | All invoices                   |            |
| 4      | CR-00004                                                 | AUD 60.00   | Open                      | Ringwood Franchisee | 20/08/2018   | Matchine all af these fillings |            |
| 5      | CR-00005                                                 | AUD 100.00  | Open                      | Ringwood Franchisee | 20/08/2018   | Matching all of these filters  |            |
| 6      | INV-00001                                                | AUD 380.00  | Closed                    | Ringwood Franchisee | 17/08/2018   | Amount Owing*                  | ×          |
| 7      | INV-00002                                                | AUD 475.00  | Open                      | Ringwood Franchisee | 20/08/2018   | greater than 0                 |            |
| 8      | INV-00006                                                | AUD 300.00  | Closed                    | Ringwood Franchisee | 21/08/2018   | Add Filter                     | Remove All |
| 9      | INV-00007                                                | AUD 175.00  | Open                      | Ringwood Franchisee | 21/08/2018   | Add Filter Logic               |            |

7. Press the arrow to remove the **Filters** pane.

| <b>*</b> |                                                           | All 👻              | Q Sea          | rch Invoices and | more               |             |                                 | - 🗄 ? 🖡 🐻        |
|----------|-----------------------------------------------------------|--------------------|----------------|------------------|--------------------|-------------|---------------------------------|------------------|
|          | Finance Manage                                            | m Home             | e Chatter      | Invoices 🗸       | Payments 🗸         | Expenses 🗸  | Management Logs 🗸 🛛 F           | Files 🗸 More 🔻 🖋 |
| 5 item   | Invoices<br>Invoices with N<br>ns • Sorted by Invoice Nur | <b>Money Owing</b> | invoices - Amo | unt Owing • Upda | ated a few seconds | ago         | \$ • \$                         | New<br>C' 💉 C 🔽  |
|          | INVOICE 🕇 🗸                                               | AMOUNT             | ✓ STATUS       | ✓ CREATE         | ED BY              | ✓ CREATED 、 | Filters                         |                  |
| 1        | CR-00003                                                  | AUD 150.00         | Open           | Ringwo           | od Franchisee      | 20/08/2018  |                                 |                  |
| 2        | CR-00004                                                  | AUD 60.00          | Open           | Ringwo           | od Franchisee      | 20/08/2018  |                                 |                  |
| 3        | CR-00005                                                  | AUD 100.00         | Open           | Ringwo           | od Franchisee      | 20/08/2018  | Filter by Owner All invoices    |                  |
| 4        | INV-00002                                                 | AUD 475.00         | Open           | Ringwo           | od Franchisee      | 20/08/2018  |                                 |                  |
| 5        | INV-00007                                                 | AUD 175.00         | Open           | Ringwo           | od Franchisee      | 21/08/2018  | Matching all of these filte     | rs               |
|          |                                                           |                    |                |                  |                    |             | Amount Owing greater than AUD 0 | ×                |
|          |                                                           |                    |                |                  |                    |             | Add Filter                      | Remove All       |
|          |                                                           |                    |                |                  |                    |             | Add Filter Logic                |                  |

Now you can see your newly modified list view.

| ~      |                                                                         | All 👻 | Q Searc       | :h Invoi | ces and  | l more         |        |                |            |               | *      | 8      | ?  | Ļ     | 6      |
|--------|-------------------------------------------------------------------------|-------|---------------|----------|----------|----------------|--------|----------------|------------|---------------|--------|--------|----|-------|--------|
| •••    | Finance Managem                                                         | Home  | Chatter       | Invoice  | es 🗸     | Payments       | $\sim$ | Expenses 🗸     | Management | t Logs        | ∽ File | s v    | Mo | ore 🔻 |        |
| 5 iten | Invoices<br>Invoices with Money<br>ns • Sorted by Invoice Number • Filt | Owing | roices - Amou | nt Owin  | g • Upda | ated 2 minutes | s ago  | - ));S) (1411) |            | \$ <b>*</b> - |        | C,     |    | Nev   | v<br>T |
|        | INVOICE 🕇 🗸 AMOUN                                                       | NT V  | STATUS        | ~        | CREATI   | ED BY          | ~      | CREATED        |            | ΓE            | ∨ на   | S BEE. | ~  |       |        |
| 1      | CR-00003 AUD 15                                                         | 0.00  | Open          |          | Ringwo   | od Franchise   | е      | 20/08/2018     |            |               |        |        |    |       |        |
| 2      | CR-00004 AUD 60                                                         | .00   | Open          |          | Ringwo   | od Franchise   | e      | 20/08/2018     |            |               |        |        |    |       |        |
| 3      | CR-00005 AUD 10                                                         | 0.00  | Open          |          | Ringwo   | od Franchise   | e      | 20/08/2018     |            |               |        |        |    |       |        |
| 4      | INV-00002 AUD 47                                                        | 5.00  | Open          |          | Ringwo   | od Franchise   | e      | 20/08/2018     | 20/08/2    | 018           |        |        |    |       |        |
| 5      | INV-00007 AUD 17                                                        | 5.00  | Open          |          | Ringwo   | od Franchise   | e      | 21/08/2018     | 21/08/2    | 018           |        |        |    |       |        |

Making list views customized for your requirements will make your work much more efficient and enjoyable.

#### How to create your own list view

Creating your own list view can be a useful way to quickly access data.

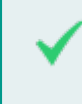

In this example, we're going to create a list view to show us contacts in our State or Territory.

To create a new list view

1. Open the List View Control and choose New.

| ~              |                     |                                         |         | All 👻          | Q Sear      | ch Co  | ontacts and r | nore   |           |        |            |         |                             | *       | • ?       | • 🔊        |
|----------------|---------------------|-----------------------------------------|---------|----------------|-------------|--------|---------------|--------|-----------|--------|------------|---------|-----------------------------|---------|-----------|------------|
| • • •<br>• • • | Finance             | e Managem                               | Hom     | e Chatter      | Accounts    | $\sim$ | Contacts      | ~      | Contracts | $\sim$ | Invoices   | $\sim$  | Invoice Runs 🗸 🛛 Pay        | ments 🗸 | More 🔻    |            |
| 5 item         | Contacts<br>All Cor | ntacts ▼<br>y Name • Filtered by all co | ontacts | • Updated 27 r | minutes ago | JN.V.  |               | SAUG ( |           | ٩      | Search thi | s list. | anna ( ANNIO JIMA CO)AN<br> | New     | Send List | Email<br>C |
|                | NA                  | ME 1                                    | $\sim$  | ACCOUNT N      | AME         | $\sim$ | TITLE         | ~      | PHONE     |        | ~          | EM/     | LIST VIEW CONTROLS          | ~2      | ТАСТ      | ~          |
| 1              | Gre                 | eg Cleary                               |         | Greg Cleary    |             |        |               |        |           |        |            |         | New                         | rfrar   | ı         |            |
| 2              | Jan                 | net Baker                               |         | Janet Baker    |             |        |               |        |           |        |            |         | Clone                       | rfrar   | ı         |            |
| 3              | Ma                  | ırk Williams                            |         | Mark Willian   | ns          |        |               |        |           |        |            | mar     | Rename                      | rfrar   | ı         |            |
| 4              | Rin                 | gwood East                              |         | FCS Ringwoo    | od East     |        |               |        | 0404 030  | 808    |            |         | Sharing Settings            | fma     | nv        | -          |
| 5              | Rin                 | gwood Franchisee                        |         | FCS Ringwoo    | bd          |        |               |        | 0404 303  | 808    |            |         | Edit List Eilters           | U       |           |            |
|                |                     |                                         |         |                |             |        |               |        |           |        |            |         | Select Fields to Display    |         |           |            |
|                |                     |                                         |         |                |             |        |               |        |           |        |            |         | Delete                      |         |           |            |
|                |                     |                                         |         |                |             |        |               |        |           |        |            |         |                             |         |           |            |

2. Enter the new List Name and press Save.

| New List View                          |        |      |
|----------------------------------------|--------|------|
| * List Name                            |        |      |
| VIC Contacts                           |        |      |
|                                        |        |      |
| Who sees this list view?               |        |      |
| Only I can see this list view          |        |      |
| All users can see this list view ()    |        |      |
| Share list view with groups of users ( |        |      |
|                                        |        |      |
|                                        | Cancel | Save |

The newly named list view appears together with its filter pane.

3. Choose the **Add Filter** link to add an extra filter condition.

| <b>*</b>    |                                                                     | All 👻                  | Q Search Cor          | ntacts and more.    | -         |                   |         |                                | ★- 日 ?        |               |
|-------------|---------------------------------------------------------------------|------------------------|-----------------------|---------------------|-----------|-------------------|---------|--------------------------------|---------------|---------------|
| ***         | Finance Managem                                                     | Home Chatter           | Accounts 🗸            | Contacts 🗸          | Contracts | ✓ Invoices ✓      | Invoice | Runs 🗸 Pa                      | yments 🗸 More | •             |
| E<br>1 item | Contacts<br>VIC Contacts ▼<br>• Sorted by Name • Filtered by my con | ttacts ∙ Updated a few | seconds ago           | n ( <i>The</i> said |           | Q Search this lis | :       | \$ ·                           | New Send L    | .ist Email    |
| 1           | NAME ↑     ∨     ACCI       Ringwood East     FCS I                 | OUNT NAME V            | PHONE<br>0404 030 808 | ✓ EMAIL             | ✓ TITLE   | ✓ CONT ✓ fmanv    |         | Filters                        |               | $\rightarrow$ |
|             |                                                                     |                        |                       |                     |           |                   |         | Filter by Owner<br>My contacts |               | •             |
|             |                                                                     |                        |                       |                     |           |                   |         | Add Filter                     |               | Remove All    |

4. Use the Field, Operator and Value fields to set the new condition, then press Done.

| ~                                                                                 | All 💌 🔍 Search Contacts and more | *• 🖬 ? 🜲 👼                                                                               |
|-----------------------------------------------------------------------------------|----------------------------------|------------------------------------------------------------------------------------------|
| Finance Managem Home                                                              | Chatter Accounts V Contacts V In | voices 🗸 Invoice Runs 🗸 Payments 🗸 More 🕷 🖋                                              |
| Contacts<br>VIC Contacts<br>1 item · Sorted by Name · Filtered by my contacts · U | odated 3 minutes ago             | New     Send List Email       arch this list     \$\$ •     \$\$ •     \$\$ •     \$\$ • |
| NAME T V ACCOUNT N                                                                | AME V PHONE V EMAIL V TITLE V CO | NT Y Filters →                                                                           |
| 1 Kingwood Last FCS kingwood                                                      | Tield<br>Coperator               | Filter by Owner My contacts Matching all of these filters                                |
|                                                                                   | equals                           | New Filter*     X                                                                        |
|                                                                                   |                                  | Add Filter Remove All                                                                    |
|                                                                                   | 4                                | Add Filter Logic                                                                         |

5. Press Save.

| <b>*</b>                |                                                                               | All 💌 🔍 Search Co    | ntacts and more                       |                    |                                       | = ? 🜲 🐻         |
|-------------------------|-------------------------------------------------------------------------------|----------------------|---------------------------------------|--------------------|---------------------------------------|-----------------|
| * * *<br>* * *<br>* * * | Finance Managem Home                                                          | Chatter Accounts 🗸   | Contacts 🗸 Contracts                  | V Invoices V Invoi | ice Runs 🗸 🛛 Payments 🗸               | More 🔻 💉        |
| L=<br>1 item            | Contacts<br>VIC Contacts ▼<br>• Sorted by Name • Filtered by my contacts • Up | pdated 6 minutes ago | S) (777722301:17 ANNONE               | Q Search this list | New<br>ه • آ • 0                      | Send List Email |
|                         | NAME↑ ✓ ACCOUNT N                                                             | NAME 🗸 PHONE         | $\checkmark$ email $\checkmark$ title | ✓ CONT ✓           | Cancel                                | Save 🔻          |
| 1                       | Ringwood East FCS Ringwood                                                    | od East 0404 030 808 |                                       | fmanv 💌            |                                       |                 |
|                         |                                                                               |                      |                                       |                    | Filter by Owner<br>My contacts        | •               |
|                         |                                                                               |                      |                                       |                    | Matching all of these filters         |                 |
|                         |                                                                               |                      |                                       |                    | Mailing State/Province*<br>equals VIC | ×               |
|                         |                                                                               |                      |                                       |                    | Add Filter                            | Remove All      |
|                         |                                                                               |                      |                                       |                    | Add Filter Logic                      |                 |

6. Press the arrow to remove the **Filters** pane.

| All                                                                                                    | I ▼ Q Search Contacts and more             |                                                                                                    | *• 🖬 ? 🐥 🐻          |
|----------------------------------------------------------------------------------------------------|--------------------------------------------|----------------------------------------------------------------------------------------------------|---------------------|
| Finance Managem Home Cha                                                                                                    | atter Accounts V Contacts V Contracts      | 🗸 Invoices 🗸 Invoice Runs 🗸 Pa                                                                                                    | ayments 🗸 More 🔻 🖋  |
| Contacts<br>VIC Contacts ▼<br>1 item · Sorted by Name • Filtered by my contacts - Mailing S<br>NAME ↑ ✓ ACCOUNT NAME<br>1 Ringwood East FCS Ringwood East | State/Province • Updated a few seconds ago | Q. Search this list<br>▼ CONT ▼ Filters<br>fmanv ▼ Filter by Owne<br>My contacts<br>Matching all of<br>Mailing State/<br>equals VIC<br>Add Filter<br>Add Filter Logic | New Send List Email |

7. Now you can see your newly modified list view.

| <b>*</b> |                                                                   | o Con       | Contacts and more |                 |        |                   |           |   |                |        | Ļ             | 6   |        |             |        |         |     |
|----------|-------------------------------------------------------------------|-------------|-------------------|-----------------|--------|-------------------|-----------|---|----------------|--------|---------------|-----|--------|-------------|--------|---------|-----|
| ***      | Finance Managem                                                   | Home        | Chatter           | Accounts        | ~      | Contacts 🗸        | Contracts | ~ | Invoices       | ~      | Invoice Run   | s 🗸 | Paym   | ients 🗸     | More   | •       |     |
| 1 item   | Contacts<br>VIC Contacts ▼<br>• Sorted by Name • Filtered by my c | ontacts - M | lailing State/I   | Province • Upda | ated a | a few seconds ago |           |   | ), Search this | s list | 10.17 - 15409 |     | \$\$ • | New<br>≣• ( | Send I | .ist Em | ail |
|          | NAME 1                                                            | ✓ AC        | COUNT NA          | ME              | ~      | PHONE             |           | ~ | EMAIL          |        | ✓ TITLE       |     | ~      | CONTAC      | ст оw  | ~       |     |
| 1        | Ringwood East                                                     | FCS         | S Ringwood        | East            |        | 0404 030 808      |           |   |                |        |               |     |        | fmanv       |        |         |     |

#### How to add columns to a list view

You can add columns to any custom list view.

To add columns to a custom list view

1. From **Recently Viewed**, select a custom list.

| ~       |                                     | Q Search Ac   | counts and mc | re                 |                       |                       | . 🔊 |
|---------|-------------------------------------|---------------|---------------|--------------------|-----------------------|-----------------------|-----|
| F       | inance Managem Home Chatter         | Accounts 🗸 Co | ontacts 🗸     | Contracts 🗸 Manage | ement Logs 🗸 Invoices | ✓ Invoice Runs ✓ More | • / |
|         | Accounts<br>Recently Viewed         | 1             |               |                    |                       |                       | New |
| 15 item | ٩                                   | 9             |               |                    |                       | \$\$ • []] • C'       | C Y |
|         | RECENT LIST VIEWS                   | 4             |               | NG SUBURB          | ✓ BILLING STATE       | ✓ ACCOUNT OWNER AL    | V   |
| 1       | Accounts for Territory              |               |               | asr                | NSW                   | swalker               | •   |
| 2       | All Accounts                        |               |               |                    |                       | ofina                 | •   |
| 3       |                                     |               |               |                    |                       | ofina                 | •   |
| 4       | Business Accounts                   |               |               |                    |                       | ofina                 | •   |
| 5       | Franchise Profile Accounts          |               |               | ord                | NSW                   | ocomp                 | •   |
| 6       | Franchise Sales Accounts            |               |               |                    |                       | ofina                 | •   |
| 7       | Individual Accounts                 |               |               | e                  | NSW                   | stev                  | •   |
| 8       | My Accounts                         |               |               |                    | NSW                   | swalker               | •   |
| 9       |                                     |               |               | ıbra               | NSW                   | bsmit                 | •   |
| 10      | <ul> <li>Recently viewed</li> </ul> |               |               | Sydney             | NSW                   | ooper                 | •   |
| 11      | ALL OTHER LISTS                     |               |               |                    | NSW                   | socon                 | •   |
| 12      | Employment Candidate Accounts       |               |               | y                  | NSW                   | ooffi                 | •   |
| 13      | Master Franchise Profile Accounts   |               |               |                    |                       | sadmi                 | •   |
| 14      | New Last Week                       |               |               |                    |                       | ooper                 | •   |
|         | Her Last Hour                       |               |               |                    |                       |                       |     |

2. Open the List View Control and choose Select Fields to Display.

| *       |                                                              |                                     |             | Q Searc         | h Accounts and | more. |             |         |               |                          |         | *-      | ?        | • 👩       |
|---------|--------------------------------------------------------------|-------------------------------------|-------------|-----------------|----------------|-------|-------------|---------|---------------|--------------------------|---------|---------|----------|-----------|
|         | Finance Managem                                              | 1 Home                              | Chatter /   | Accounts 🥆      | Contacts 🗸     | Co    | ontracts 🗸  | Manager | ment Logs 🗸   | Invoices 🗸 Invo          | vice Ru | ins 🗸 N | Nore 🔻   | a martine |
| 5 item: | Accounts<br>Accounts for Terns<br>s • Sorted by Account Name | ritory ▼<br>••Filtered by Franchise | • Updated a | a few seconds a | go             |       |             |         | 1_            |                          | şt -    |         |          | New<br>C  |
|         | ACCOUNT N 🕇 🗸                                                | ACCOUNT RE                          | BILLING     | G SUBU 🗸        | BILLING STAT   | e 🗸   | BILLING POS | iт У    | PHONE         | LIST VIEW CONTRO         | LS ,    | ACCOUN  | тоw ч    | <i>y</i>  |
| 1       | Alistair Campbell                                            | Individual                          | Vauclus     | se              | NSW            |       | 2030        |         | 0404040404    | New                      |         | swalker | 9        | •         |
| 2       | Bondi Web Design                                             | Business                            | North B     | Bondi           | NSW            |       | 2026        |         | (02) 9300 600 | Clone                    |         | swalker | <u>_</u> | •         |
| з       | James Brown                                                  | Individual                          | Bondi J     | lunction        | NSW            |       | 2026        |         | 0431889665    | Rename                   |         | swalker |          | •         |
| 4       | Martin Newberry                                              | Individual                          | Bondi B     | Beach           |                |       | 2026        |         | 0435778449    |                          |         | sw .ker |          | •         |
| 5       | Ronald Pham                                                  | Individual                          |             |                 |                |       |             |         |               | Edit List Filters        |         | swalker |          | •         |
|         |                                                              |                                     |             |                 |                |       |             |         |               | Select Fields to Display | ,       |         |          |           |
|         |                                                              |                                     |             |                 |                |       |             |         |               | Delete                   |         |         |          |           |
|         |                                                              |                                     |             |                 |                |       |             |         |               |                          |         |         |          |           |

3. From Available Fields, select the fields you want to make visible.

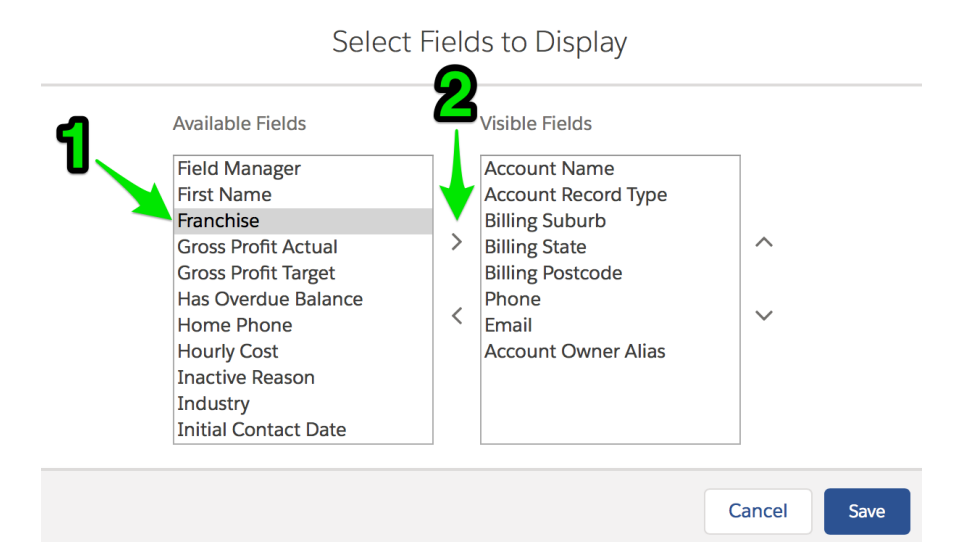

4. Now remove any fields you want not to display.

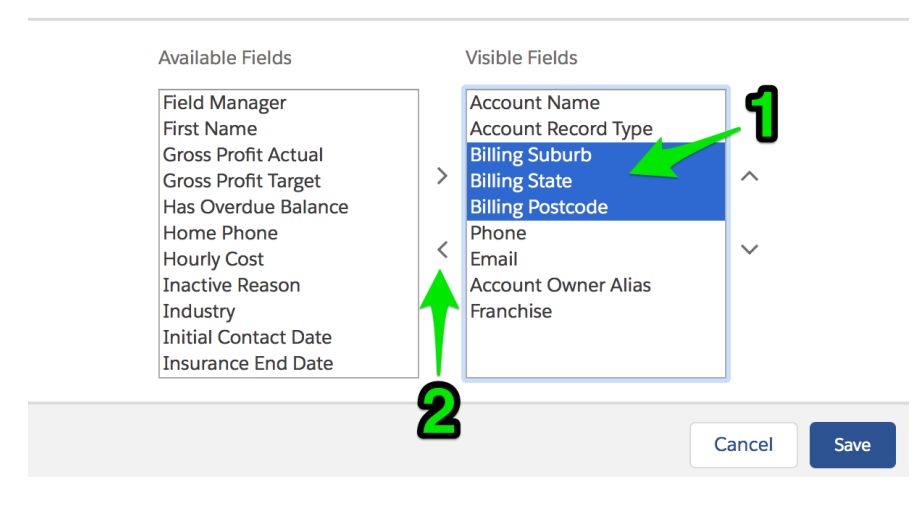

Select Fields to Display

5. Sort the fields into the order you want to see.

| Available Fields                                                                                                    |
|----------------------------------------------------------------------------------------------------|
| FAC Nomination<br>FAC Since<br>Fax<br>Field Manager<br>First Name<br>Gross Profit Actual<br>Gross Profit Target<br>Has Overdue Balance<br>Home Phone<br>Hourly Cost<br>Inactive Reason |

6. When you have selected all the fields you want to see, press Save.

Visible Fields Available Fields FAC Nomination Account Name FAC Since Account Record Type Fax Franchise > ~ Field Manager Phone First Name Email Gross Profit Actual Account Owner Alias <  $\sim$ Gross Profit Target Has Overdue Balance Home Phone Hourly Cost Inactive Reason Cancel Save

#### Select Fields to Display

#### Now you can see the updated list.

| *      |                                      | a                                         | Search Accounts and more |                        |                         | ★▼ 🖬 ? 🌻                      | 6   |
|--------|--------------------------------------|-------------------------------------------|--------------------------|------------------------|-------------------------|-------------------------------|-----|
| ***    | Finance Managem                      | Home Chatter Accou                        | ints 🗸 Contacts 🗸 Co     | ntracts 🗸 Management L | ogs 🗸 Invoices 🗸 Inv    | roice Runs 🗸 More 🔻           |     |
| 5 item | Accounts<br>Accounts for Territory   | / ▼<br>red by Franchise • Updated a few s | seconds ago              |                        |                         | \$ • Ⅲ • C' ≯ €               | lew |
|        | ACCOUNT NAME $\uparrow$ $\checkmark$ | Account record T $\checkmark$             | Franchise $\checkmark$   | phone v                | Email $\checkmark$      | Account owner al $\checkmark$ |     |
| 1      | Alistair Campbell                    | Individual                                | FCS Bondi Beach          | 0404040404             | a.campbell@gmail.com.ux | swalker                       | •   |
| 2      | Bondi Web Design                     | Business                                  | FCS Bondi Beach          | (02) 9300 6003         | info@bondiwebdesign.com | swalker                       | •   |
| 3      | James Brown                          | Individual                                | FCS Bondi Beach          | 0431889665             | mike+test@franchiseclou | swalker                       | •   |
| 4      | Martin Newberry                      | Individual                                | FCS Bondi Beach          | 0435778449             |                         | swalker                       | •   |
| 5      | Ronald Pham                          | Individual                                | FCS Bondi Beach          |                        |                         | swalker                       | •   |

#### How to share list views

You can share your list views with your colleagues.

#### To share a list view

- 1. Select a custom list view that you want to share with others.
- 2. Open the List View Control and choose Sharing Settings.

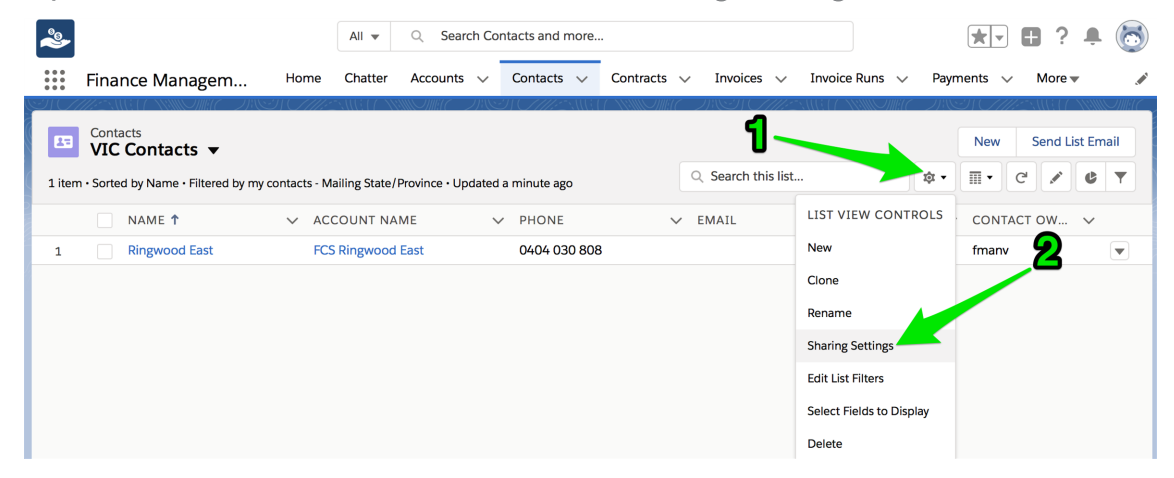

The Sharing Settings dialog box appears.

3. Select All users can see this list view and press Save.

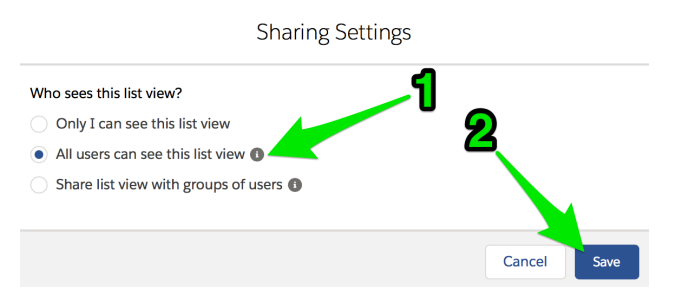

You have now shared a list view with everyone.

Ű

The shared list view can now be edited by anyone with the Manage Public List Views permission.

N

# **Working with Contracts**

| Understanding contracts            | 26 |
|------------------------------------|----|
| Contract Statuses                  | 26 |
| Contract fees                      | 28 |
| Understanding contract fees        | 28 |
| How to view all fees on a contract | 34 |
| How to add a contract fee          | 36 |
| How to adjust a contract fee       | 43 |

# **Understanding contracts**

Contracts record current and historical fees. They are stored so that they are machinereadable, and are used for invoice calculation. Machine-readable fee records make invoicing a highly efficient and reliable way of generating invoices that are guaranteed to conform to the contract.

#### **Contract Statuses**

Contract statuses provide a convenient way to keep track of the status of each contract. By managing contracts through each status, Finance Management helps you focus on efficiently growing your business.

You can see the status of each contract by looking at the contract status indicator.

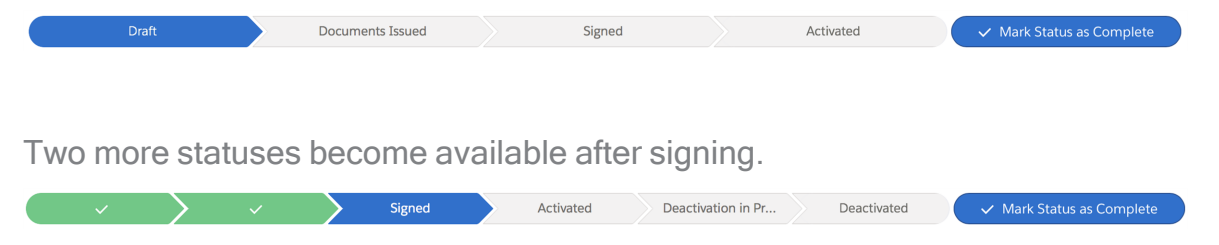

Here is a summary of each contract status.

#### Draft

When a contract is first created it is placed in the Draft status. The Draft status is where all the relevant details of the contract are entered and edited. The Draft status is complete when it matches the contract you have (or will) provide to the franchisee for consideration.

#### **Documents issued**

Documents issued status represents the period when the contract is issued to the franchisee for review and signing. Documents will be generated and sent to the franchisee for consideration during this status.

#### Signed

Contract signed records the date at which the contract is signed by the franchisee.

In compliance with the Australian Competition & Consumer Commission Franchising Code of Conduct, there must be fourteen days between the Documents Issued Date and the Customer Signed Date.

#### Activated

Signed contracts will automatically activate when the commencement date is reached.

# **Contract fees**

#### Understanding contract fees

In Finance Management, contracts contain fee records. Fee records are used to document financial aspects of the contractual agreement with a franchisee. They are also used to calculate fees for inclusion on periodic invoices. Generating invoices using contract fees saves labor, increases accuracy and allows Finance Management to maintain records of all invoiced fees for compliance purposes.

Each fee record specifies two types of information

» Fee period- the start date, end date and cycle at which the fee is charged

| r = calculation - now a ree is calculated each time it is invol | <i>"</i> | d each time li | calculated | IS ( | tee | ı a | – how | ation — | calculat | ⊢ee | <i></i> |
|-----------------------------------------------------------------|----------|----------------|------------|------|-----|-----|-------|---------|----------|-----|---------|
|-----------------------------------------------------------------|----------|----------------|------------|------|-----|-----|-------|---------|----------|-----|---------|

| Fee<br>Fee-000024                                                                                                    |         | Edit                                                                                                    | Delete    | Clone Fee |                         |
|----------------------------------------------------------------------------------------------------|---------|----------------------------------------------------------------------------------------------------|-----------|-----------|-------------------------|
| DETAILS                                                                                                    |         |                                                                                                    |           |           | -                       |
| Fee Number<br>Fee-000024                                                                                                    |         | Contract   Contract  Contract  Contr |           |           |                         |
| Summary            System Royalty                                                                                                    |         | Cycle 🚯<br>Monthly                                                                                                    |           |           |                         |
| Type 🚯<br>Management Fee                                                                                                    |         | Reason For Change                                                                                                    | 0         |           |                         |
| Start Date                                                                                                    |         | Last Invoiced (1) 28/08/2018                                                                                                    |           |           | Les berion              |
| End Date 🕕                                                                                                    |         |                                                                                                    |           |           |                         |
| Description ()<br>Royalty for franchisor brandmark, s                                                                                                    | systems | and knowledge of                                                                                                    | productio | n. 🧪      |                         |
| ✓ Fee Calculation                                                                                                    |         |                                                                                                    |           |           |                         |
| Calculation Type    Type  Calculation Type  Calculation  Calculation |         |                                                                                                    |           |           |                         |
| Amount Inc Tax 🕕                                                                                                    |         | Royalty Source 🕕 Invoice                                                                                                    |           | 1         | <b>-Fee calculation</b> |
| Quantity 🕕                                                                                                    | AMAN    | Royalty Rate 🚯 3.00%                                                                                                    |           | <i>I</i>  |                         |

#### Fee periods

Fee periods define how often a fee is collected within the given duration. The duration is defined by the start and end dates, and the frequency is defined by the selected cycle.

#### Start and End Dates

The period over which fees are charged begin at the date specified by Start Date. Setting an End Date is optional. When there is no End Date, the fee will be charged in every successive cycle until the contract is deactivated. When you do set End Date, this fee will not be charged after the specified date.

| E Fee-000024             |              |                        | Edit          | Delete      | Clone Fee |
|--------------------------|--------------|------------------------|---------------|-------------|-----------|
| DETAILS                  |              |                        |               |             |           |
| Fee Number<br>Fee-000024 |              | Contract               | <b>1</b>      |             |           |
| Summary   System Royalty |              | Cycle   Monthly        |               |             |           |
| Type 🚯<br>Management Fee |              | Reason Fo              | or Change     | 0           |           |
| Start Date               | 1            | Last Invoid<br>28/08/2 | ced 🕕<br>2018 |             |           |
| End Date 🕕               |              |                        |               |             |           |
| Description              | ark, systems | and know               | /ledge o      | f productio | in. 🥖     |
| ✓ Fee Calculation        |              |                        |               |             |           |
| Calculation Type         |              |                        |               |             |           |
| Amount Inc Tax 🔹         |              | Royalty So<br>Invoice  | ource 🕚       |             |           |
| Quantity 1               |              | Royalty Ra<br>3.00%    | ite 🚯         |             |           |

When you perform annual fee adjustments for CPI increases, it is useful to set the expiring fee's End Date and to create a new fee record to represent the adjusted fee value. That way you maintain a record of the value of all fees that have been charged under that contract.

#### Cycles

Each fee has a specified cycle.

| E Fee-000024                                   |              |                       | Edit          | Delete    | Clone Fee |
|------------------------------------------------|--------------|-----------------------|---------------|-----------|-----------|
| DETAILS                                        |              |                       |               |           |           |
| Fee Number<br><b>Fee-000024</b>                |              | Contract              | <b>B</b><br>3 |           |           |
| Summary 🕕<br>System Royalty                    |              | Cycle   Monthly       |               |           |           |
| Type 🔹<br>Management Fee                       |              | Reason For            | Change        | 0         | 1         |
| Start Date  1/08/2018                          |              | Last Invoice 28/08/20 | d 🚺           |           |           |
| End Date                                       |              |                       |               |           |           |
| Description ①<br>Royalty for franchisor brandm | ark, systems | and knowle            | edge of       | productio | n. 🦯      |
| ✓ Fee Calculation                              |              |                       |               |           |           |
| Calculation Type 🕕 Royalty                     |              |                       |               |           |           |
| Amount Inc Tax                                 |              | Royalty Sour          | rce 🚺         |           |           |
|                                                |              |                       |               |           |           |

Available cycles are

- » Daily
- » Weekly
- » Fortnightly (every second week)
- » Monthly
- » Quarterly
- » Annually

Using different cycles for different fees allows you the flexibility of charging fees at different frequencies.

For example, a contract may use a fixed annual fee, a monthly fee based on invoices, and a weekly fee based on POS receipts.

You will need at least one Invoice Run for each different cycle set on the fees. *See* "Working with Invoice Runs" on page 63.

#### Fee types

Some franchisors issue multiple monthly invoices.
For example, they may issue management fees on the first of the month and POS-based royalties on the fifteenth day of the month.

To enable multiple invoices to be issued using the same cycle, Finance Management allows you distinguish fees of one type from another.

| Fee <b>Fee-000024</b>                               |       |                            | Edit          | Delete      | Clone Fee |
|-----------------------------------------------------|-------|----------------------------|---------------|-------------|-----------|
| DETAILS                                             |       |                            |               |             |           |
| Fee Number<br>Fee-000024                            |       | Contract<br>000001         | <b>1</b> 08   |             |           |
| Summary 🕕<br>System Royalty                         |       | Cycle <b>()</b><br>Monthly | )             |             |           |
| Type 🚯<br>Management Fee                            |       | Reason Fe                  | or Change     | 0           |           |
| Start Date 1 1/08/2018                              | 1     | Last Invoi<br>28/08/2      | ced 🕕<br>2018 |             |           |
| End Date 🔹 🕕                                        |       |                            |               |             |           |
| Description   Royalty for franchisor brandmark, sys | stems | and know                   | vledge o      | f productic | on.       |
| ✓ Fee Calculation                                   |       |                            |               |             |           |
| Calculation Type 🔹 🚯                                |       |                            |               |             |           |
| Amount Inc Tax  🕕                                   |       | Royalty So<br>Invoice      | ource 🚺       |             |           |
| Quantity 🚺                                          |       | Royalty Ra<br>3.00%        | ate 🚯         |             |           |

When you are constructing an Invoice Run, you can choose to select specific types of fees into the run. Typical examples of fee types are management fees, software subscriptions, advertising and communications levies.

The fee type will often also appear on the generated invoice beside the fee name in order to help franchisees understand what the fee is for.

#### **Fee calculations**

Fee calculations describe the way in which fees are calculated every invoice cycle. There are two types of fee calculations

- » Fixed fees fees that levy specific dollar amounts
- » Royalties fees that are levied in proportion to invoice or POS values

#### **Fixed fees**

Fixed fees represent concrete dollar amounts. When you complete a fixed fee, you need to specify that the Calculation Type is *Fixed*, the value of the Amount Inc Tax, and the Quantity.

| Fee Fee-000023                                |                   | Edit       | Delete | Clone Fee |
|-----------------------------------------------|-------------------|------------|--------|-----------|
| DETAILS                                       |                   |            |        |           |
| Fee Number<br>Fee-000023                      | Contrac           | t 🚯<br>108 |        |           |
| Summary                                       | Cycle (<br>Month  | B<br>ly    |        |           |
| Type 🔹 🚯 Type                                 | Reason            | For Chang  | e 🚺    |           |
| Start Date  1/08/2018                         | Last Inv<br>28/08 | oiced      |        |           |
| End Date 🚯                                    |                   |            |        |           |
| Description 🕕                                 |                   |            |        |           |
| ✓ Fee Calculation                             |                   |            |        |           |
| Calculation Type 🕕 🗊                          |                   |            |        |           |
| Amount Inc Tax   Amount Inc Tax  AUD 1,002.00 | <br>Royalty       | Source     | 3      |           |
| Quantity 🚺<br>1                               | <br>Royalty       | Rate 🚯     |        |           |

Quantity allows you to treat the Amount Inc Tax as if it represents a package.

For example, you might offer your franchisees "advertising packages," where the franchisee may select additional packages. Where a franchisee selects two package units, you can enter the Quantity as 2 in order to double the amount charged for this particular fee.

The per unit Amount Inc Tax, Quantity and calculated sub-total usually all display on the franchisee invoice, depending on the configuration of your invoice template.

## **Royalty fees**

Royalty fees represent fees that vary in proportion to a measure of business activity. Available measures include

- » Invoice the value of invoices issued in the given period
- » POS the value of POS transactions in the given period

POS data is imported into Finance Management from a POS data provider.

When you complete a royalty fee, you need to specify that the Calculation Type is *Royalty*, the Royalty Source is either *Invoice* or *POS*, and the Rate is set to a percentage value.

| Fee <b>Fee-000024</b>                      |              | E                        | Edit       | Delete     | Clone Fee |
|--------------------------------------------|--------------|--------------------------|------------|------------|-----------|
| DETAILS                                    |              |                          |            |            |           |
| Fee Number<br>Fee-000024                   |              | Contract                 | <b>B</b>   |            |           |
| Summary                                    |              | Cycle   Monthly          |            |            |           |
| Type 🕕<br>Management Fee                   |              | Reason For               | Change     | •          |           |
| Start Date  1/08/2018                      |              | Last Invoice<br>28/08/20 | ed 🕕<br>18 |            |           |
| End Date 🕕                                 |              |                          |            |            |           |
| Description   Royalty for franchisor brand | mark, system | s and know               | ledge      | of product | ion. 🧳    |
| ✓ Fee Calculation                          |              |                          |            |            |           |
| Calculation Type 🕕 Royalty                 | 1            |                          |            |            |           |
| Amount Inc Tax                             |              | Rovalty Sou              | rce 🖪      | )          |           |

Quantity 🕕

Royalty Rate 3.00%

## How to view all fees on a contract

Here is the best way to see all the fees on a contract.

To view all fees on a contract

1. From the **Contract**, select the **Related** tab.

| <b>8</b>                                   | All 🔻 🔍                       | Search Salesforce                                                                                                    |                         | *• 🖬 ? 🐥 🐻                                                             |
|--------------------------------------------|-------------------------------|----------------------------------------------------------------------------------------------------|-------------------------|------------------------------------------------------------------------|
| Finance Managem Home                       | Chatter Acco                  | unts 🗸 Contacts 🗸                                                                                                    | Contracts 🗸 Invoices    | a ∨ Invoice Runs ∨ Payments ∨ More ♥ 🖋                                 |
| Contract<br>00000107                       |                               |                                                                                                    |                         | Create Variation Create Renewal Cease Contract                         |
| Account Name Status FCS Ringwood Activated | Contract Start Date 1/08/2018 | Contract End Date 31/07/2020                                                                                                    | Contract Term (mc<br>24 | inths)                                                                 |
| ·                                          | <b>〉</b> ~                    | Activated                                                                                                    | Deactivation in Pro     | Deactivated V Mark Status as Complete                                  |
| Related Details                            |                               |                                                                                                    |                         | Activity                                                               |
| Contract Owner                             | Cc<br>2 00                    | ontract Number<br>0000107                                                                                                    |                         | Email                                                                  |
| Status<br>Activated                        | Co                            | ontract Version Number 🕕                                                                                                    |                         | Create new Add                                                         |
| Account Name<br>FCS Ringwood               | Te<br>Ri                      | rritory   rritory  rritory  rr |                         | Eilter: All time - All activities - All tunes                          |
| Type Of Agreement 🕦<br>Initial             | M                             | aster Franchise Profile 🕕<br>C Master                                                                                                    |                         | Refresh Expand All                                                     |
| Contract Start Date 1/08/2018              | Pu<br>Pl                      | rchase History 🕕                                                                                                    |                         | Next Steps ····· More Steps                                            |
| Commencement Date ()<br>1/08/2018          | Pr                            | evious Contract                                                                                                    |                         | No next steps. To get things moving, add a task or set up a meeting.   |
| Contract Term (months)<br>24               | N<br>5                        | umber Of Further Terms 🚯                                                                                                    |                         | Past Activities                                                        |
| Contract End Date<br>31/07/2020            | Fu<br>12                      | rther Term Duration (months<br>2                                                                                                    | ) 🚯                     | No past activity. Past meetings and tasks marked as done show up here. |
| Unexpired Contract Months                  |                               |                                                                                                    |                         | Load More Past Activities 🔻                                            |

2. From the **Fees** section, press **View All**.

| ~                                          | All 🔻 Q Search                | Salesforce                                                    |                          | *• 🖪 ? 单 🐻                                    |
|--------------------------------------------|-------------------------------|---------------------------------------------------------------|--------------------------|-----------------------------------------------|
| Finance Managem                            | Home Chatter Accounts         | Contacts Contracts                                            | ✓ Invoices ✓ Invoice Run | s 🗸 Payments 🗸 More 🕷 🖋                       |
| Contract 00000107                          |                               |                                                               | Create Variation         | Create Renewal Cease Contract                 |
| Account Name Status FCS Ringwood Activated | Contract Start Date 1/08/2018 | Contract End Date         Con           31/07/2020         24 | tract Term (months)      |                                               |
| <pre></pre>                                |                               | Activated Deactiv                                             | ation in Pro Deactivated | ✓ Mark Status as Complete                     |
| Details Related                            |                               |                                                               | Activity                 |                                               |
| 🖺 Fees (2)                                 |                               |                                                               | New Email                |                                               |
| FEE NUMBER TYPE                            | CALCULATION T                 | YPE AMOUNT INC TAX                                            | Create pr                | Add                                           |
| Fee-000022 Managem                         | ent Fee Royalty               |                                                               |                          | Add                                           |
| Fee-000021 Managem                         | nent Fee Fixed                | AUD 1,001.00                                                  | F                        | ilters: All time • All activities • All types |
|                                            | View All                      |                                                               |                          |                                               |

The **Fees** list appears with a summary of fee details.

| ٩                       |                                                           | AI                   | II 🔻 🔍   | Search Sa  | lesforce   |            |                          |          |                | ☆▼ +       | ]? 🖡 🐻                     |
|-------------------------|-----------------------------------------------------------|----------------------|----------|------------|------------|------------|--------------------------|----------|----------------|------------|----------------------------|
| • • •<br>• • •<br>• • • | Finance Managem                                           | Home Ch              | atter Ad | ccounts 🗸  | Contacts 🗸 | Contracts  | <ul> <li>Invo</li> </ul> | oices 🗸  | Invoice Runs 🗸 | Payments 🗸 | More 💌 🇳                   |
| Contr<br>Fee:<br>2 item | racts > 00000107<br>S<br>ns • Sorted by Fee Number • Upda | ited a few seconds a | ago      | 2/1 V _/ i |            |            |                          |          | 99 - Mi - M    |            | New<br>\$   C <sup>1</sup> |
|                         | FEE NUMBER 🕹 🛛 🗸 T                                        | YPE                  | $\sim$   | CALCULATI  | 10 V AMOUI | NT INC TAX | ✓ RO <sup>3</sup>        | ALTY RAT | e 🗸 start date | V END DA   | re 🗸                       |
| 1                       | Fee-000022                                                | lanagement Fee       |          | Royalty    |            |            | 3.0                      | )%       | 1/08/2018      |            |                            |
| 2                       | Fee-000021 N                                              | lanagement Fee       |          | Fixed      | AUD 1,     | 001.00     |                          |          | 1/08/2018      |            |                            |

## How to add a contract fee

Contract fees are typically added:

- » during contract negotiation
- » at the conclusion of contract negotiation
- » during the operation of the contract as allowed for within the contract terms

While the system does not monitor changes in the contract fee schedule, any changes after signing not already provided for by the terms of the contract requires signing a variation to the contract. The system does not monitor or flag the need for variations based on fee changes. Contract variations can be issued using Operations Management. Refer to the Operations Management User Guide for more information.

#### To add a new fee

- 1. View all fees on a contract. See "How to view all fees on a contract" on page 34.
- 2. From the **Fees** list, press **New**.

| <b>*</b>                |                                                           |                 | All 🔻   | Q Search  | Salesforce |             |               |                |            | ? 🖡 👩         |
|-------------------------|-----------------------------------------------------------|-----------------|---------|-----------|------------|-------------|---------------|----------------|------------|---------------|
| * * *<br>* * *<br>* * * | Finance Managem                                           | Home            | Chatter | Accounts  | Contacts   | Contracts 🗸 | Invoices 🗸    | Invoice Runs 🗸 | Payments 🗸 | More 🔻 🖌      |
| Cont<br>Fee<br>2 iter   | racts > 00000107<br>S<br>ns • Sorted by Fee Number • Upda | ated a few seco | nds ago |           |            |             |               |                |            | New<br>\$ • C |
|                         | FEE NUMBER↓ ∨ T                                           | YPE             |         | ✓ CALCULA | ATIO V AMO | UNT INC TAX | V ROYALTY RAT | e 🗸 start date | V END DA   | TE 🗸          |
| 1                       | Fee-000022                                                | Management F    | ee      | Royalty   |            |             | 3.00%         | 1/08/2018      |            |               |
| 2                       | Fee-000021                                                | Management F    | ee      | Fixed     | AUD :      | 1,001.00    |               | 1/08/2018      |            |               |

3. In the **New Fee** dialog box, configure the fee information.

| ee Number                                                                                                    |       | Contract                                                   |       |
|----------------------------------------------------------------------------------------------------|-------|------------------------------------------------------------|-------|
|                                                                                                    |       | B 00000225                                                 | ×     |
| Summany                                                                                                    | •     | • Cycle                                                    |       |
| Software Subscription                                                                                                    |       | Monthly                                                    | •     |
| уре                                                                                                    | F     | Reason For Change                                          |       |
| Software Subscription                                                                                                    | •     | Launch of new Business Management software                 |       |
|                                                                                                    |       |                                                            | li    |
| tart Date                                                                                                    | L     | Last Invoiced                                              |       |
| 1/01/2018                                                                                                    | Ħ     |                                                            | Ħ     |
| d Date                                                                                                    |       |                                                            |       |
|                                                                                                    | i     |                                                            |       |
|                                                                                                    |       |                                                            |       |
| Description<br>World's best CRM software for franchise busines<br>ee Calculation                                                                                                    | sses. |                                                            | ų     |
| Description<br>World's best CRM software for franchise busines<br>ee Calculation<br>Calculation Type<br>None                                                                                                    | sses. |                                                            | le    |
| Description<br>World's best CRM software for franchise busines<br>ee Calculation<br>Calculation Type<br>None<br>umount Inc Tax                                                                                                    | sses. | Royalty Source                                             | li    |
| Description World's best CRM software for franchise busines ee Calculation Calculation TypeNone smount Inc Tax                                                                                                    | sses. | Royalty Source<br>None                                     |       |
| escription World's best CRM software for franchise busines e Calculation Calculation TypeNone mount Inc Tax uantity                                                                                                    | sses. | Royalty Source<br>None<br>Royalty Rate                     | *     |
| escription World's best CRM software for franchise busines e Calculation Calculation TypeNone nount Inc Tax                                                                                                    | sses. | Royalty Source<br>None<br>Royalty Rate                     | •     |
| World's best CRM software for franchise busines  ee Calculation Calculation TypeNone umount Inc Tax Quantity ystem Information Carculation Calculation Calculatio Calculation Calculation Calculatio Calculatio Calculat | sses. | Royalty Source<br>None<br>Royalty Rate                     | •     |
| Description World's best CRM software for franchise busines ee Calculation Calculation TypeNoneNone Quantity ystem Information Currency Australian Dollar                                                                                                    | sses. | Royalty Source<br>None<br>Royalty Rate                     | •     |
| World's best CRM software for franchise busines  ee Calculation Calculation TypeNone umount Inc Tax Quantity system Information Currency Australian Dollar                                                                                                    | sses. | Royalty Source<br>None<br>Royalty Rate                     | · ·   |
| escription World's best CRM software for franchise busines ee Calculation Calculation TypeNone mount Inc Tax uantity ystem Information urrency Australian Dollar                                                                                                    | sses. | Royalty Source<br>None<br>Royalty Rate<br>Cancel Save & Ne | • • • |

- 4. Complete the Fee Calculation.
  - » For a fixed fee, How to configure a fixed fee.
  - » For a royalty, How to configure a royalty.
- 5. When complete, press Save.

#### How to configure a fixed fee

Fixed fees enable you to charge a specified amount per contract cycle.

## To configure a fixed fee

1. From the Calculation Type field, select Fixed.

New Fee

| ee Number                                                                                                    | * Combrack                                                   |      |
|----------------------------------------------------------------------------------------------------|--------------------------------------------------------------|------|
|                                                                                                    | © 00000225                                                   | ×    |
| * Summary                                                                                                    | * Cycle                                                      |      |
| Software Subscription                                                                                                    | Monthly                                                      | •    |
| * Туре                                                                                                    | Reason For Change                                            |      |
| Software Subscription                                                                                                    | <ul> <li>Launch of new Business Management softwa</li> </ul> | are. |
| • Start Date                                                                                                    | Last Invoiced                                                |      |
| 1/01/2018                                                                                                    |                                                              | ä    |
| End Date                                                                                                    |                                                              |      |
|                                                                                                    | 苗                                                            |      |
|                                                                                                    |                                                              |      |
| Description<br>World's best CRM software for franchi                                                                                                    | se businesses.                                               |      |
| Description<br>World's best CRM software for franchi<br>Fee Calculation                                                                                        | se businesses.                                               |      |
| Description<br>World's best CRM software for franchi<br>Fee Calculation<br>*Calculation Type                                                                   | se businesses.                                               | ĥ    |
| Description<br>World's best CRM software for franchi<br>Fee Calculation<br>*Calculation Type<br>Fixed                                                          | se businesses.                                               | h    |
| Description<br>World's best CRM software for franchi<br>Fee Calculation<br>•Calculation Type<br>Fixed<br>Amount Inc Tax                                        | se businesses.                                               | 4    |
| Description<br>World's best CRM software for franchi<br>Fee Calculation<br>• Calculation Type<br>Fixed<br>Amount Inc Tax                                       | Royalty Source                                               |      |
| Description<br>World's best CRM software for franchi<br>Fee Calculation<br>*Calculation Type<br>Fixed<br>Amount Inc Tax<br>Quantity                            | Royalty Source  Royalty Rove  Royalty Rate                   | •    |
| Description<br>World's best CRM software for franchi<br>Fee Calculation<br>*Calculation Type<br>Fixed<br>Amount Inc Tax<br>Quantity<br>System Information      | Royalty Source  None  Royalty Rate                           |      |
| Description World's best CRM software for franchi Fee Calculation Calculation Type Fixed Amount Inc Tax Quantity System Information Currency                   | se businesses.                                               | *    |
| Description World's best CRM software for franchi Fee Calculation Calculation Type Fixed Amount Inc Tax Quantity System Information Currency Australian Dollar | se businesses.                                               | *    |

2. Enter the value and quantity of the item.

| Information                                                                                                    |                 |                                                            |
|----------------------------------------------------------------------------------------------------|-----------------|------------------------------------------------------------|
| Fee Number                                                                                                    |                 | *Contract                                                  |
|                                                                                                    |                 | 🕒 00000225 ×                                               |
| * Summani                                                                                                    |                 | *Orcle                                                     |
| Software Subscription                                                                                                    |                 | Monthly                                                    |
| * Туре                                                                                                    |                 | Reason For Change                                          |
| Software Subscription                                                                                                    | •               | Launch of new Business Management software.                |
| * Start Date                                                                                                    |                 | Last Invoiced                                              |
| 1/01/2018                                                                                                    | Ħ               | ä                                                          |
|                                                                                                    |                 |                                                            |
| End Date                                                                                                    |                 |                                                            |
| End Date                                                                                                    | 苗               |                                                            |
| End Date<br>Description<br>World's best CRM software for franchi                                                                                                    | te businesses.  |                                                            |
| End Date Description World's best CRM software for franchi Fee Calculation Calculation                                                                                           | te businesses.  |                                                            |
| End Date Description World's best CRM software for franchi Fee Calculation *Calculation Type Fixed                                                                               | se businesses.  |                                                            |
| End Date Description World's best CRM software for franchi Fee Calculation •Calculation Type Fixed Amount for Tax                                                                | se businesses.  | Rovalty Source                                             |
| End Date Description World's best CRM software for franchi Fee Calculation *Calculation Type Fixed Amount Inc Tax 90.00                                                          | se businesses.  | Royalty Source<br>None                                     |
| End Date Description World's best CRM software for franchi Fee Calculation •Calculation Type Fixed Amount Inc Tax 90.00 Quantity                                                 | the businesses. | Royalty Source<br>None  Royalty Rate                       |
| End Date Description World's best CRM software for franchi Fee Calculation *Calculation Type Fixed Amount Inc Tax 90.00 Quantity 2                                               | se businesses.  | Royalty Source<br>None  Royalty Rate                       |
| End Date Description World's best CRM software for franchi Fee Calculation Calculation Type Fixed Amount Inc Tax 90.00 Quantity 2 System Information                             | E businesses.   | Royalty Source None  Royalty Rate                          |
| End Date Description World's best CRM software for franchi Fee Calculation * Calculation Type Fixed Amount Inc Tax 90.00 Quantity 2 System Information Currency                  | The businesses. | Royalty Source  -None  Royalty Rate                        |
| End Date Description World's best CRM software for franchi Fee Calculation *Calculation Type Fixed Amount Inc Tax 90.00 Quantity 2 System Information Currency Australian Dollar | se businesses.  | Royalty Source          ~None       ~         Royalty Rate |

## How to configure a royalty

Royalties allow you to charge a percentage of revenue. You can calculate a royalty based on invoices or on data imported from POS records.

## To configure a royalty

1. From the Calculation Type field, select Royalty.

|                       | Nev | w Fee             |        |             |      |
|-----------------------|-----|-------------------|--------|-------------|------|
| * * · · · · · · · · · |     |                   |        |             |      |
| Information           |     |                   |        |             |      |
| Fee Number            |     | * Contract        |        |             |      |
|                       |     | ₿ 00000225        |        |             | ×    |
| *Summan/              |     | * Cycle           |        |             |      |
| Management Fee        |     | Monthly           |        |             | •    |
| * Type                |     | Reason For Change |        |             |      |
| Management Fee        | •   |                   |        |             |      |
|                       |     |                   |        |             |      |
| * Start Date          |     | Last Invoiced     |        |             | 10   |
| 1/01/2018             | i   |                   |        |             | 苗    |
| End Date              |     |                   |        |             |      |
|                       | 苗   |                   |        |             |      |
| Description           |     |                   |        |             |      |
|                       |     |                   |        |             |      |
|                       |     |                   |        |             | h    |
| ree Calculation       |     |                   |        |             |      |
| Calculation Type      |     |                   |        |             |      |
| Royalty               | •   |                   |        |             |      |
| Amount Inc Tax        |     | Royalty Source    |        |             |      |
|                       |     | None              |        |             | •    |
| Quantity              |     | Royalty Rate      |        |             |      |
|                       |     |                   |        |             |      |
| System Information    |     |                   |        |             |      |
| Currency              |     |                   |        |             |      |
| Australian Dollar     | •   |                   |        |             |      |
|                       |     |                   |        |             |      |
|                       |     |                   | Cancel | Save & New  | Save |
|                       |     |                   | Cancer | Jave & INEW | Save |

2. From Royalty Source, choose which revenue record will be used to calculate the fee.

| Information Fee Number                                                                                                    |                    |   |                   |  |    |
|----------------------------------------------------------------------------------------------------|--------------------|---|-------------------|--|----|
| Fee Number • • ontract   * summary • Cycle   Management Fee • Monthly   • Type Reason For Change   Management Fee • Last Invoiced   1/01/2018 • • • • • • • • • • • • • • • • • • •                                                                                                    | Information        |   |                   |  |    |
| *Summary *Summary *Summary *Summary *Cycle Management Fee *Type Management Fee *Tee *Start Date 1/01/2018 * End Date Description *Calculation Fee Calculation Currency Australian Dollar *                                                                                                    | Fee Number         |   | * Contract        |  |    |
| <ul> <li>*Summary</li> <li>*Cycle</li> <li>Monthly</li> <li>Type</li> <li>Management Fee</li> <li>Management Fee</li> <li>Management Fee</li> <li>*Start Date</li> <li>*Start Date</li> <li>Last Invoiced</li> <li>(1/01/2018)</li> <li>End Date</li> <li>Description</li> </ul> Fee Calculation *Calculation Type Royalty Source <ul> <li>None</li> <li>Invoice</li> <li>-None</li> <li>Invoice</li> <li>Pos</li> </ul>                                                                                                    |                    |   | ₿ 00000225        |  | ×  |
| Management Fee     *Start Date     1/01/2018     *Start Date     1/01/2018     End Date     @ecription     *Calculation     *Calculation Type     Royalty     Royalty Source     Quantity     Quantity     System Information     POS                                                                                                    | * Summary          |   | * Cycle           |  |    |
| *Type Reason For Change   Management Fee Image Change   *Start Date Last Invoiced   1/01/2018 Image Change   End Date Image Change   Description Image Change   *Calculation Image Change   *Calculation Type Royality Source   Royality Image Change   Quantity Image Change   Quantity Image Change   System Information POS                                                                                                    | Management Fee     |   | Monthly           |  | •  |
| Management Fee   *Start Date   1/01/2018   End Date   End Date   Description   Fee Calculation *Calculation Type   Royalty   Amount Inc Tax   Quantity   Quantity   Quantity   System Information   Currency   Australian Dollar                                                                                                    | • Туре             |   | Reason For Change |  |    |
| <ul> <li>Start Date</li> <li>I/01/2018</li> <li>End Date</li> <li>Description</li> <li>Fee Calculation</li> <li>*Calculation Type</li> <li>Royalty</li> <li>Amount Inc Tax</li> <li>Quantity</li> <li>Quantity</li> <li>System Information</li> <li>Currency</li> <li>Australian Dollar</li> <li>Image State Stat</li></ul> | Management Fee     | • |                   |  |    |
| 1/01/2018   End Date   Chate   Description                                                                                                    | *Start Date        |   | Last Invoiced     |  | li |
| End Date  Description  Fee Calculation  Calculation Type  Royalty Amount Inc Tax  Quantity Quantity  System Information Currency Australian Dollar                                                                                                    | 1/01/2018          | ä |                   |  | ▦  |
| Eescription  Calculation  *Calculation  *Cal          | End Date           |   |                   |  |    |
| Description  Fee Calculation  *Calculation Type  Royalty Amount Inc Tax Quantity Quantity System Information POS Currency Australian Dollar                                                                                                    |                    | ä |                   |  |    |
| Fee Calculation   *Calculation Type   Royalty   Amount Inc Tax   Quantity   Quantity   System Information   POS   Currency   Australian Dollar                                                                                                    | Description        |   |                   |  |    |
| Fee Calculation   • Calculation Type   Royalty   Amount Inc Tax   Quantity   Quantity   System Information   POS   Currency   Australian Dollar                                                                                                    |                    |   |                   |  |    |
| Fee Calculation   • Calculation Type   Royalty   Amount Inc Tax   Quantity   Quantity   System Information   Currency   Australian Dollar                                                                                                    |                    |   |                   |  |    |
| Fee Calculation   • Calculation Type   Royalty   Amount Inc Tax   Quantity   Quantity   System Information   Currency   Australian Dollar                                                                                                    |                    |   |                   |  | 1, |
| Calculation Type  Royalty  Amount Inc Tax  Quantity  System Information  Currency  Australian Dollar                                                                                                    | Fee Calculation    |   |                   |  |    |
| Royalty   Amount Inc Tax   Quantity   Quantity   System Information   Currency   Australian Dollar                                                                                                    | * Calculation Type |   |                   |  |    |
| Amount Inc Tax Quantity Currency Australian Dollar Reyalty SourceNoneNone Invoice POS                                                                                                    | Royalty            | • |                   |  |    |
| Quantity   Quantity   System Information   POS   Currency   Australian Dollar                                                                                                    | Amount Inc Tax     |   | Royalty Source    |  |    |
| Quantity     ✓ -None       Invoice     Invoice       System Information     POS       Currency     Australian Dollar                                                                                                    |                    |   | None              |  | •  |
| System Information     POS       Currency     Australian Dollar                                                                                                    | Quantity           |   | ✓None             |  |    |
| System Information POS Currency Australian Dollar                                                                                                    |                    |   | Invoice           |  |    |
| Currency Australian Dollar                                                                                                    | System Information |   | POS               |  |    |
| Australian Dollar                                                                                                    | Currency           |   |                   |  |    |
|                                                                                                    | Australian Dollar  | • |                   |  |    |
|                                                                                                    |                    |   |                   |  |    |

3. In **Royalty Rate**, enter the percentage value, then press **Save**.

|                                      | Nev                                             | v Fee                  |
|--------------------------------------|-------------------------------------------------|------------------------|
|                                      |                                                 |                        |
| Information                          |                                                 |                        |
| Fee Number                           |                                                 | * Contract             |
|                                      |                                                 | B 00000225 ×           |
| 1 C                                  |                                                 |                        |
| Management Fee                       |                                                 | Monthly T              |
| *Type                                |                                                 | Reason For Change      |
| Management Fee                       | •                                               | Reason for change      |
|                                      |                                                 |                        |
| * Start Date                         |                                                 | Last Invoiced          |
| 1/01/2018                            | 苗                                               |                        |
| End Date                             |                                                 |                        |
|                                      | <b> </b>                                        |                        |
| Description                          |                                                 |                        |
|                                      |                                                 | 4                      |
| Fee Calculation                      |                                                 |                        |
| <ul> <li>Calculation Type</li> </ul> |                                                 |                        |
| Royalty                              | •                                               |                        |
| Amount Inc Tax                       |                                                 | Royalty Source         |
|                                      |                                                 | Invoice 💌              |
| Quantity                             |                                                 | Royalty Rate           |
|                                      |                                                 | 3.00%                  |
| System Information                   |                                                 |                        |
| Currency                             |                                                 |                        |
| Australian Dollar                    | tion  er  f  f  f  f  f  f  f  f  f  f  f  f  f |                        |
|                                      |                                                 |                        |
|                                      |                                                 |                        |
|                                      |                                                 | Cancel Save & New Save |

## How to adjust a contract fee

There are times when you need to change a contract fee.

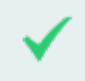

Annual CPI adjustments routinely require you to change fixed fees.

When you change a contract fee, you need to expire the current fee and then add a new fee. This is necessary to enable any further trailing fees at the current rate to be charged before switching to the new rate. It also maintains a record as to the fees historically charged on a contract.

To expire a contract fee

- 1. View all fees on a contract. See "How to view all fees on a contract" on page 34.
- 2. From the **Fees** list, locate the fee and select the **Edit** button.

| *                       |                                                                                                    | All                | ▼ Q Se | arch Salesforce | e             |         |                 |          | ☆▼ ₽     | ? 🌲 🌔  | 5 |
|-------------------------|----------------------------------------------------------------------------------------------------|--------------------|--------|-----------------|---------------|---------|-----------------|----------|----------|--------|---|
| * * *<br>* * *<br>* * * | All Q Search Salesforce     Finance Managem Home Chatter Accounts Contracts Contracts Invoices Invoice Runs Payments More     tracts > 00000107   25   ms - Sorted by Fee Number - Updated 4 minutes ago     FEE NUMBER I   Y   CALCULATIO   AMOUNT INC TAX   Royalty   3.00%   1/08/2018     Fee-000021   Management Fee   Fixed   AUD 1,001.00     1/08/2018     Edit |                    |        |                 | ore 🔻         | Ņ       |                 |          |          |        |   |
| Cor<br>Fee<br>2 ite     | atracts > 00000107<br>ES<br>ems • Sorted by Fee Number • Upda                                                                                                    | ited 4 minutes ago |        |                 |               |         |                 | <u> </u> |          | New Ct | ] |
|                         | FEE NUMBER $\downarrow$ $\checkmark$ T                                                                                                    | YPE                | V CAL  | CULATIO 🗸       | AMOUNT INC TA | K V ROY | ALTY RATE 🗸 STA | ART DATE | END DATE |        |   |
| 1                       | Fee-000022                                                                                                    | lanagement Fee     | Roya   | Ity             |               | 3.00    | % 1/0           | 08/2018  |          |        |   |
| 2                       | Fee-000021                                                                                                    | Aanagement Fee     | Fixe   | i               | AUD 1,001.00  |         |                 | 08/2018  | E        | dit    |   |
|                         |                                                                                                    |                    |        |                 |               |         | 2-              |          |          |        |   |

The Edit Fee dialog box opens.

3. From the Edit Fee dialog box, Enter an End Date, then press Save.

| the function<br>Subset in Royaby<br>Subset in Royaby                                                                                                    | Edit F                            | Fee-000022                                                                   |
|----------------------------------------------------------------------------------------------------|-----------------------------------|------------------------------------------------------------------------------|
| System Rayalty   * System Rayalty     * System Rayalty     * Sust Date     * Sust Date                                                                                                    | Fee Number<br>Fee-000022          | Contract  0 00000107                                                         |
| System Information   Centered by   Cystem Information   Created by   Loryn Jerkins, 72/108/2018 11:45 AM   Created by   Loryn Jerkins, 72/108/2018 11:45 AM   Created by <t< td=""><td>Summary</td><td>• Cycle 👔</td></t<>                                                                                                    | Summary                           | • Cycle 👔                                                                    |
| *Upe   Management Re     108/2018     *Set Date   108/2018     *Set Date   108/2018     *Set Date   111/2018     *Set Date   111/2018     *Set Date   111/2018     *Set Date   111/2018     *Set Date   111/2018     *Set Date     *Set Date     *Set Date     *Calculation     *Set Date     *Set Date     *Calculation     *Set Date     *Calculation Type     *Calculation Type   *Calculation Type   *Calculation Type   *Calculation Type   *Calculation Type   *Calculation Type   *Calculation Type   *Calculation Type   *Calculation Type   *Calculation Type   *Calculation Type   *System Information   *Calculation Type   *Calculation Data                                                                                                    | System Royalty                    | Montniy                                                                      |
| Start Date:   • Surt Date: • Start Date:   • Surt Date: • Start Date:   • Date: • Start Date:   • Date: • Start Date:   • Calculation • • • • • • • • • • • • • • • • • • •                                                                                                    | • Type  Management Fee            | Reason For Change                                                            |
| Surt Date  I JOB/2018  I JOB/2018                                                                                                    |                                   |                                                                              |
| 1/30/2018<br>1/31/2018<br>1/31/2018<br>1/32/2018<br>1/32/2018                     | *Start Date 🔹                     | Last Invoiced                                                                |
| Ind Date   Introduction   Ceclaculation Type   *Ceclaculation Type   *Ceclaculation Type   *Ceclaculation Type   *Regulty   *Verait algendancies   Amount In Tax   Paylety   Ware al dependencies   Amount In Tax   Paylety   Currency   JUD - Australian Dollar   See A New Sore Enclaculation Diverties Cancel Save & New Sore Enclaculation Dollar   Invoice   Cancel Save & New Sore Enclaculation Dollar   Import   Cancel Save & New Sore Enclace Managem New Charles Contracts Contracts Invoice Runs Payments More To Paylets 2000000                                                                                                    | 1/08/2018                         | 15/10/2018 <b>m</b>                                                          |
| 111/2018                                                                                                    | End Date 👔                        | <b>-</b> 4                                                                   |
| Description                                                                                                    | 1/11/2018                         |                                                                              |
| Fee Calculation   * Calculation   * Royalty   * Wervall dependencies   Amount Inc Tax   * Provice   * Thronice   * Num all dependencies   Quentity   * Royalty Rate   * Sottem Information   * Cested By   Logyn Jenkins, 27/08/2018 11.45 AM   * Corrector   * AUD - Australian Dollar   Carcel Size & New Sore * Enance Managem Hore Statesforce * Finance Managem Hore Statesforce * Contracts Contracts Invoice Runs & Payments Wore * More * Contracts Contracts Invoice Runs & Payments Wore * Contracts Contracts Invoice Runs & Payments Wore * Contracts Contracts Invoice Runs & Payments Wore * Contracts Contracts Invoice Runs & Payments Wore * Contracts Contracts Invoice Runs & Payments Wore * Contracts Contracts Invoice Runs & Payments Wore * Contracts Contracts Invoice Runs & Payments Wore * Contracts Contracts Invoice Runs & Payments Wore * Contracts Contracts Invoice Runs Payments Kore * Contracts Contracts Invoice Runs Payments Kore * Contracts Contracts Invoice Runs Payments Kore * Contracts Contracts Invoice Runs Payments Kore * Contracts Contracts Contracts Invoice Runs Payments Kore * Contracts Contracts Contracts Invoice Runs Payments Kore * Contracts Contracts Contracts Invoice Runs Payments Kore * Contracts Contracts Contra                                                                                                    | Description 🕕                     |                                                                              |
| Fee Calculation   * Origonity   * Origonity <td></td> <td></td>                                                                                                    |                                   |                                                                              |
| Pee Calculation<br>* Calculation<br>* Royalty<br>* Were all dependencies<br>Amount in trat<br>* Created By<br>Corput Jenkins, 27/08/2018 11:45 AM<br>Currency<br>AUD - Australian Dollar<br>* Created By<br>Currency<br>AUD - Australian Dollar<br>* Created By<br>Currency<br>Currency<br>Cur |                                   |                                                                              |
| <ul> <li>Calculation Type ●</li> <li>Royalty Source ●</li> <li>Invoice ●</li> <li>Invoice ●</li> <li>Vew all dependencies</li> <li>Quantity ●</li> <li>Royalty Rate ●</li> <li>3.00%</li> <li>System Information</li> <li>Carceted By</li> <li>Last Modified By</li> <li>VC Finance Manager, 30/10/2018 3:10 PM</li> <li>Carcet Save &amp; New Save</li> </ul> The fee is now listed as having an End Date. Invoice Save & New Save Finance Managem Home Chatter Accounts © Contracts © Invoices © Invoice Runs © Reyments © More ●                                                                                                    | Fee Calculation                   |                                                                              |
| Royalty     Wew all dependencies     Amount Inc Tax     Royalty Source     Invoice     Quantity     Royalty Pate     System Information     Careated By   Lost Modified By   UCr Finance Manager, 30/10/2018 3:10 PM     Careated By   Lost Modified By   UCr Finance Manager, 30/10/2018 3:10 PM     Careated By   Lost Modified By   UCr Finance Manager, 30/10/2018 3:10 PM     Careated Sy   Lost Save & New     Save     Save     Primate Accounts     Cancel   Save & New   Save     Save     Save     Save     Save     Save     Save     Save     Save     Save     Save     Save     Save     Save     Save     Save     Save     Save     Save     Save     Save     Save     Save     Save     Save     Save     Save     Save <td< td=""><td>* Calculation Type 🚯</td><td></td></td<>                                                                                                    | * Calculation Type 🚯              |                                                                              |
| Amount Inc Tax     Amount Inc Tax     Amount Int Tax     Amount Int Tax     Amount Int Tax     Amount Int Tax     Amount Int Tax     Amount Int Tax     Amount Int Tax     Amount Int Tax     Amount Int Tax     Amount Int                                                                                                    | Royalty                           | •                                                                            |
| Amount Inc Tax Royalty Source   Invoice Invoice     Quantity Invoice     Quantity Royalty Fate     Royalty Fate Royalty Fate     System Information     Created By   Loryn Jenkins, 27/08/2018 11:45 AM     Last Modified By   VIC Finance Manager, 30/10/2018 3:10 PM     Currency   AUD - Australian Dollar     Cancel     Save & New     Sove     Finance Managern   Hore   Chatter   Accounts   Contacts   Invoice Runs   Rayelty Source     Invoice Runs     Royalty Fate     Source     Invoice     Invoice     Invoice Runs     Royalty Fate     Invoice     Invoice     Invoice     Invoice     Invoice     Invoice     Invoice     Invoice     Invoice     Invoice     Invoice     Invoice     Invoice     Invoice     Invoice     Invoice     Invoice     Invoice     Invoice     Invoice <td>View all dependencies</td> <td></td>                                                                                                    | View all dependencies             |                                                                              |
| Verver all dependencies     Quantity     Royalty Rate     3.00%     System Information     Created By   Loryn Jenkins, 27/08/2018 11:45 AM        VIC Finance Manager, 30/10/2018 3:10 PM     Currency        All C Search Salesforce     All C Search Salesforce     Finance Manager     Home   Chatter   Contracts   Invoices Invoice Runs © Payments © More                                                                                                    | Amount Inc Tax 🔹                  | Royalty Source                                                               |
| Quantity Royalty Rate   3.00%   System Information Created By Last Modified By VIC Finance Manager, 30/10/2018 3:10 PM Currency AUD - Australian Dollar Cancel Save & New Sove Cancel Save & New Sove<                                                                                                    |                                   | View all dependencies                                                        |
| System Information<br>Created By<br>Loryn Jenkins, 27/08/2018 11:45 AM<br>Currency<br>AUD - Australian Dollar<br>Cancel Save & New Save<br>Cancel Save & New Save                                                                                                    | Quantity 1                        | Royalty Rate 0                                                               |
| System Information<br>Created By<br>Last Modified By<br>VIC Finance Manager, 30/10/2018 3:10 PM<br>Currency<br>AUD - Australian Dollar<br>Cancel Save & New Save<br>Cancel Save & New Save<br>Cancel Save & New Save<br>Cancel Save & New Save                                                                                                    |                                   | 3.00%                                                                        |
| Created By<br>Logn Jenkins, 27/08/2018 11:45 AM<br>UC Finance Manager, 30/10/2018 3:10 PM<br>AUD - Australian Dollar<br>AUD - Australian Dollar<br>Cancel Save & New Save<br>Cancel Save & New Save<br>Cancel Save & New Save<br>Cancel Save & New Save<br>Cancel Save & New Save                                                                                                    | System Information                |                                                                              |
| Currency<br>AUD - Australian Dollar<br>Cancel Save & New Save<br>Cancel Save & New Save<br>Cancel Save & New S                                                                                                    | Created By                        | Last Modified By                                                             |
| AUD - Australian Dollar<br>Cancel Save & New Save<br>Cancel Save & New Save<br>Cance                                                                                                    |                                   |                                                                              |
| Cancel Save & New Sove<br>The fee is now listed as having an End Date.<br>All  Q Search Salesforce<br>Finance Managem Home Chatter Accounts  Contracts  Ocontracts  Ocontracts  O                                                                                                    | AUD - Australian Dollar           |                                                                              |
| Cancel Save & New Save<br>Save & New Save<br>The fee is now listed as having an End Date.<br>Finance Managem Home Chatter Accounts Contacts Contracts Invoices Invoice Runs Payments Morer Contracts Contracts Contracts Morer Morer More More                                                                                                    |                                   |                                                                              |
| All  Q Search Salesforce<br>Finance Managem Home Chatter Accounts  Contracts  Outputs                                                                                                    |                                   | Cancel Save & New Save                                                       |
| AI • Q Search Salesforce       Image: Contracts > 00000107                                                                                                    | an foo is now listed as howing    | ng an End Data                                                               |
| All       Q       Search Salesforce         Finance Managem       Home       Chatter       Accounts       Contracts       Invoices       Invoice Runs       Payments       More       Image: Contracts       Invoices       Invoices       Invoice Runs       Payments       More       Image: Contracts       Invoices       Invoices       Invoice Runs       Payments       Image: Contracts       Image: Contracts       Image: Contra                                                                                                    |                                   |                                                                              |
| Finance Managem Home Chatter Accounts V Contacts V Contracts V Invoices V Invoice Runs V Payments V More V                                                                                                    | All 👻 🔍                           | Search Salesforce                                                            |
| ontracts > 00000107                                                                                                    | Finance Managem Home Chatter Acco | ounts ∨ Contacts ∨ Contracts ∨ Invoices ∨ Invoice Runs ∨ Payments ∨ More ♥ 🖋 |
| New                                                                                                    | Contracts > 00000107              | Naw                                                                          |

| ree    | 5                        |        |                      |        |              |                |        |                           |            |        |           |             |   |
|--------|--------------------------|--------|----------------------|--------|--------------|----------------|--------|---------------------------|------------|--------|-----------|-------------|---|
| 2 item | ns • Sorted by Fee Numbe | er∙U   | odated 9 minutes ago |        |              |                |        |                           |            |        |           | \$ <b>•</b> | C |
|        | FEE NUMBER 🕹             | $\sim$ | TYPE                 | $\sim$ | CALCULATIO 🗸 | AMOUNT INC TAX | $\sim$ | ROYALTY RATE $\checkmark$ | START DATE | $\sim$ | END DATE  | $\sim$      |   |
| 1      | Fee-000022               |        | Management Fee       |        | Royalty      |                |        | 3.00%                     | 1/08/2018  | С      | 1/11/2018 |             |   |
| 2      | Fee-000021               |        | Management Fee       |        | Fixed        | AUD 1,001.00   |        |                           | 1/08/2018  |        |           |             |   |
|        |                          |        |                      |        |              |                |        |                           |            |        |           |             |   |

This is the last date at which this fee will be charged.

4. Now that you have ended the previous fee, add a new fee to the contract. This new fee will serve as the "adjusted fee." *See* "How to add a contract fee" on page 36.

 $\mathcal{O}$ 1

## **Franchise Profile Accounts**

| Understanding franchise profile accounts  | 48  |
|-------------------------------------------|-----|
| How to find contract fees for a franchise | .49 |
| How to add a company asset                | 51  |
| How to add an insurance policy            | .54 |

## Understanding franchise profile accounts

Franchise Profile Accounts represents the franchise operating entity. Settings on the Franchise Profile Account are used to control:

- » Job Allocation
- » Contact details
- » Trading hours
- » Defaults used on quotes and invoices

Beyond the franchise settings, the Franchise Profile Account ties together:

- » the franchise owner
- » the contract
- » the territory
- » the mastery territory to which this territory belongs

## Visibility of the franchise profile account

The Franchise Profile Account (together with Jobs, Accounts, Contacts, Territories and Territory Locations) is shared between the franchisor and the franchisee. Any information stored on, or attached to, the Franchise Profile Account is visible to the franchisee.

When franchisors wish to record private information relating to a franchisee, a Management Log must be used. *See* Understanding management logs.

## How to find contract fees for a franchise

To view all fees on a contract

1. From the Account, select the Related tab.

| *                               | All 👻      | Q Search Accounts and more                                                    |
|---------------------------------|------------|-------------------------------------------------------------------------------|
| Finance Managem Hom             | ne Chatter | Accounts V Contacts V Contracts V Invoices V Invoice Runs V Payments V More V |
| Account<br>FCS Ringwood         |            | + Follow Edit                                                                 |
| Type Phone Well                 | bsite      | Account Owner Account Site Industry                                           |
| Details Related                 |            | Connection Status Connect to X@f@                                             |
| Account Name<br>FCS Ringwood    |            | Account Owner                                                                 |
| Master Franchise  VIC Master    |            | Email  Email  Activity Chatter                                                |
| Status 🚯<br>Active              |            | Phone 0404 303 808 Email                                                      |
| Status Reason 🕕                 |            | Fax                                                                           |
| Inactive Reason 🕕               |            | Cell Member Role Create new Add                                               |
| Field Manager 🕕                 |            | Primary Cell Group Filters: All time • All activities • All types 🔻           |
| Timezone<br>Australia Melbourne |            | Secondary Cell Group Refresh Expand All                                       |

2. Locate the Contracts section, and select the contract whose Status is Activated.

| *                                                                                                    | All 💌                    | Q Search Acc        | ounts and more.     |                 |          |                                                                                  | *• 🖬 ? 🜲 🐻                                                              |
|----------------------------------------------------------------------------------------------------|--------------------------|---------------------|---------------------|-----------------|----------|----------------------------------------------------------------------------------|-------------------------------------------------------------------------|
| Finance Managem Hor                                                                                                    | ne Chatter               | Accounts 🗸          | Contacts 🗸          | Contracts 🗸     | Invoices | $\checkmark$ Invoice Runs $\checkmark$                                           | Payments 🗸 More 💌 🎤                                                     |
| Account<br>FCS Ringwood                                                                                                    |                          | <u> </u>            |                     | <i>Mi 1</i> 10  |          |                                                                                  | + Follow Edit                                                           |
| Type Phone We 0404 303 808                                                                                                    | bsite                    | Account Owner       | ranchis 😰           | Account Site    |          | Industry                                                                         |                                                                         |
| Details <b>Related</b>                                                                                                    | cates of this a          | account.            |                     |                 |          | Connection Statu                                                                 | IS Connect to XeT@                                                      |
| No duplicate rules are activated. Activate o                                                                                                    | duplicate rules to       | o identify potentia | Il duplicate record | ds.             |          | Activity                                                                         | Chatter                                                                 |
| Related Contacts (1)                                                                                                    |                          |                     | New Contact         | Add Relationshi | ip       | Email                                                                            |                                                                         |
| Ringwood Franchisee           Account Name:         FCS           Roles:         Fran           Email:         Fran                                                                                                    | Ringwood<br>chisee Owner |                     |                     |                 |          | Create new<br>Filters: A                                                         | Add                                                                     |
|                                                                                                    | View                     | All                 |                     |                 |          | Next Steps                                                                       | Refresh Expand All                                                      |
| Contracts (Franchise Profile) CO0000107 Account Name: Status: CS Ring Contracts CS Ring CS Ring CS Rin | (1)<br>wood              |                     |                     | Ne              | w I      | No next steps. To get<br>meeting.<br>Past Activities<br>No past activity. Past r | things moving, add a task or set up a meetings and tasks marked as done |
|                                                                                                    | View                     | All                 |                     |                 |          | show up here.                                                                    | Load More Past Activities                                               |

3. Note the contract's current details. When ready, select the **Related** tab.

| 2                                          | All 🔻                       | Q Search Sale                  | esforce                       |               |             |                                      | *                      | 🗄 ? 🌲 👼              |
|--------------------------------------------|-----------------------------|--------------------------------|-------------------------------|---------------|-------------|--------------------------------------|------------------------|----------------------|
| Finance Managem                            | Home Chatter                | Accounts 🗸                     | Contacts 🗸                    | Contracts 🗸   | Invoices    | ∽ Invoice Runs ∨                     | Payments 🗸             | More 🔻 🏑             |
| Contract<br>00000107                       |                             |                                |                               |               |             | Create Variation 0                   | Create Renewal         | Cease Contract       |
| Account Name Status FCS Ringwood Activated | Contract Start<br>1/08/2018 | Date Co<br>31                  | ontract End Date<br>1/07/2020 | Contrac<br>24 | t Term (mon | ths)                                 |                        |                      |
| · · ·                                      | $\rangle$                   | ~ >                            | Activated                     | Deactivatio   | on in Pro   | Deactivated                          | ✓ Mark S               | tatus as Complete    |
| Details Related                            |                             | 2                              |                               |               |             | Activity                             |                        |                      |
| Contract Owner                             | £                           | Contract Numl 00000107         | ber                           |               | ป           | Email                                |                        |                      |
| Status<br>Activated                        |                             | Contract Versio                | on Number 🕕                   |               |             | Create new                           |                        | Add                  |
| Account Name<br>FCS Ringwood               |                             | Territory  Territory Territory | IC                            |               |             | Filters                              | All time - All activit |                      |
| Type Of Agreement 🚺<br>Initial             |                             | Master Franchi<br>VIC Master   | ise Profile 🚯                 |               | - 11        | Filters: 7                           | An time • An activit   | Refresh Expand All   |
| Contract Start Date 1/08/2018              |                             | Purchase Histo<br>PH-000006    | ory 🕦                         |               |             | Next Steps                           | More Steps             |                      |
| Commencement Date  1/08/2018               |                             | Previous Contra                | act                           |               |             | No next steps. To get                | things moving, ad      | d a task or set up a |
| Contract Term (months) 24                  |                             | Number Of Fu<br>5 (Five)       | rther Terms 🕚                 |               |             | Past Activities                      |                        |                      |
| Contract End Date 31/07/2020               |                             | Further Term D                 | Duration (months)             | 0             |             | No past activity. Past show up here. | meetings and task      | s marked as done     |
| Unexpired Contract Months 🕕 24             |                             |                                |                               |               |             |                                      |                        | ast Activities 🔻     |

4. From the **Fees** section, press **View All**.

| ~                                                 | All 👻 🔍 Search Salesforce                        |                                       | *• 🖬 ? 单 🐻                                     |
|---------------------------------------------------|--------------------------------------------------|---------------------------------------|------------------------------------------------|
| Finance Managem Home                              | Chatter Accounts $\lor$ Contacts $\lor$          | Contracts 🗸 Invoices 🗸 Invoi          | ce Runs 🗸 Payments 🗸 More 🕶 🖋                  |
| Contract<br>00000107                              |                                                  | Create Va                             | riation Create Renewal Cease Contract          |
| Account Name Status C<br>FCS Ringwood Activated 1 | Contract Start Date Contract End Date 31/07/2020 | Contract Term (months)<br>24          |                                                |
|                                                   | Activated                                        | Deactivation in Pro Deact             | ivated V Mark Status as Complete               |
| Details <b>Related</b>                            |                                                  | Activ                                 | vity                                           |
| 🖹 Fees (2)                                        |                                                  | New Em                                | ail                                            |
| FEE NUMBER TYPE                                   | CALCULATION TYPE AMOUNT                          | INC TAX                               | eate new Add                                   |
| Fee-000022 Management Fee                         | Royalty                                          |                                       |                                                |
| Fee-000021 Management Fee                         | Fixed AUD 1,003                                  | 1.00                                  | Filters: All time • All activities • All types |
|                                                   | View All                                         | · · · · · · · · · · · · · · · · · · · | Refresh Expand All                             |

The Fees list shows all past and present fees associated with the Contract.

## How to add a company asset

Company owned assets can be registered against the Master Franchise Profile Account.

#### To add an asset to the register

1. From the Franchise Profile Account, select **Related**.

| *                                  | All 🔻 🔍           | Search Accounts and more                                              |                | *• 🖬 ? 🌣 单 🐻                                |
|------------------------------------|-------------------|-----------------------------------------------------------------------|----------------|---------------------------------------------|
| Finance Managem Home               | Chatter Accou     | unts 🗸 Contacts 🗸 Contracts 🗸                                         | Invoices 🗸 Inv | roice Runs 🗸 Payments 🧹 Expenses 🗸 More 🕷 🖋 |
| Account VIC Master                 |                   |                                                                       |                | + Follow Edit                               |
| Type Phone Website                 | Account Owner     | Account Site                                                          | Industry       |                                             |
| Details Related                    | 4111: X - 53 - 64 | ~ 19 <del>~~</del> ~~110~1111(0,x~~~~~~~~~~~~~~~~~~~~~~~~~~~~~~~~~~~~ |                | Connection Status View Mapping Disconnect   |
| Account Name<br>VIC Master         |                   | Account Owner                                                         | 2              |                                             |
| Master Franchise  Australia Master |                   | Email ()                                                              |                | Activity Chatter                            |
| Status 📵<br>Active                 |                   | Phone                                                                 | I              | Email                                       |
| Status Reason 🕕                    |                   | Fax                                                                   | 1              |                                             |
| Inactive Reason 🚯                  |                   | Timezone 🕕                                                            |                | Create new Add                              |
|                                    |                   | Australia Melbourne                                                   |                |                                             |

2. On the **Related** tab, locate the **Assets Register** and press **New**.

| Einance Managem Home                               | All 👻 Q Search Account                | its and more<br>icts ∨ Contracts ∨ | Invoices 🗸 Inv | voice Runs ∨ Payme | nts v Expenses v Morev 🖍                 |
|----------------------------------------------------|---------------------------------------|------------------------------------|----------------|--------------------|------------------------------------------|
| Account<br>VIC Master                              |                                       |                                    |                |                    | + Follow Edit                            |
| Type Phone Website                                 | Account Owner                         | Account Site                       | Industry       |                    |                                          |
| Details <b>Related</b>                             | of this account                       |                                    |                | Connection Statu   | us View Mapping Disconnect               |
| No duplicate rules are activated. Activate duplica | te rules to identify potential duplic | ate records.                       |                | Activity           | Chatter                                  |
| Assets (1)                                         |                                       |                                    | New            | Email              |                                          |
| ASSET NAME SERIAL NUMBER                           | INSTALL DATE                          | QUANTITY                           |                | Create new         | Add                                      |
| 2012 Fiat Scudo Van 8392732827282                  | 23/01/2018                            | 1.00                               |                | Filters            | s: All time • All activities • All types |
|                                                    | View All                              |                                    |                |                    | Refresh Expand All                       |

The New Asset Register dialog box appears.

3. Complete the details for the new asset then press **Save**.

|                       | New Asse | et Register        |        |            |    |
|-----------------------|----------|--------------------|--------|------------|----|
|                       |          |                    |        |            |    |
| Information           |          |                    |        |            |    |
| *Asset Name           |          | Currency           |        |            |    |
| Jim's Mobile Phone    |          | AUD - Australian I | Dollar |            | •  |
| Asset Number          |          |                    |        |            |    |
| Make Model 🚯          |          |                    |        |            |    |
| iPhone 7              |          |                    |        |            |    |
| Serial Number         |          |                    |        |            |    |
| C39SK9Z3BFYE          |          |                    |        |            |    |
| Purchase Date         |          |                    |        |            |    |
| 20/12/2017            | 苗        |                    |        |            |    |
| Warranty Expiry       |          |                    |        |            |    |
| 19/12/2018            | Ħ        |                    |        |            |    |
| Purchased From        |          |                    |        |            |    |
| Apple Store Doncaster |          |                    |        |            |    |
| Asset Details ()      |          |                    |        |            |    |
| 35 921907 678239 0    |          |                    |        |            |    |
| Purchase Price        | <i>h</i> |                    |        |            |    |
| 749                   |          |                    |        |            |    |
| Reminder Date 🕕       |          |                    |        |            |    |
| 1/12/2019             | <b></b>  |                    |        |            |    |
| Status                |          |                    |        |            |    |
| Owned                 | •        |                    |        |            |    |
| *Account              |          |                    |        |            |    |
| FCS Ringwood          | ×        |                    |        |            |    |
|                       |          |                    |        |            |    |
|                       |          |                    |        |            |    |
|                       |          |                    | Cancel | Save & New | Sa |

4. The new asset is now added to the register.

| *                          |                             | All 👻 🔍 Search Accor            | unts and more        |               |                                                       | ? 🏚 🌲 👼            |
|----------------------------|-----------------------------|---------------------------------|----------------------|---------------|-------------------------------------------------------|--------------------|
| Finance Manage             | e <b>m</b> Home Ch          | atter Accounts 🗸 Cor            | itacts 🗸 Contracts 🗸 | Invoices 🗸 Ir | nvoice Runs 🗸 Payments 🗸 Expenses                     | ∨ More▼ 🖋          |
| Account<br>VIC Master      |                             |                                 |                      |               | +                                                     | Follow Edit        |
| Type Phone                 | Website                     | Account Owner                   | Account Site         | Industry      |                                                       |                    |
| Details Relate             |                             | f this account                  |                      |               | Connection Status View Mapping<br>FCS VIC : Connected | Disconnect         |
| No duplicate rules are act | tivated. Activate duplicate | rules to identify potential dup | licate records.      |               | Activity Chatter                                      |                    |
| Assets (2)                 |                             |                                 |                      | New           | Email                                                 |                    |
| ASSET NAME                 | SERIAL NUMBER               | INSTALL DATE                    | QUANTITY             |               | Create new                                            | Add                |
| Jim's Mobile Phone         | C39SK9Z3BFYE                | 20/12/2018                      | 1.00                 |               |                                                       |                    |
| 2012 Fiat Scudo Van        | 8392732827282               | 23/01/2018                      | 1.00                 |               | Filters: All time • All activitie                     | es • All types     |
|                            |                             | View All                        |                      |               | Next Steps More Steps                                 | Refresh Expand All |

If you insert a reminder date for an asset, you will receive an email on the reminder date notifying you to take action.

## How to add an insurance policy

Insurance policies can be added to a list of policies held against the Master Franchise Profile Account.

To add an insurance policy

- 1. From the Master Franchise Profile Account, select **Related**.
- On the Related tab, locate Insurance Policies and press New.
   The New Insurance Policy dialog box appears.
- 3. Complete the details for the new policy then press **Save**.

New Insurance Policy

| Insurance Policy Name |   | Currency                |   |
|-----------------------|---|-------------------------|---|
| Workers Compensation  |   | AUD - Australian Dollar | • |
| Insurer               |   | Туре 🚯                  |   |
| CGU                   |   | Public Liability        | • |
| Status                |   | Compulsory              |   |
| Active                | • |                         |   |
| * Account             |   | Expiration Date 🕚       |   |
| FCS Ringwood          | × | 15/05/2019              | 苗 |
|                       |   |                         |   |

4. The new policy is now added to the list.

Your will be sent an email 30 days prior to the expiry of each insurance policy reminding you to renew the policy.

# イ M IJ

# Working with Expenses

| Understanding expenses  | <br>56  |
|-------------------------|---------|
| How to enter an expense | <br>.57 |

## **Understanding expenses**

Expenses enable you to include charges on franchisee invoices that are additional to standard contract fees. You can include one off charges or have a charge be invoiced in a series of installments.

When you enter an expense, the expense is converted into one or more expense lines.

- When you enter an expense with a single installment, it is converted into a single expense line.
- When you enter an expense with multiple installments, it is converted into one expense line per installment. The effective date of the installments are spread across subsequent months.

Expense lines are invoiced in the first invoice run configured to charge expenses and whose period includes the expense line's Due Date.

Expenses can really lower the communications overhead between the management team and the finance team.

For example, if the management team agrees to run additional advertising in a territory, they can enter the expense as a series of installments. These expenses will automatically be picked up by the invoice run. It avoids having to communicate special payment information to the finance team via email at the beginning or the end of the installments.

## How to enter an expense

To create a new expense

1. Using the Salesforce menu, locate the **Expenses** tab.

| ~                 |                       | All 🔻 🔍               | Search Salesforce     | 2             |             | 4      |                   |                  | ? 📮 👩                                      |
|-------------------|-----------------------|-----------------------|-----------------------|---------------|-------------|--------|-------------------|------------------|--------------------------------------------|
| 000<br>000<br>000 | Finance Managem       | Home Chatter          | Accounts 🗸            | Contacts 🗸    | Contracts 🗸 | Invoic | es 🗸 Invoice R    | uns More 🗸       | ø                                          |
| Quar              | erly Performance      |                       |                       |               |             |        | Assistant         | Payments         | $O_{ij} = i \int_{-\infty}^{\infty} dx dx$ |
| CLOSED            | 0 O OPEN (>70%) O GOA | L 🖉                   |                       |               | 2           | 2      |                   | Expenses         |                                            |
|                   |                       |                       |                       |               | _           |        | -74               | Management Logs  |                                            |
|                   |                       |                       |                       |               |             | è      |                   | Files            |                                            |
|                   |                       |                       |                       |               |             | - 1    |                   | Reports          | <u>×</u>                                   |
|                   |                       |                       |                       |               |             |        | Nothing needs you | Dashboards       | Check back                                 |
|                   | To see your opp       | ortunity-related data | a, contact your Sales | sforce admin. |             |        |                   | Calendar         |                                            |
|                   |                       |                       |                       |               |             | - 11   |                   | Tasks            |                                            |
|                   |                       |                       |                       |               |             |        |                   | Notes            |                                            |
|                   |                       |                       |                       |               |             | - 11   |                   | Territories      |                                            |
|                   |                       |                       |                       |               |             |        |                   | Jobs             |                                            |
|                   |                       |                       |                       |               |             |        |                   | Training Courses |                                            |
|                   | Close                 | eu 🔳 Goal             | Closed + Open (>7     | 0.70)         |             |        |                   |                  |                                            |

Recently Viewed expenses are displayed.

2. Press New.

| ~                                                                  | All 👻 🔍 Search Expenses and more                                                                           |             | ? 🌲 🐻 |
|--------------------------------------------------------------------|----------------------------------------------------------------------------------------------------|-------------|-------|
| Finance Managem                                                    | Home Chatter Accounts V Contacts V Contracts V Invoices V Expenses                                         | i 🗸 More 🔻  | ø     |
| Expenses<br>Recently Viewed<br>0 items • Updated a few seconds ago | - 1 <i>Chie</i> s Mai e Ninomite - 27 S 1 <i>Chies</i> Mai e Ninomite - 24 S 1 <i>Chies</i> Mai e Ninomite | • III • C   | New   |
| EXPENSE NU V                                                       | SUMMARY V TYPE V AMOUNT INC V TAX EXEMPT V INVOICED TO                                                     | 🗸 FRANCHISE | - v   |
|                                                                    |                                                                                                    |             |       |
|                                                                    | You haven't viewed any expenses recently.<br>Try switching list views.                                     |             |       |
|                                                                    |                                                                                                    |             |       |

The **New Expense** dialog box appears.

3. Enter the expense description into the Summary field. This will appear on the franchisee invoice.

| Information        |                              |   |
|--------------------|------------------------------|---|
| Expense Number     | Owner<br>VIC Finance Manager |   |
| *Summary 🔹         | * Franchise 🕕                |   |
| Mobile handset     | Search Accounts              | Q |
| *Туре 🚯            | Supplier (1)                 |   |
| None               | ▼ Search Accounts            | Q |
| *Date 🕕            | * Instalments (1)            |   |
|                    | <b>i</b> 1                   |   |
| *Amount Inc Tax 🚯  |                              |   |
| Tax Exempt         |                              |   |
| System Information |                              |   |
| Currency           |                              |   |
| Australian Dollar  | <b>▼</b>                     |   |
|                    |                              |   |

4. Select the Franchise to which the expense will be invoiced.

New Expense

| Information        |   |                              |    |
|--------------------|---|------------------------------|----|
| Expense Number     |   | Owner<br>VIC Finance Manager |    |
| *Summary 🚯         |   | * Franchise 🕕                |    |
| Mobile handset     |   | Ringwood                     | Q  |
| •Туре 🕕            |   | Q "Ringwood" in Accounts     | 9  |
| None               | • |                              | -6 |
| *Date 1            |   | FCS Ringwood                 |    |
|                    | 苗 | + New Account                |    |
| *Amount Inc Tax 🚯  |   |                              |    |
| Tax Exempt 🚯       |   |                              |    |
| System Information |   |                              |    |
| Currency           |   |                              |    |
| Australian Dollar  | • |                              |    |
|                    |   |                              |    |
|                    |   |                              |    |

#### 5. Select the expense Type.

| New                    | / Expense                                       |
|------------------------|-------------------------------------------------|
| Information            |                                                 |
| Expense Number         | Owner<br>VIC Finance Manager                    |
| *Summary 🕕             | * Franchise 🚯                                   |
| Mobile handset         | FCS Ringwood ×                                  |
| *Туре 🕕                | Supplier 🕕                                      |
| None                   | Search Accounts Q                               |
| ✓None                  | Instalments                                     |
| Advertising            |                                                 |
| Business Cards         |                                                 |
| Mobile Bill Charges    |                                                 |
| Mobile Handset         |                                                 |
| Vehicle Signage        |                                                 |
| Other                  |                                                 |
| Other                  |                                                 |
| Australian Dollar      |                                                 |
|                        |                                                 |
|                        | Cancel Save & New Save                          |
| The expense Type ca    | an be used to determine which invoice run inclu |
| this particular expens | e. See "Understanding invoice runs" on page (   |

- 6. Enter the Date the expense was incurred.
- 7. Choose the number of installments in which this expense will be paid.

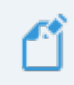

Installments are payable on subsequent months.

includes

8. Enter the Amount Inc Tax, then press Save.

|                             | New E    | xpense                       |     |
|-----------------------------|----------|------------------------------|-----|
| Information                 |          |                              |     |
| Expense Number              |          | Owner<br>VIC Finance Manager |     |
| *Summary 🕕                  |          | * Franchise ()               |     |
| Mobile handset              |          | FCS Ringwood                 | ×   |
| *Туре 🚯                     |          | Supplier ()                  |     |
| Mobile Handset              | •        | Search Accounts              | Q   |
| *Date 🕕                     |          | *Instalments 🕕               |     |
| 1/10/2018                   | <b>.</b> | 2                            |     |
| *Amount Inc Tax 1<br>850.00 |          |                              |     |
| Tax Exempt 🕕                |          |                              |     |
| System Information          |          |                              |     |
| Currency                    |          |                              |     |
| Australian Dollar           | •        | 2                            |     |
|                             |          |                              |     |
|                             |          | Cancel Save & New            | Sav |
|                             |          | Surres Surres                |     |

Finance Management displays the newly created **Expense** record.

| *                                    | All 🔻 🔍                     | Search Expenses and more                     |                |              |                   | ]? 🖡 🐻  |
|--------------------------------------|-----------------------------|----------------------------------------------|----------------|--------------|-------------------|---------|
| Finance Managem                      | Home Chatter                | Accounts 🗸 Contacts                          | ✓ Contracts    | 🗸 Invoices 🗸 | Expenses 🗸 More 🗸 | , A     |
| Expense<br>Mobile handset            | A strange of the            |                                              |                |              | Edit Delete       | Clone 👻 |
| Type Amount<br>Mobile Handset AUD 85 | Inc Tax Date<br>0.00 1/10/2 | Franchise<br>FCS Ringwood                    | Instalmen<br>2 | ts           |                   |         |
| DETAILS RELATED                      |                             |                                              |                |              |                   |         |
| Expense Number<br>EXP-000002         | Ov                          | vner<br>VIC Finance Manager                  |                |              |                   |         |
| Summary 🚯<br>Mobile handset          | Fra<br>FC                   | anchise 🕕<br>CS Ringwood                     |                |              |                   |         |
| Type 🕕<br>Mobile Handset             | Su                          | pplier 🕕                                     |                |              |                   |         |
| Date 1<br>1/10/2018                  | Inv                         | voiced To Date  ① JD 0.00                    |                |              |                   |         |
| Amount Inc Tax   AUD 850.00          | Ex                          | pense Item Total Amount Inc Tax<br>JD 850.00 | •              |              |                   |         |
| Tax Exempt 🚯                         | In:<br>2                    | stalments 🕕                                  |                |              |                   |         |

To see when an expense will become payable

1. From the **Expense**, select the **Related** tab.

| ~                                                | All 🔻 🔍        | Search Expense                | es and more             |                  |            |            | *• 8   | ? 🌲   | 6 |
|--------------------------------------------------|----------------|-------------------------------|-------------------------|------------------|------------|------------|--------|-------|---|
| Finance Managem H                                | ome Chatter    | Accounts 🗸                    | Contacts 🗸              | Contracts 🗸      | Invoices 🗸 | Expenses 🗸 | More 🔻 |       |   |
| Mobile handset                                   |                |                               | <u>actives (f. O. )</u> |                  |            | Edit       | Delete | Clone | - |
| Type Amount Inc Tax<br>Mobile Handset AUD 850.00 | Date<br>1/10/2 | Fr<br>2018 F                  | ranchise<br>CS Ringwood | Instalments<br>2 |            |            |        |       |   |
| DETAILS RELATED                                  |                |                               |                         |                  |            |            |        |       |   |
| Expense Number<br>EXP-000002                     | 0              | wner                          | Manager                 | £                |            |            |        |       |   |
| Summary 🕕<br>Mobile handset                      | Fr             | anchise 🕕<br>CS Ringwood      |                         |                  |            |            |        |       |   |
| Type 🕚<br>Mobile Handset                         | Su             | ıpplier 🕕                     |                         |                  |            |            |        |       |   |
| Date 1/10/2018                                   | In<br>A        | voiced To Date (<br>UD 0.00   | 3                       |                  |            |            |        |       |   |
| Amount Inc Tax (1)<br>AUD 850.00                 | E)<br>A        | pense Item Total<br>UD 850.00 | Amount Inc Tax          |                  |            |            |        |       |   |
| Tax Exempt 🚯                                     | In<br>2        | stalments 🕕                   |                         | 1                |            |            |        |       |   |

2. Review the expense lines.

| *                                 |                              | All 🔻 🔍 Search    | n Expenses and more       |                 |              |            | *• 8   | ? 🌲   | 6 |
|-----------------------------------|------------------------------|-------------------|---------------------------|-----------------|--------------|------------|--------|-------|---|
| Finance Ma                        | nagem Hon                    | ne Chatter Acco   | ounts 🗸 Contacts          | 🗸 Contracts 🗸   | 🗸 Invoices 🗸 | Expenses 🗸 | More 🔻 |       |   |
| Mobile har                        | ndset                        | A 011 - 11        | \                         | 2))// 1/ VIG    |              | Edit       | Delete | Clone | • |
| <sup>Type</sup><br>Mobile Handset | Amount Inc Tax<br>AUD 850.00 | Date<br>1/10/2018 | Franchise<br>FCS Ringwood | Instalment<br>2 | s            |            |        |       |   |
| DETAILS                           | RELATED                      |                   |                           |                 |              |            |        |       |   |
| Expense Li                        | ne Items (2)                 |                   |                           | New             |              |            |        |       |   |
| EXPENSE ITEM                      | SUMMARY                      | AMOUNT INC TAX    | TAX EXEMPT                |                 |              |            |        |       |   |
| EIN-000015                        | Mobile handset               | AUD 425.00        |                           |                 |              |            |        |       |   |
| EIN-000016                        | Mobile handset               | AUD 425.00        |                           |                 |              |            |        |       |   |
|                                   |                              | View All          |                           |                 |              |            |        |       |   |

3. To see more detail, press View All.

| <b>*</b>          |               |                              | All 💌   | Q 5             | Search Expe | enses a      | and more          |        |               |          |               |   |         |        |        | ? 🌲                          | 6 |
|-------------------|---------------|------------------------------|---------|-----------------|-------------|--------------|-------------------|--------|---------------|----------|---------------|---|---------|--------|--------|------------------------------|---|
| 000<br>000<br>000 | Finance Ma    | nagem н                      | lome C  | hatter          | Accounts    | $\sim$       | Contacts          | $\sim$ | Contracts     | ~        | Invoices      | ~ | Expense | es 🗸   | More 🔻 |                              |   |
|                   | Francisco III |                              |         | 0));'           |             |              |                   | ))//   |               | $\simeq$ | " Andrewskill |   | 1: :/   | ~ 1//~ |        | $\mathbb{Z} \cap \mathbb{Z}$ |   |
| ٥I٥               | Mobile ha     | ndset                        |         |                 |             |              |                   |        |               |          |               |   |         | Edit   | Delete | Clone                        | • |
| Type<br>Mob       | ile Handset   | Amount Inc Tax<br>AUD 850.00 |         | Date<br>1/10/20 | 18          | Franc<br>FCS | chise<br>Ringwood |        | Instalmo<br>2 | ents     |               |   |         |        |        |                              |   |
| DE                | TAILS         | RELATED                      |         |                 |             |              |                   |        |               | 1        |               |   |         |        |        |                              |   |
| ন্                | Expense L     | ine Items (2)                |         |                 |             |              |                   |        | New           |          |               |   |         |        |        |                              |   |
| E                 | XPENSE ITEM   | SUMMARY                      | AMOU    | NT INC TA       | AX TAX      | EXEMP        | РΤ                |        |               |          |               |   |         |        |        |                              |   |
| E                 | IN-000015     | Mobile handset               | . AUD 4 | 25.00           |             |              |                   |        |               |          |               |   |         |        |        |                              |   |
| E                 | IN-000016     | Mobile handset               | . AUD 4 | 25.00           |             |              |                   |        |               |          |               |   |         |        |        |                              |   |
|                   |               |                              | Vie     |                 |             |              |                   |        |               |          |               |   |         |        |        |                              |   |

## All Expense Line Items display.

| ٢                       |                                                                   | All 🔻 🔍 Se                 | arch Salesford | ce             |                |            |            | • 8 ?    | ÷ 💿          |
|-------------------------|-------------------------------------------------------------------|----------------------------|----------------|----------------|----------------|------------|------------|----------|--------------|
| * * *<br>* * *<br>* * * | Finance Managem                                                   | Home Chatter A             | Accounts 🗸     | Contacts 🗸     | Contracts 🗸 I  | invoices 🗸 | Expenses 🗸 | More 🔻   |              |
| Exper<br>Exp<br>2 item  | nses > EXP-000002<br>ense Line Items<br>ns · Updated a minute ago |                            |                |                |                |            | NE (* 7497 |          | New<br>\$  C |
|                         | EXPENSE ITEM N $\checkmark$                                       | SUMMARY                    | $\sim$         | AMOUNT INC TAX | 🗸 🗸 ТАХ ЕХЕМРТ | V DUE D    | DATE 🗸     | INVOICED | ~            |
| 1                       | EIN-000015                                                        | Mobile handset - 1/10/2018 |                | AUD 425.00     |                | 1/10/      | 2018       |          |              |
| 2                       | EIN-000016                                                        | Mobile handset - 1/11/2018 |                | AUD 425.00     |                | 1/11/      | 2018       |          |              |

| All  Q. Search Salesforce                                                 |                                                                           |                           |                        |                                                                            |                |                                 | ☆▼ 🕂    | ? 🌲 🌔 | • |
|---------------------------------------------------------------------------|---------------------------------------------------------------------------|---------------------------|------------------------|----------------------------------------------------------------------------|----------------|---------------------------------|---------|-------|---|
| Finance Managem Home Chatter Accounts V Contacts V Contracts V Invoices V |                                                                           |                           |                        |                                                                            |                | es 🗸 Expenses 🗸                 | More 🔻  |       |   |
|                                                                           |                                                                           |                           |                        |                                                                            |                |                                 |         |       |   |
| 2 item                                                                    | s • Updated 3 minutes ago<br>EXPENSE ITEM N ∨                             | SUMMARY                   |                        | ✓ AMOUNT INC TAX √                                                         | Y TAX EXEMPT V | DUE DATE                        | INVOICE |       |   |
| 2 item<br>1                                                               | s · Updated 3 minutes ago<br>EXPENSE ITEM N V<br>EIN-000015               | SUMMARY<br>Mobile handset | 1/10/2018              | ✓ AMOUNT INC TAX √<br>AUD 425.00                                           | ✓ TAX EXEMPT ✓ | DUE DATE 1/10/2018              |         |       |   |
| 2 item<br>1<br>2                                                          | s · Updated 3 minutes ago<br>EXPENSE ITEM N V<br>EIN-000015<br>EIN-000016 | SUMMARY<br>Mobile handset | 1/10/2018<br>1/11/2018 | <ul> <li>AMOUNT INC TAX</li> <li>AUD 425.00</li> <li>AUD 425.00</li> </ul> | ✓ TAX EXEMPT ✓ | DUE DATE 1/10/2018<br>1/11/2018 |         | Edit  |   |

S Y . .

# Working with Invoice Runs

| Understanding invoice runs                                 | 64 |
|------------------------------------------------------------|----|
| Understanding invoice sources                              | 64 |
| Understanding invoice cycles                               | 64 |
| Understanding when expenses are invoiced                   | 65 |
| How to prepare a master franchise to generate invoice runs | 66 |
| How to ready franchisee account names for Xero sync        | 67 |
| How to configure an invoice run                            | 69 |
| How to specify invoice run cycles                          | 71 |
| How to add an invoice run source                           | 73 |
| How to generate an invoice run                             | 76 |
| How to review generated invoices                           | 79 |
| How to mass email invoices                                 | 83 |
| How to manage multiple invoice cycles                      | 85 |
| How to generate an invoice run ahead of time               | 86 |

## Understanding invoice runs

Finance Management automates mass generation of periodic invoices for all franchisees on behalf of a particular Master Franchise. Invoices are generated by reading the contract fees from each franchisee's contract. Expenses whose type and due date match an invoice run are also charged.

Automatic generation of invoice runs provides significant benefits to your business, by:

- » Increasing the reliability of producing periodic invoices
- » Minimizing the communications over head between the management team and the finance team
- Increasing the efficiency of producing invoices compared with manual invoice generation

## Understanding invoice sources

An invoice run is constructed by gathering certain fee types from the available fee sources.

| Fee<br>Sources   | Fee Classes                           | Explanation                                                                                                    |
|------------------|---------------------------------------|----------------------------------------------------------------------------------------------------|
|                  | Fixed Fees                            | Contract fees expressed as fixed dollar value per period.                                                                            |
| Contract<br>Fees | Percentage<br>of Invoice<br>value     | Contract fees expressed as a percentage of invoiced value per period.                                                                |
|                  | Percentage of POS value               | Contract fees expressed as a percentage of POS data<br>(which is loaded into Salesforce from an external data<br>source) per period. |
|                  | One off<br>expenses                   | Any one-off expense to be paid by the franchisee.                                                                                    |
| Expenses         | Expenses<br>paid in install-<br>ments | Any expense paid in installments over a series of months.                                                                            |

## Understanding invoice cycles

Each invoice run defines its own periodic cycle. Each invoice cycle is capable of collecting fees that are configured for the matching cycle. For example, an invoice run with a monthly cycle will only contain contract fees that are configured with a monthly cycle, ignoring all fees with a weekly cycle.

- » A monthly invoice run can only charge contract fees on a monthly cycle.
- » A weekly invoice run can only charge contract fees on a weekly cycle.

If you are wanting to issue a single invoice to your franchisees each period, it is important to configure all fees to have a single cycle. If you are wanting to issue multiple invoices each period, you can filter the fees charged on each invoice cycle by

- » invoice source
- » cycle length
- » category

## Understanding when expenses are invoiced

Every expense is assigned a date when it becomes capable of being invoiced. When you enter an expense, it is saved into an expense line. The date an expense can be invoiced is taken from the expense detail line's Due Date field.

An expense will be made part of the first invoice generated by an invoice run that:

- 1. Has an invoice source that collects expenses matching the expense Type, and
- 2. Whose period includes the Due Date specified by the expense line.

If you have multiple invoice runs that charge expenses for a particular Type, whichever invoice run covers the period that includes the Due Date and is run first will generate the invoice containing the expense.

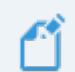

No expense line is charged twice.

## How to prepare a master franchise to generate invoice runs

A Master Franchise Profile must be set up correctly in order to generate invoice runs.

#### To check that a Master Franchise Profile will support invoice run generation

- 1. Ensure the Billing Address is set. If not, enter the Billing Address.
- 2. Ensure the Default Tax Rate is set. If not, set the Default Tax Rate.
- 3. Ensure the Configuration Set is not empty. If it is empty, ask your system administrator to add a Configuration Set for this Master Franchise Profile Account.

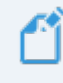

Your implementation may also use fields within the **Payment Method Inform**ation section.

Check your site implementation notes to understand how your system has been configured.
# How to ready franchisee account names for Xero sync

When an invoice from a franchise invoice run is synced to Xero, the invoice is linked to a "customer account." By default, the account name is given the value of the **Franchise Profile Account**'s (FPAs) Account Name field.

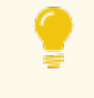

If the Xero account name differs from the Salesforce FPA Account Name field, the sync process will update the Xero account name to make it match.

Sometimes, the name of the **FPA** Account Name is not a suitable name for the Xero account name. When this is the case, you can control the name of the Xero account through using

- » Financial System Name Type
- » Trading Name and
- » Legal Entity Name fields.

#### How to use the Legal Entity Name field

- » Use this to record the legal entity that operates this franchisee.
- The Legal Entity Name field is a simple text entry field. You can open if for edit and enter whatever name you need. Press Save to commit the change.

#### How to use the Trading Name field

- » Use this to record the trading name under which this franchise is operated.
- The Trading Name field is a simple text entry field. You can open if for edit and enter whatever name you need. Press Save to commit the change.

#### How to use the Financial System Name Type field

- The Financial System Name Type field provides a drop-down list allowing you to select the style of name to be used for the Xero account name.
  - » --None--
  - » Record Name
  - » Legal Name T/as Record Name
  - » Legal Name T/as Trading Name

**Record Name will set the** Financial System Name field from the FPA Account Name field.

Legal Name T/as Record Name uses the Legal Entity Name followed by "T/as" then the Account Name.

**Legal Name T/as Trading Name** uses the Legal Entity Name followed by "T/as" then the Trading Name.

When you made a selection and saved it, the name that will be pushed to the Xero account is shown in the Financial System Name field.

Any changes you might make to a **Franchise Profile Account** name in Xero will not be reflected back into Salesforce.

When you begin syncing to a Xero account, the sync process controls the Xero customer account name field. This means that any changes you want made to a Xero account name must be done from Salesforce.

# How to configure an invoice run

The simplest possible way to invoice franchisees is to charge all contract fees and expenses on a single cycle. The most commonly used cycle is monthly.

The following procedure builds an invoice run set for a monthly cycle that collects all contract fees and expenses.

#### How to configure an invoice run

1. From the Salesforce menu, select Invoice Runs.

| ~            |                                  | All 🔻 🔍               | Search Salesforce    | 2             |             |                    | 🖾 🖬 ? 🖡 🔯                                    |
|--------------|----------------------------------|-----------------------|----------------------|---------------|-------------|--------------------|----------------------------------------------|
| Finan        | ce Managem                       | Home Chatter          | Accounts 🗸           | Contacts 🗸    | Contracts 🗸 | Invoices Invoice R | Runs 🗸 More 🔻 🖋                              |
| Quarterly Po | erformance<br>OPEN (>70%) 0 GOAI |                       |                      |               | C           | Assistant          |                                              |
|              |                                  |                       |                      |               |             |                    | e in                                         |
|              | To see your oppo                 | ortunity-related data | i, contact your Sale | sforce admin. |             | Nothing needs you  | ur attention right now. Check back<br>later. |
|              |                                  |                       |                      |               |             |                    |                                              |
|              |                                  |                       |                      |               |             |                    |                                              |
|              |                                  | d 🔳 Goal 🔳            |                      |               |             |                    |                                              |

Recently Viewed invoice runs display. This list may be empty.

2. Press New.

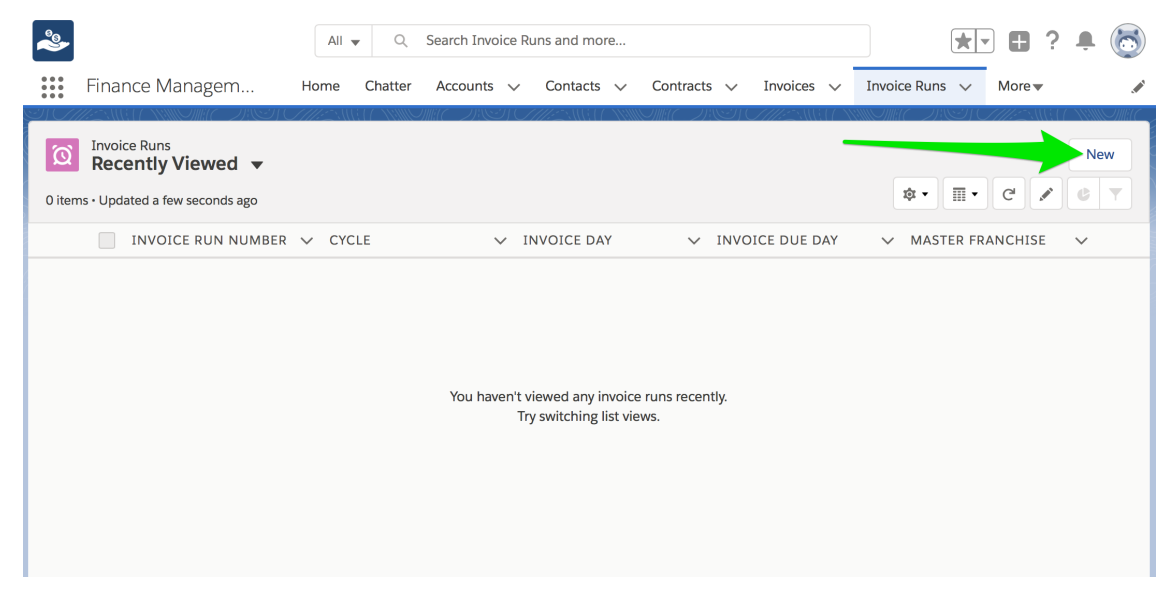

The New Invoice Run dialog box appears.

3. Enter the invoice run details, then press Save.

New Invoice Run

| Invoice Run Number               | * Master Franchise ()<br>VIC Master ×    |
|----------------------------------|------------------------------------------|
| Cycle 🚯                          | Generation Lead Time 🔹                   |
| Monthly                          | 7                                        |
| Invoice Day 15                   | Invoice Day End of Month                 |
| Invoice Due Day  30              | Invoice Due Day End Of Month 🔹           |
| System Information               |                                          |
| Currency                         |                                          |
| Australian Dollar                |                                          |
|                                  |                                          |
|                                  | Cancel Save & New Save                   |
| Invoice run details are describe | ed in detail, How to specify invoice run |
| cycles.                          |                                          |

The Invoice Run Details page appears.

4. To configure the invoice run sources, select Related.

| ~                                                                      | All 💌 🔍      | Search Invoice R | uns and m | ore         |                           |       |              |        |           | *   |      | ? .     | •     |
|------------------------------------------------------------------------|--------------|------------------|-----------|-------------|---------------------------|-------|--------------|--------|-----------|-----|------|---------|-------|
| Finance Managem                                                        | Home Chatter | Accounts 🗸       | Contact   | s 🗸         | Contracts                 | ~     | Invoices 🚿   | / Inv  | voice Run | 5 🗸 | More | •       |       |
| Invoice Run<br>IRN-0003                                                |              | ,                |           |             |                           |       |              |        | Edit      | De  | lete | Invoice | e Run |
| DETAILS RELATED                                                        |              |                  |           |             |                           |       |              |        |           |     |      |         |       |
| Invoice Run Number<br>IRN-0003                                         |              |                  |           | Mast<br>VIC | er Franchise<br>Master    | 0     |              |        |           |     |      |         |       |
| Cycle 🚯<br>Monthly                                                     |              |                  |           | Gene<br>7   | eration Lead              | lime  | 0            |        |           |     |      |         |       |
| Invoice Day 🚯<br>15                                                    |              |                  |           | Invoi       | ice Day End o             | f Mon | th 🚺         |        |           |     |      |         |       |
| Invoice Due Day 🚯                                                      |              |                  |           | Invoi<br><  | ice Due Day E             | nd Of | Month 🕕      |        |           |     |      |         |       |
| ✓ System Information                                                   |              |                  |           |             |                           |       |              |        |           |     |      |         |       |
| Created By           Oreated By           VIC Finance Manager, 8/10/20 | 018 2:47 PM  |                  |           | Last        | Modified By<br>VIC Financ | e Ma  | nager, 8/10/ | 2018 2 | :47 PM    |     |      |         |       |
| Currency<br>Australian Dollar                                          |              |                  |           |             |                           |       |              |        |           |     |      |         |       |

- 5. Now add two Invoice Run Sources:
  - a. A contract fee invoice run source.
  - b. An expense invoice run source.

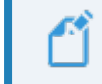

How to add an invoice run source.

### How to specify invoice run cycles

Each invoice run is designed to operate on a particular cycle. You specify the cycle using the **New Invoice Run** dialog box.

| New Inv             | oice Run                                 |
|---------------------|------------------------------------------|
| Information         |                                          |
| Invoice Run Number  | Master Franchise     Image: VIC Master X |
| Cycle 🚯             | Generation Lead Time 🚯                   |
| Monthly             | 7                                        |
| Invoice Day 15      | Invoice Day End of Month                 |
| Invoice Due Day  30 | Invoice Due Day End Of Month 🔹           |
| System Information  |                                          |
| Currency            |                                          |
| Australian Dollar 🔹 |                                          |
|                     |                                          |
|                     | Cancel Save & New Save                   |

#### What Invoice Day means on first generation

The first time you generate a run, Invoice Day specifies which day of the current month is the date displayed on the generated invoice.

Invoice Day means "the day of the current month" regardless of the cycle selected.

#### How invoice runs work after first generation

Every subsequent time you generate an invoice run, the run will generate for the cycle after the most recently run cycle.

If you last generated a monthly invoice run on 15/12/2017, and it is now 15/02/2018, the next time invoices are generated, it will be for 15/01/2018.

For every invoice cycle, Finance Management finds the most recently generated cycle, calculates the next cycle and generates that.

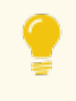

This allows you to "catch up" if you happen to miss invoicing during any period.

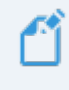

For daily, weekly and fortnightly cycles, Invoice Day only controls the invoice date for the first generation. Subsequent generations will calculate Invoice

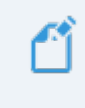

Day as being one day, seven days or fourteen days after the most recently generated invoice.

#### What Invoice Due Day means

What Invoice Due Day means varies by cycle type.

| Cycle                              | What Invoice Due Day means                                                                                                    |
|------------------------------------|----------------------------------------------------------------------------------------------------|
| Daily,<br>Weekly,<br>Fortnightly   | Payment is due this number of days after the Invoice Day.                                                                                                    |
| Monthly,<br>Quarterly,<br>Annually | Payment is due on this date of the current month (unless Invoice Day is set as the last day of the month). If Invoice Day is set to be the last day of the month, payment is due on this date of the next month. |

# What Invoice Due Day End of Month and Invoice Day End of Month check boxes mean

When Invoice Day or Invoice Due Day values are 28, 29, 30 or 31, checking either of these check boxes will cause the value to be "last day in the month", no matter how many days there are in the month.

With either of these check boxes set, in February the invoice date or due date would be on the 28th, while in March it would be on the 31st.

These two check boxes affect only Monthly, Quarterly or Annual cycles, they do not apply to Daily, Weekly or Fortnightly cycles.

#### How to add an invoice run source

An invoice run source can be configured with a Source Type of either Contract Fees or Expenses. They can also be filtered by type (returning a single fee type) or unfiltered (returning all fee types).

An invoice source using Contract Fee will only return fees that have a cycle that matches the invoice run's cycle.

To add an invoice run source

1. From the **Invoice Run Related** tab, locate the **Invoice Run Source** section and press **New**.

| <b>&amp;</b>              | All  | <b>Q</b>  | Search Invoid | e Runs | and more   |          |     |            |     |           | * •  |        | ? 🌲        | 6 |
|---------------------------|------|-----------|---------------|--------|------------|----------|-----|------------|-----|-----------|------|--------|------------|---|
| Finance Managem           | Home | Chatter   | Accounts      | ~ (    | Contacts 🗸 | Contract | s v | Invoices 💊 | Inv | oice Runs | ~    | More 🔻 |            |   |
| Invoice Run<br>IRN-0003   |      |           |               |        |            |          |     |            |     | Edit      | Dele | te I   | nvoice Rui | n |
| DETAILS RELATED           |      | Contra la |               |        |            |          |     |            |     |           |      |        |            |   |
| 2 Invoice Run Sources (0) |      |           |               |        |            |          |     |            |     |           |      |        | New        |   |
| Invoice Run History (0)   |      |           |               |        |            |          |     |            |     |           |      |        | New        |   |

The New Invoice Run Source dialog box appears.

2. Choose the Source Type.

| Source Type                                              | Invoice Run Source Number                 |
|----------------------------------------------------------|-------------------------------------------|
| Contract Fee<br>Expense<br>None<br>View all dependencies | Invoice Run () IRN-0003 ×                 |
| System Information Currency Australian Dollar            | ▼                                         |
|                                                          | Cancel Save & New Save                    |
| For a listing as to what ea invoice sources.             | ch Source Type can capture, Understanding |

3. To capture all fees within a source, leave the source unfiltered.

4. To capture only one type of fees within a source, select a value from Filter Fees By.

New Invoice Run Source

| Information           |                           |
|-----------------------|---------------------------|
| Source Type 🚯         | Invoice Run Source Number |
| Contract Fee          | •                         |
| View all dependencies |                           |
| Filter Fees By 🕕      | *Invoice Run 🕕            |
| None                  | ▼ IRN-0003 ×              |
| ✓None                 |                           |
| Advertising Levy      |                           |
| Communications Levy   |                           |
| Management Fee        |                           |
| National Conference   |                           |
| Software Subscription |                           |
| Subscription          |                           |
|                       |                           |
|                       | Cancel Save & New         |
|                       |                           |

5. Now press Save.

To add another invoice run source, or to filter by additional categories, continue adding **Invoice Run Sources** until you are finished.

## How to generate an invoice run

To generate invoices, the day's date must be either after the preceding cycle's Invoice Day, or after this cycle's Invoice Day – Generation Lead Time date.

If Cycle is *Monthly*, Invoice Day is set to 15, and Generation Lead Time is set to 7, the earliest date you can generate this cycle's invoice run is the 8th.

#### To generate an invoice run

1. From an Invoice Run, press the Invoice Run button.

| ~                              | All 🔻 🔍 Sear     | ch Invoice Runs ar | nd more                                  |                    | *              | - 🖬 ? 🌲 👩        |
|--------------------------------|------------------|--------------------|------------------------------------------|--------------------|----------------|------------------|
| Finance Managem                | Home Chatter Acc | counts 🗸 Cor       | ntacts 🗸 Contracts                       | ✓ Invoices ✓       | Invoice Runs 🗸 | More             |
| Invoice Run<br>IRN-0003        |                  |                    |                                          |                    | Edit De        | lete Invoice Run |
| DETAILS RELATED                |                  |                    |                                          |                    |                |                  |
| Invoice Run Number<br>IRN-0003 |                  |                    | Master Franchise<br>VIC Master           | 0                  |                |                  |
| Cycle 🚯<br>Monthly             |                  |                    | Generation Lead <sup>-</sup><br><b>7</b> | lime 🚯             |                |                  |
| Invoice Day 15                 |                  |                    | Invoice Day End c                        | f Month 🚯          |                |                  |
| Invoice Due Day 🚯 30           |                  |                    | Invoice Due Day B                        | ind Of Month 🚯     |                |                  |
| ✓ System Information           |                  |                    |                                          |                    |                |                  |
| Created By                     | 018 2:47 PM      |                    | Last Modified By                         | e Manager, 8/10/20 | 018 2:47 PM    |                  |
| Australian Dollar              |                  |                    |                                          |                    |                |                  |

The Initiate Invoice Run dialog box appears.

2. Check I'm sure I want to do this, then press Generate Invoices.

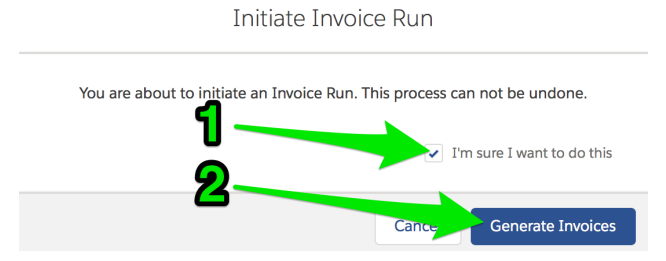

The **Processing Invoice Run** dialog appears. Wait until it completes processing.

| Processing Invoice Run   |  |  |  |  |  |  |  |
|--------------------------|--|--|--|--|--|--|--|
|                          |  |  |  |  |  |  |  |
| Cancel Generate Invoices |  |  |  |  |  |  |  |

When completed, it displays the **Invoice Run History** record. You can see the summary of the invoice run details.

| 2                                                                      | All 🔻 🔍 Search Si  | alesforce  |                                              |                    |            | • ?    | . 🔊  |
|------------------------------------------------------------------------|--------------------|------------|----------------------------------------------|--------------------|------------|--------|------|
| Finance Managem Home                                                   | Chatter Accounts 🗸 | Contacts 🗸 | Contracts $\checkmark$ Invoices $\checkmark$ | Invoice Runs 🗸 🗸   | Payments 🗸 | More 🔻 |      |
| Invoice Run History<br>IRNH-00023                                      |                    |            |                                              |                    |            |        | Edit |
| Details Related                                                        |                    |            |                                              |                    |            |        |      |
| Invoice Run  IRN-0003                                                  |                    |            | Invoice Run History Number<br>IRNH-00023     |                    |            |        |      |
| Date Of Invoice Run                                                    |                    | 1          | Master Franchise   VIC Master                |                    |            |        |      |
| Invoice Date ()<br>15/10/2018                                          |                    | 1          | Generation Complete                          |                    |            |        | 1    |
| Invoice Due Date 🚯 31/10/2018                                          |                    | 1          | Number Of Invoices 2                         |                    |            |        | 1    |
| Cycle 🗊<br>Monthly                                                     |                    | 1          |                                              |                    |            |        |      |
| ✓ System Information                                                   |                    |            |                                              |                    |            |        |      |
| Created By           State         VIC Finance Manager, 30/10/2018 3:1 | 0 PM               |            | Last Modified By                             | 30/10/2018 3:10 PM | 1          |        |      |
| Currency<br>AUD - Australian Dollar                                    |                    |            |                                              |                    |            |        |      |

3. To see the list of invoices that have been generated, select the **Related** tab.

| <b>2</b>                            | All 👻 🔍 Search Sal      | esforce    |                                          |                   |            | 8? 🗕 🧑   |
|-------------------------------------|-------------------------|------------|------------------------------------------|-------------------|------------|----------|
| Finance Managem Home                | Chatter Accounts $\lor$ | Contacts 🗸 | Contracts $\lor$ Invoices $\lor$         | Invoice Runs 🗸 🗸  | Payments 🗸 | More 🔻 , |
| Invoice Run History<br>IRNH-00023   |                         |            |                                          |                   |            | Edit     |
| Details Related                     |                         |            |                                          |                   |            |          |
| Invoice Run 🕦                       |                         |            | Invoice Run History Number<br>IRNH-00023 |                   |            |          |
| Date Of Invoice Run 🚯 30/10/2018    |                         |            | Master Franchise   VIC Master            |                   |            |          |
| Invoice Date () 15/10/2018          |                         |            | Generation Complete                      |                   |            |          |
| Invoice Due Date                    |                         |            | Number Of Invoices 2                     |                   |            |          |
| Cycle  O Monthly                    |                         |            |                                          |                   |            |          |
| ✓ System Information                |                         |            |                                          |                   |            |          |
| Created By                          | PM                      |            | Last Modified By                         | 0/10/2018 3:10 PM | 1          |          |
| Currency<br>AUD - Australian Dollar |                         |            |                                          |                   |            |          |

4. To view the details on any invoice, click on the **Invoice Number**.

| 2                                 | All 👻 🔍 Search Sal    | lesforce               |                                 | *• 🗄 ? 单 🐻          |
|-----------------------------------|-----------------------|------------------------|---------------------------------|---------------------|
| Finance Managem Ho                | me Chatter Accounts 🗸 | Contacts 🗸 Contracts 🗸 | Invoices $\lor$ Invoice Runs $$ | Payments 🗸 More 🕶 🖌 |
| Invoice Run History<br>IRNH-00023 |                       |                        |                                 | Edit                |
| Details <b>Related</b>            |                       |                        |                                 |                     |
| Invoices (2)                      |                       |                        |                                 | New                 |
| INVOICE NUMBER                    | INVOICE DATE          | STATUS                 | TYPE                            |                     |
| INV-00004                         | 15/10/2018            | Open                   | Full                            |                     |
| INV-00005                         | 15/10/2018            | Open                   | Full                            |                     |
|                                   |                       | View All               |                                 |                     |

## How to review generated invoices

After generating an invoice run, you can inspect each invoice generated by the run.

To view invoices generated by an invoice run

1. From an Invoice Run, select the Related tab.

| ~                                                                                                    | All 🔻   | Q Search Inv | voice Runs and m | ore                          |                                 |                  |       |        |         |     |
|----------------------------------------------------------------------------------------------------|---------|--------------|------------------|------------------------------|---------------------------------|------------------|-------|--------|---------|-----|
| Finance Managem Home                                                                                          | Chatter | Accounts 🗸   | Contacts 🗸       | Contracts 🗸                  | Invoices 🗸                      | Invoice Runs 🗸   | Payme | ents 🗸 | More 🔻  |     |
| Invoice Run<br>IRN-0003                                                                                       |         |              |                  |                              |                                 |                  | Edit  | Delete | Invoice | Run |
| Invoice Run Number<br>IRN-0003                                                                                |         |              |                  | Master Franchi<br>VIC Master | ise 🕕                           |                  |       |        |         | 1   |
| Cycle 🕦<br>Monthly                                                                                            |         |              |                  | Generation Lea<br>7          | ad Time 🕕                       |                  |       |        |         |     |
| Invoice Day 🕕<br>15                                                                                           |         |              |                  | Invoice Day En               | id of Month 🕕                   |                  |       |        |         |     |
| Invoice Due Day 🚺<br>30                                                                                       |         |              |                  | Invoice Due Da               | ay End Of Month                 | 0                |       |        |         | 1   |
| ✓ System Information                                                                                          |         |              |                  |                              |                                 |                  |       |        |         |     |
| Created By           VIC Finance Manager, 8/10/2018 2:47           Currency           AUD - Australian Dollar | PM      |              |                  | Last Modified                | <sup>By</sup><br>nce Manager, 8 | /10/2018 2:47 PM |       |        |         |     |

2. From the Invoice Run History section, select the Invoice Run History Number.

| ~                            | All 💌 🔍 Search Invo           | pice Runs and more                           |                           | *• 🗄 ? 单 🐻              |
|------------------------------|-------------------------------|----------------------------------------------|---------------------------|-------------------------|
| Finance Managem Home         | Chatter Accounts $\checkmark$ | Contacts $\checkmark$ Contracts $\checkmark$ | Invoices 🗸 Invoice Runs 🗸 | Payments 🗸 More 🕶 🖋     |
|                              |                               |                                              |                           |                         |
| IRN-0003                     |                               |                                              |                           | Edit Delete Invoice Run |
|                              |                               | S#10##282015759                              |                           |                         |
| Details Related              |                               |                                              |                           |                         |
|                              |                               |                                              |                           |                         |
| Invoice Run Sources (2)      |                               |                                              |                           | New                     |
| INVOICE RUN SOURCE NUMBER FI | ILTER EXPENSES BY             | FILTER FEES BY                               | SOURCE TYPE               |                         |
| IRSN-00005                   |                               |                                              | Contract Fee              |                         |
| IRSN-00006                   |                               |                                              | Expense                   |                         |
|                              |                               | View All                                     |                           |                         |
|                              |                               |                                              |                           |                         |
| Invoice Run History (2)      |                               |                                              |                           | New                     |
| INVOICE RUN HISTORY NUMBER   | YCLE                          | INVOICE DATE                                 | INVOICE DUE               | DATE                    |
| IRNH-00022 M                 | lonthly                       | 15/09/2018                                   | 30/09/2018                |                         |
| IRNH-00023 M                 | lonthly                       | 15/10/2018                                   | 31/10/2018                |                         |
|                              |                               | View All                                     |                           |                         |

3. From the Invoice Run History record, select the Related tab.

| <b>8</b>                                                  | All 👻 🔍 Search Sal | esforce    |                                          |                    | *- (       | 8? 🖡 👩   |
|-----------------------------------------------------------|--------------------|------------|------------------------------------------|--------------------|------------|----------|
| Finance Managem Home                                      | Chatter Accounts 🗸 | Contacts 🗸 | Contracts 🗸 Invoices 🗸                   | 🗸 🛛 Invoice Runs 🗸 | Payments 🗸 | More 🗸 🖌 |
| Invoice Run History<br>IRNH-00023                         |                    |            |                                          |                    |            | Edit     |
| Details Related                                           |                    |            |                                          |                    |            |          |
| Invoice Run 🕕<br>IRN-0003                                 |                    |            | Invoice Run History Number<br>IRNH-00023 |                    |            |          |
| Date Of Invoice Run ()<br>30/10/2018                      |                    |            | Master Franchise  VIC Master             |                    |            |          |
| Invoice Date ()<br>15/10/2018                             |                    |            | Generation Complete                      |                    |            |          |
| Invoice Due Date  11/10/2018                              |                    |            | Number Of Invoices 2                     |                    |            |          |
| Cycle 🕕<br>Monthly                                        |                    |            |                                          |                    |            |          |
| ✓ System Information                                      |                    |            |                                          |                    |            |          |
| Created By SVIC Finance Manager, 30/10/2018 3:10 Currency | PM                 |            | Last Modified By                         | 30/10/2018 3:10 PN | 1          |          |
| AUD - Australian Dollar                                   |                    |            |                                          |                    |            |          |

4. To view the details on any invoice, click on the **Invoice Number**.

| 2                                 | All 👻 🔍 Search Sal    | lesforce               |                                 | *• 🗄 ? 单 🐻          |
|-----------------------------------|-----------------------|------------------------|---------------------------------|---------------------|
| Finance Managem Ho                | me Chatter Accounts 🗸 | Contacts 🗸 Contracts 🗸 | Invoices $\lor$ Invoice Runs $$ | Payments 🗸 More 🕶 🖌 |
| Invoice Run History<br>IRNH-00023 |                       |                        |                                 | Edit                |
| Details <b>Related</b>            |                       |                        |                                 |                     |
| Invoices (2)                      |                       |                        |                                 | New                 |
| INVOICE NUMBER                    | INVOICE DATE          | STATUS                 | TYPE                            |                     |
| INV-00004                         | 15/10/2018            | Open                   | Full                            |                     |
| INV-00005                         | 15/10/2018            | Open                   | Full                            |                     |
|                                   |                       | View All               |                                 |                     |

5. The invoice summary is available from the **Invoice Details** tab.

| Finance Managem Home                                 | All •     Q     Search Salesforce       Chatter     Accounts ~     Contacts ~     Contracts ~ | ✓ Invoice Runs ∨ Payments ∨ More ▼                                     |
|------------------------------------------------------|-----------------------------------------------------------------------------------------------|------------------------------------------------------------------------|
| Invoice INV-00005                                    | + Follow                                                                                      | Edit Clone Delete Send To Financial System                             |
| Account Invoice Date<br>FCS Ringwood East 15/10/2018 | Amount Inc Tax Status<br>AUD 1,002.00 Open                                                    |                                                                        |
| Details Related                                      |                                                                                               | Activity Chatter                                                       |
| Sync Status                                          | Owner                                                                                         | Email                                                                  |
| Invoice Number<br>INV-00005                          | Booking Contact  Documentary  Loryn Jenkins                                                   | Create new Add                                                         |
| Invoice Date  15/10/2018                             | Amount  AUD 910.91                                                                            |                                                                        |
| Due Date 1                                           | Tax Amount  ALID 91 09                                                                        | Filters: All time • All activities • All types                         |
| Status ()<br>Open                                    | Amount Inc Tax  AUD 1,002.00                                                                  | Next Steps ····· More Steps ·····                                      |
| Account  FCS Ringwood East                           | Tax Exempt                                                                                    | No next steps. To get things moving, add a task or set up a meeting.   |
| Reference 🕕                                          | 0 dol                                                                                         | Past Activities                                                        |
|                                                      | Has been emailed?                                                                             | No past activity. Past meetings and tasks marked as done show up here. |
| ✓ Payment Details                                    |                                                                                               | Load More Past Activities                                              |
| Amount Paid 🕦<br>AUD 0.00                            | Date Paid 🕲                                                                                   |                                                                        |
| Amount Credited 🕦<br>AUD 0.00                        | Days to Pay 🕦                                                                                 | · · · · · · · · · · · · · · · · · · ·                                  |
| Amount Owing (1)<br>AUD 1,002.00                     |                                                                                               |                                                                        |

6. Each individual **Invoice Line Item** is available from the **Related** tab.

| <ul><li>Finance Managem</li></ul>        | All v Q Sear<br>Home Chatter Accounts        | ch Salesforce  | Contracts 🗸 Invoices | i → Invoice Runs → F                | 🖈 🖶 ? 🜲 💿                          |
|------------------------------------------|----------------------------------------------|----------------|----------------------|-------------------------------------|------------------------------------|
| Invoice<br>INV-00005                     |                                              |                | + Follow             | Edit Clone Delet                    | e Send To Financial System         |
| Account Invoic<br>FCS Ringwood East 15/1 | e Date Amount Inc Tax<br>0/2018 AUD 1,002.00 | Status<br>Open |                      |                                     |                                    |
| Details <b>Related</b>                   |                                              |                |                      | Activity Ch                         | atter                              |
| Invoice Line Items (2)                   |                                              |                | New                  | Email                               |                                    |
| SUMMARY AMOUN                            | IT AMOUNT INC                                | TAX ACCOUNT O  | CODE                 | Create new                          | Add                                |
| Management Fees AUD 91                   | 0.91 AUD 1,002.00                            | 200            |                      |                                     |                                    |
| System Royalty AUD 0.0                   | 00 AUD 0.00                                  |                |                      | Filters: All ti                     | me • All activities • All types    |
|                                          | View All                                     |                |                      |                                     | Refresh Expand All                 |
|                                          |                                              |                |                      | Next Steps                          |                                    |
| Payments (0)                             |                                              |                | New                  | No next steps. To get thir meeting. | ngs moving, add a task or set up a |
| Syncs (1)                                |                                              |                | New                  | Past Activities                     |                                    |
| SYNC NAME SYNC S                         | TATUS ERROR MESSA                            | GE TO DATE     |                      | No past activity. Past mee          | etings and tasks marked as done    |
| S064549 Succeed                          | led                                          |                |                      | snow up nere.                       | Load More Past Activities 💌        |
|                                          | View All                                     |                |                      |                                     |                                    |
| E Files (0)                              |                                              |                | Add Files            |                                     |                                    |
|                                          | ▲ Upload Files                               |                |                      |                                     |                                    |
|                                          | Or drop files                                |                |                      |                                     |                                    |
|                                          |                                              |                |                      |                                     |                                    |

# How to mass email invoices

Finance Management can send an entire batch of emails to franchisees simultaneously.

#### To mass email invoices

1. From the Invoices tab, select the Head Office Invoices - Not Sent list view.

| *                 |                             | All 💌        | Q Search Inv          | oices and more |             |                    |                | * -          | •?   | <b>.</b> 🔊 |
|-------------------|-----------------------------|--------------|-----------------------|----------------|-------------|--------------------|----------------|--------------|------|------------|
| 000<br>000<br>000 | Finance Managem             | Home Chatter | Accounts $\checkmark$ | Contacts 🗸     | Contracts 🗸 | Invoices 🗸         | Invoice Runs 🗸 | - Payments 🗸 | More |            |
|                   | Invoices<br>Recently Viewed |              | 1                     | 2              |             | ))© (////:         |                |              |      | New        |
| 18 item           | LIST VIEWS                  |              |                       |                |             | Q Search this list |                | \$ • Ⅲ •     | Ci 💉 | GT         |
|                   | All                         |              |                       |                |             | V AMOUNT           | r N            | AMOUNT INC   | ТАХ  | ~          |
| 1                 | Head Office Invoices - Not  | Sent         |                       |                |             | AUD 910            | .91            | AUD 1,002.00 |      |            |
| 2                 | Head Office Invoices - Sent | t i          |                       |                |             | AUD 910            | .00            | AUD 1,001.00 |      |            |
| 3                 | Invoices with Money Owing   | g            |                       |                |             | AUD 386            | .36            | AUD 425.00   |      | •          |
| 4                 | A Decently Viewed           |              |                       |                |             | AUD 330            | .00            | AUD 363.00   |      | •          |
| 5                 | · Recently viewed           | 0,2020       |                       |                |             | AUD 942            | .00            | AUD 1,036.20 |      |            |
| 6                 | CR-00008                    |              | Open                  |                |             | AUD 6.20           | )              | AUD 6.20     |      |            |

2. Now select each invoice that you want to send, then press Mass Email Invoices.

| ~              |                                              |              | All 🔻          | Q Sea    | irch Inv | oices and m      | ore                             |        |               |                | ★• 🖬 ?              | ÷ 💿        |
|----------------|----------------------------------------------|--------------|----------------|----------|----------|------------------|---------------------------------|--------|---------------|----------------|---------------------|------------|
| • • •<br>• • • | Finance Managem                              | . Home       | Chatter        | Account  | 5 ~      | Contacts         | <ul> <li>✓ Contracts</li> </ul> | - v    | Invoices 🗸 In | voice Runs 🗸 🗸 | Payments 🗸 More     | •          |
| J item         | Invoices<br>Head Office Invoic<br>s selected | es - Not Sen | t <del>•</del> |          |          | <u>9 (////**</u> |                                 | 111    | 2             |                | New Mass Email      | I Invoices |
|                | - INVOICE N 1                                | INVOICE DATE | $\sim$         | STATUS 🔨 | Y TYP    | e v a            | MOUNT                           | $\sim$ | AMOUNT INC T  | ✓ HAS B ✓      | BOOKING CONTACT     | ~          |
| 1              | ✓ INV-00003                                  | 15/10/2018   |                | Open     | Full     | A                | UD 386.36                       |        | AUD 425.00    |                | Ringwood Franchisee |            |
| 2              | ✓ I <sup>™</sup> → 04                        | 15/10/2018   | (              | Open     | Full     | A                | UD 910.00                       |        | AUD 1,001.00  |                | Ringwood Franchisee |            |
| 3              | INV-00005                                    | 15/10/2018   | (              | Open     | Full     | A                | UD 910.91                       |        | AUD 1,002.00  |                | Franchise East      |            |
| 4              | INV-00009                                    | 8/10/2018    |                | Open     |          | A                | UD 330.00                       |        | AUD 363.00    |                |                     |            |
| 5              | INV-00010                                    | 8/10/2018    |                | Open     |          | A                | UD 4,500.00                     |        | AUD 4,950.00  |                |                     |            |
| 6              | INV-00011                                    | 2/10/2018    |                | Open     |          | A                | UD 3,500.00                     |        | AUD 3,850.00  |                |                     | •          |

The Invoice Generate Document page appears.

3. Press Run.

| ٢                     | Q. Search Salesforce                            |                                 |             |             |            |       |               |        |             |        |                 |   |            | ×    | 8?      | Ļ      | 6 |  |
|-----------------------|-------------------------------------------------|---------------------------------|-------------|-------------|------------|-------|---------------|--------|-------------|--------|-----------------|---|------------|------|---------|--------|---|--|
|                       | Finance N                                       | Managem                         | Home        | Chatter     | Accounts   | ~     | Contacts      | ~      | Contracts   | ~      | Management Logs | ~ | Invoices 🗸 | Paym | ients 🗸 | More 🔻 |   |  |
| In<br>Back to<br>On t | voice<br>Senerate<br>Invoice<br>this page you c | Documents                       | nt Package  | to run, and | choose how | you w | ant to delive | er the | Document Pa | ackage | э.              |   |            |      |         |        |   |  |
| 1.                    | Select the Doc<br>Head Office                   | ument Package to run:           |             |             |            |       |               |        |             |        |                 |   |            |      |         |        |   |  |
| 2.                    | Choose a deliv<br>Mass Er                       | ery method for the Docu<br>nail | iment Packa | age:        |            |       |               |        |             |        |                 |   |            |      |         |        |   |  |
| 3.<br>F               | Notifications yr<br>Run Cancel                  | be: Normal ≎                    |             |             |            |       |               |        |             |        |                 |   |            |      |         |        |   |  |

Finance Management indicates that it is processing the requests. It displays a dialog box, then displays the Home page.

4. You can confirm that the emails have been sent by going back to **Invoices** and selecting the **Head Office Invoices - Sent** list view.

| 2                       |                                                                             |              | All 🔻          | Q Search        | Invoice                   | more          |                    |                                                                                                    | ★ ₹ ₹                      | ê 👰      |
|-------------------------|-----------------------------------------------------------------------------|--------------|----------------|-----------------|---------------------------|---------------|--------------------|----------------------------------------------------------------------------------------------------|----------------------------|----------|
| • • •<br>• • •<br>• • • | Finance Managem                                                             | Home         | Chatter        | Accounts 🔨      | Contact                   | s 🗸 Contracts | Invoices 🗸         | Invoice Run                                                                                                    | s 🗸 Payments 🗸 More        | •        |
| 3 item<br>second        | Invoices<br>Head Office Invoice<br>s - Sorted by Invoice Number -<br>ds ago | es - Sent -  | vices - Record | d Type, Has bee | <b>-2</b><br>en emailed?• | Updated a few | Q Search this list |                                                                                                    | \$• II• C /                | New<br>C |
|                         | INVOICE N $\uparrow$ $\checkmark$                                           | INVOICE DATE | E 🗸 ST/        | ATUS 🗸          | TYPE 🗸                    | AMOUNT        | ✓ AMOUNT INC T     | V HAS B                                                                                                    | 🗸 BOOKING CONTACT          | $\sim$   |
| 1                       | INV-00003                                                                   | 15/10/2018   | Ор             | ben             | Full                      | AUD 386.36    | AUD 425.00         |                                                                                                    | Ringwood Franchisee        |          |
| 2                       | INV-00004                                                                   | 15/10/2018   | Ор             | ben             | Full                      | AUD 910.00    | AUD 1,001.00       | Image: A start and a start a start | <b>Ringwood Franchisee</b> |          |
| 3                       | INV-00005                                                                   | 15/10/2018   | Ор             | ben             | Full                      | AUD 910.91    | AUD 1,002.00       | ~                                                                                                    | Ringwood East              |          |

# How to manage multiple invoice cycles

Here are some common recipes for configuring contract fees and invoice runs.

#### To create a single invoice run per month

You create a monthly invoice run with two invoice sources:

- » An expense source
- » A contract fee source

You set up both sources so they are unfiltered. That way all contract fees and expenses are captured, assuming that every contract fee is in fact set up for a monthly cycle.

This recipe requires all fees in the franchisee contracts to have a monthly cycle.

#### To create invoice runs with multiple cycles

You may have a weekly invoice and a monthly invoice.

In this case, you create two invoice runs. One invoice run is set to a weekly cycle, and the other to a monthly cycle.

You can configure one or both of the invoice runs to collect expenses. If you want to filter by expense category, you can choose to do so. Without filtering, expenses that are due will be charged on the first available cycle configured to collect expenses. An expense is never invoiced twice.

Both invoice cycles will be configured with contract fee sources. If the cycle is sufficient to distinguish the fees, then you can leave the contract fee source unfiltered. Otherwise, filter them to ensure the correct fee category is picked up by each invoice run. Where either of the invoice runs draw from multiple categories, you must add one invoice source per category.

# To create invoice runs with the same cycle that are issued at different times in the month

Sometimes you might have a monthly invoice in the first week of the month, with another monthly invoice mid-month.

In this case, you create two invoice runs, both of which are set to monthly cycles.

Either one or both of the invoice runs can be configured with an expense source type.

Both of the invoice runs should be configured with a contract fee source filtered by the appropriate category. For example, the early-in-month invoice might be filtered for software subscriptions, while the mid-month invoice may collect management fees, royalties and expenses.

# How to generate an invoice run ahead of time

You can generate invoice runs several days ahead of when you distribute the invoices. This allows you to check the invoice generation and perform any other necessary accounting procedures prior to sending the invoices.

To generate an invoice run ahead of time, ensure the Generation Lead Time is set correctly. See "How to configure an invoice run" on page 69. When you are ready to invoice the run, See "How to generate an invoice run" on page 76.

6

# Working with Invoices, Payments & Credit Notes

| Understanding payments and credit notes          |  |
|--------------------------------------------------|--|
| Using Credit Notes with Financial Integration    |  |
| Using Credit Notes in Finance Management         |  |
| Payments                                         |  |
| How to record a payment                          |  |
| How to review payments for an invoice            |  |
| Credit Notes                                     |  |
| How to discount an invoice using a credit note   |  |
| How to allocate credit to an invoice             |  |
| How to allocate credit against multiple invoices |  |

# **Understanding payments and credit notes**

Finance Management allows you to record franchisee payments against invoices. You can also offer discounts and allocate payments using Credit Notes and Credit Allocations.

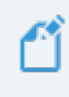

Finance Management can optionally integrate with the Xero accounting software.

### **Using Credit Notes with Financial Integration**

If you have chosen to use financial integration with Xero (and have created an active connection to Xero) we recommend:

| Do what               | Where                   | Next action                                                                                           |
|-----------------------|-------------------------|----------------------------------------------------------------------------------------------------|
| Create<br>invoice     | Finance Man-<br>agement | Invoices created in Finance Management are auto-<br>matically and instantly sent to Xero.             |
| Create credit<br>note | Finance Man-<br>agement | Credit notes created in Finance Management are auto-<br>matically and instantly sent to Xero.         |
| Allocate              | Voro                    | Allocations will be pulled back to Finance Management within 15 minutes, OR                           |
| invoice               | Velo                    | For instant update, from the invoice in Finance Management, press <b>Pull from Financial System</b> . |

### **Using Credit Notes in Finance Management**

If you elect to not use Financial Integration, you can enter create invoices, enter payments, create credit notes and allocate credit to invoices all in Finance Management.

### Payments

### How to record a payment

It is preferable to record your payments in Xero if you are using financial integration. Any payments recorded in Xero will be pulled back to Salesforce (generally within 15 minutes). You can immediately retrieve changes to payment by manually choosing the **Pull from Financial System** button.

If you are not using financial integration with Xero, you can record payments within FranchiseOps. You record payments against an invoice. You first locate the invoice generated for a particular franchise, then you record the payment against the invoice.

1. From the **Invoice**, select the **Related** tab.

| ~                                           | All 🔻             | Q Search In                | voices and more |           |       |                |                       | *• 🗄 ? 🖡 🐻                                |
|---------------------------------------------|-------------------|----------------------------|-----------------|-----------|-------|----------------|-----------------------|-------------------------------------------|
| Finance Managem                             | Home Chat         | ter Accoun                 | ts 🗸 Contacts 🗸 | Contracts | / Inv | roices 🗸       | Invoice Run           | ns 🗸 More 🔻 🖋                             |
| Invoice<br>INV-00010                        |                   |                            |                 | + Follow  | Edit  | Clone          | Delete                | Send To Financial System                  |
| Account Invoice Date FCS Ringwood 8/10/2018 | Amount<br>AUD 4,9 | Inc Tax<br>950.00          | Status<br>Open  |           |       |                |                       |                                           |
| DETAILS RELATED                             |                   |                            |                 |           | _     | ACTIVITY       | СНА                   | ATTER                                     |
| Sync Status                                 |                   | Owner                      | ance Manager    |           |       | Empil          |                       |                                           |
| Invoice Number<br>INV-00010                 |                   | Booking Cont               | act 🕕           |           |       | Eman           |                       |                                           |
| Invoice Date  1 8/10/2018                   |                   | Amount ①<br>AUD 4,500.     | 00              |           |       | Create ne      | w                     | Add                                       |
| Due Date                                    |                   | Tax Amount<br>AUD 450.00   | <b>(</b> )      |           |       | F              | Filters: All tim      | e • All activities • All types 🔻          |
| Status 🕕 Open                               |                   | Amount Inc T<br>AUD 4,950. | ax 🚯            |           |       |                |                       | Refresh Expand All                        |
| Account   FCS Ringwood                      |                   | Tax Exempt                 | 0               |           | Ne    | ext Steps      |                       | More Steps                                |
| Reference 🕚                                 |                   | Job 🚯                      |                 |           | No    | o next steps.  | To get things<br>me   | moving, add a task or set up a<br>eeting. |
|                                             |                   | Has been ema               | ailed? 🕕        |           | Pa    | st Activitie   | S                     |                                           |
| ✓ Payment Details                           |                   |                            |                 |           | N     | o past activit | y. Past meeti<br>show | ngs and tasks marked as done<br>up here.  |
| Amount Paid ①<br>AUD 0.00                   |                   | Date Paid                  |                 |           |       |                |                       | oad More Past Activities 🔻                |
| Amount Credited   AUD 0.00                  |                   | Days to Pay                | 0               |           |       |                |                       |                                           |
| Amount Owing  AUD 4,950.00                  |                   |                            |                 |           |       |                |                       |                                           |

2. From the **Payments** section, press **New**.

| 2                                              | All 👻 🔍 Search Invoices and more             | *• 🖬 ? 🜲 🐻                                     |
|------------------------------------------------|----------------------------------------------|------------------------------------------------|
| Finance Managem                                | Home Chatter Accounts 🗸 Contacts 🗸 Contracts | s ∨ Invoices ∨ Invoice Runs ∨ More ♥           |
| Invoice<br>INV-00010                           | + Follov                                     | v Edit Clone Delete Send To Financial System   |
| Account Invoice Date<br>FCS Ringwood 8/10/2018 | Amount Inc Tax Status<br>AUD 4,950.00 Open   |                                                |
| DETAILS RELATED                                |                                              | ACTIVITY CHATTER                               |
| Invoice Line Items (1)                         | New                                          | Email                                          |
| SUMMARY AMOUNT<br>Franchise Paym AUD 4,500.00  | AMOUNT INC TAX ACCOUNT CODE<br>AUD 4,950.00  | Create new Add                                 |
|                                                | View All                                     | Filters: All time • All activities • All types |
| 🟦 Payments (0)                                 | New                                          | Refresh Expand All Next Steps More Steps       |

The **New Payment** dialog box appears.

3. Press Next.

|                      |   | New Payment       |             |
|----------------------|---|-------------------|-------------|
| Select a record type | ۲ | Payment           |             |
|                      |   | Credit Allocation |             |
|                      |   |                   | Cancel Next |

The New Payment dialog box appears with Invoice automatically selected.

4. Complete the payment information, then press **Save**.

|                    | vew r dynne |                       |
|--------------------|-------------|-----------------------|
| Information        |             |                       |
| Sync Status 🕕      |             | *Invoice 🚯            |
| Has not synced yet | •           | NV-00010 ×            |
| Payment Number     |             | Amount ()             |
|                    |             | 3,000.00              |
| *Туре 🚯            |             | Effective Date 1      |
| Payment            | •           | 9/10/2018             |
| * Payment Method 🕕 |             | Status 🚯              |
| Cash               | •           | Partial Payment       |
| Reference (1)      |             |                       |
| System Information |             |                       |
| Currency           |             | Record Type           |
| Australian Dollar  | •           | Payment               |
|                    |             | Financial System Id 🕕 |
|                    |             |                       |
|                    |             | Cancel Save & New Sav |

5. The New Payment dialog box is saved and the payment appears on the Invoice.

| 2                                     | All 🗸 🔍 Se                               | earch Invoices and more |               |               |                          | ★• ₽ ?                        | ÷ 💿                    |
|---------------------------------------|------------------------------------------|-------------------------|---------------|---------------|--------------------------|-------------------------------|------------------------|
| Finance Managem                       | . Home Chatter /                         | Accounts 🗸 Contacts     | s 🗸 Contracts | V Invoices V  | Invoice Runs             | ✓ More ▼                      |                        |
| Invoice<br>INV-00010                  |                                          |                         | + Follow      | Edit Clone    | Delete                   | Send To Financial             | l System               |
| Account Invoice<br>FCS Ringwood 8/10/ | Date Amount Inc Tax<br>2018 AUD 4,950.00 | Status<br>Open          |               |               |                          |                               |                        |
| DETAILS RELATED                       | _                                        |                         |               | ACTIVITY      | CHAT                     | TER                           |                        |
|                                       |                                          |                         | New           | Email         |                          |                               |                        |
| Franchise Paym AUD 4,5                | 00.00 AUD 4,950.00                       |                         |               | Create n      | ew                       |                               | Add                    |
|                                       | View All                                 |                         |               |               | Filters: All time        | All activities • All t        | types 🔻                |
| Payments (1)                          |                                          |                         | New           | Next Steps    |                          | Refresh                       | Expand All<br>re Steps |
| PAYMENT NUMB TYPE PMT-000108 Payment  | STATUS<br>Partial Payment                | AMOUNT<br>AUD 3,000.00  |               | No next steps | . To get things n<br>mee | noving, add a task o<br>ting. | or set up a            |
|                                       | View All                                 |                         |               | Past Activiti | es                       |                               |                        |

### How to review payments for an invoice

To understand the status of payments on an invoice

1. From the **Invoices** tab, open an **Invoice**.

| 2                       |                             | All 🔻        | Q Search Inv    | oices and more               |                                             |                        | ? 📮 🐻      |
|-------------------------|-----------------------------|--------------|-----------------|------------------------------|---------------------------------------------|------------------------|------------|
| • • •<br>• • •<br>• • • | Finance Managem             | Home C       | hatter Accounts | Contacts V                   | Contracts                                   | ✓ Invoice Runs ✓ More▼ |            |
| 11 ite                  | Invoices<br>Recently Viewed | . 2          | NIII - 188      | 91 <i>0111-</i> 2311317-3311 | ANN AN AN ANN AN ANN ANN AN ANN AN ANN AN A | \$• II• C /            | New<br>C T |
|                         | INVOICE NUMPEP              | INVOICE DATE | ✓ STATUS        | ✓ ТҮРЕ                       | ✓ AMOUNT                                    | ✓ AMOUNT INC TAX       | ~          |
| 1                       | INV-00009                   | 8/10/2018    | Open            |                              | AUD 330.00                                  | AUD 363.00             |            |
| 2                       | INV-00010                   | 8/10/2018    | Open            |                              | AUD 4,500.00                                | AUD 4,950.00           |            |
| 3                       | INV-00006                   | 21/08/2018   | Closed          | Custom                       | AUD 300.00                                  | AUD 330.00             |            |
| 4                       | INV-00002                   | 20/08/2018   | Open            | Full                         | AUD 475.00                                  | AUD 522.50             | •          |
| 5                       | CR-00004                    |              | Open            | Credit No                    | AUD 60.00                                   | AUD 66.00              |            |

2. For a summary of the current payment status, from the Invoice review **Payment Details**.

| Sinance Managem                                    | All  Q Search Invoices an                               |                                                                           |
|----------------------------------------------------|---------------------------------------------------------|---------------------------------------------------------------------------|
| Invoice INV-00009                                  | Amount Inc Tax Status                                   | + Follow Edit Clone Delete Send To Financial System                       |
| FCS Ringwood 8/10/2018 DETAILS RELATED             | AUD 363.00 Open                                         | ACTIVITY CHATTER                                                          |
| Sync Status                                        | Owner Source Mar Booking Contact                        | hager Email                                                               |
| Invoice Date   8/10/2018  Due Date                 | Amount  Amount  AUD 330.00 Tax Amount                   | Create new Add                                                            |
| Status  Open Account                               | AUD 33.00<br>Amount Inc Tax<br>AUD 363.00<br>Tax Exempt | Refresh Expand All Next Steps More Steps                                  |
| FCS Ringwood<br>Reference                          | Job 💿                                                   | No next steps. To get things moving, add a task or set up a meeting.      |
| ✓ Payment Details                                  | Has been emailed? 0                                     | No past activity. Past meetings and tasks marked as done<br>show up here. |
| Amount Paid O<br>AUD 200.00                        | Date Paid 0                                             | Load More Past Activities                                                 |
| Amount Credited  AUD 0.00 Amount Owing  AUD 163.00 | Days to Pay 🕚                                           |                                                                           |

3. To check the detail behind the current status, select the **Related** tab.

| 2                                              | All 👻 C             | Search Invo                  | pices and more |     |             |      |              |                     | *-                  | 8          | ? 🌲        | 6        |
|------------------------------------------------|---------------------|------------------------------|----------------|-----|-------------|------|--------------|---------------------|---------------------|------------|------------|----------|
| Finance Managem                                | Home Chatte         | er Accounts                  | ✓ Contact      | s 🗸 | Contracts 🗸 | Inv  | oices 🗸      | Invoice Run         | s ∨ I               | More 🔻     |            | ø        |
| Invoice<br>INV-00009                           | ( ) Januar (        | 11 17 19.<br>1               |                |     | + Follow    | Edit | Clone        | Delete              | Send T              | o Financ   | cial Syste | m        |
| Account Invoice Date<br>FCS Ringwood 8/10/2018 | Amount I<br>AUD 363 | nc Tax<br>9.00               | Status<br>Open |     |             |      |              |                     |                     |            |            |          |
| DETAILS RELATED                                |                     |                              |                |     |             |      | ΑCTIVITY     | СНА                 | TTER                |            |            |          |
| Sync Status                                    |                     | Owner                        | ice Manager    |     | ŝ           |      | Email        |                     |                     |            |            |          |
| Invoice Number<br>INV-00009                    |                     | Booking Contac               | t 🚯            |     | 1           |      |              |                     |                     |            |            |          |
| Invoice Date                                   |                     | Amount 🚯 AUD 330.00          |                |     |             |      | Create ne    | 2W                  |                     |            | Add        |          |
| Due Date (1)<br>8/10/2018                      |                     | Tax Amount (IAUD 33.00       |                |     |             |      |              | Filters: All time   | e • All acti        | vities • A | All types  | <b>Y</b> |
| Status 🕕<br>Open                               |                     | Amount Inc Tax<br>AUD 363.00 | 0              |     |             | -    |              |                     |                     | Refree     | sh Expar   | d All    |
| Account                                        |                     | Tax Exempt 🕚                 |                |     |             | Ne   | ext Steps    |                     |                     |            | vlore Ste  | ps       |
| Reference 🕕                                    |                     | Job 🚯                        |                |     | 1           | No   | next steps.  | To get things<br>me | moving, a<br>eting. | add a tas  | sk or set  | up a     |
|                                                |                     | Has been emaile              | ed? 🚺          |     | 1           | Pa   | st Activitie | es                  |                     |            |            |          |

Now you can see both the **Invoice Line Items** comprising the invoice, and the **Payments** allocated towards it.

| ~                                           | All 👻 🔍 Search Invoice            | es and more            | *                                      | <b>a</b> ? <b>.</b> 🐼  |
|---------------------------------------------|-----------------------------------|------------------------|----------------------------------------|------------------------|
| Finance Managem                             | Home Chatter Accounts 🗸           | 🗸 Contacts 🗸 Contracts | s 🗸 Invoices 🗸 Invoice Runs 🗸          | More 🔻 💉               |
| Invoice<br>INV-00009                        |                                   | + Follow               | w Edit Clone Delete Send T             | o Financial System     |
| Account Invoice Date FCS Ringwood 8/10/2018 | Amount Inc Tax St<br>AUD 363.00 O | tatus<br>Ipen          |                                        |                        |
| DETAILS <b>RELATED</b>                      |                                   |                        | ACTIVITY CHATTER                       |                        |
| Invoice Line Items (1)                      |                                   | New                    | Email                                  |                        |
| SUMMARY AMOUNT Additional Adv AUD 330.00    | AMOUNT INC TAX ACCOL              | UNT CODE               | Create new                             | Add                    |
|                                             | View All                          |                        | Filters: All time • All act            | ivities • All types 🔻  |
| Payments (1)                                |                                   | New                    | Next Steps                             | Refresh Expand All     |
| PAYMENT NUMB TYPE                           | STATUS AMOU                       | INT                    | No next steps. To get things moving, a | add a task or set up a |
| PMT-000107 Payment                          | Partial Payment AUD 2             | 200.00                 | meeting.                               |                        |
|                                             | View All                          |                        | Past Activities                        |                        |

4. To check further payment details, select the Payment Number.

| <b>&amp;</b>                                            | All  Q Search Invoices and more                                                                                                    |               | ★ - ■ ? + (ਨ)                                                                                  |
|---------------------------------------------------------|----------------------------------------------------------------------------------------------------|---------------|------------------------------------------------------------------------------------------------|
| Finance Managem                                         | Home Chatter Accounts 🗸 Contacts                                                                                                    | ✓ Contracts ✓ | Invoices V Invoice Runs V More V                                                               |
| Account Invoice Date FCS Ringwood 8/10/2018             | Amount Inc Tax Status<br>AUD 363.00 Open                                                                                                    | + Follow      | Edit Clone Delete Send To Financial System                                                     |
| DETAILS <b>RELATED</b>                                  |                                                                                                    |               | ACTIVITY CHATTER                                                                               |
| Invoice Line Items (1)           SUMMARY         AMOUNT | AMOUNT INC TAX ACCOUNT CODE                                                                                                    | New           | Email                                                                                          |
| Additional Adv AUD 330.00                               | AUD 363.00<br>View All                                                                                                    |               | Create new Add                                                                                 |
| Payments (1)                                            |                                                                                                    | New           | Refresh Expand All Next Steps More Steps                                                       |
| PAYMENT NUMB                                            | Partial Payment AUD 200.00                                                                                                    |               | No next steps. To get things moving, add a task or set up a<br>meeting.<br>Past Activities     |
| The Devine ant Det                                      | alla diamlass                                                                                                    |               |                                                                                                |
| The <b>Payment Det</b>                                  | All  Q Search Payments and more Home Chatter Accounts  Contacts                                                                                                    | ✓ Contracts ✓ |                                                                                                |
| The Payment Det                                         | All  Q Search Payments and more Home Chatter Accounts  Contacts                                                                                                    | ✓ Contracts ✓ | Invoices V Payments V More V V                                                                 |
| The Payment Det                                         | All  Q Search Payments and more Home Chatter Accounts  Contacts                                                                                                    | ✓ Contracts ✓ | Invoices V Payments V More V                                                                   |
| The Payment Det                                         | All  Q Search Payments and more Home Chatter Accounts  Contacts Invoice                                                                                                    | ✓ Contracts ✓ | Invoices V Payments V More V                                                                   |
| The Payment Det                                         | All  Q Search Payments and more Home Chatter Accounts  Contacts Invoice  INV-00009 Amount  AUD 200.00 Effective Date  O                                                                                                    | Contracts     | Invoices ∨       Payments ∨       More ∨       ✓         Edit       Delete       Clone       ✓ |
| The Payment Det                                         | All  Q Search Payments and more Home Chatter Accounts  Contacts Invoice  INV-00009 Amount  AUD 200.00 Effective Date  9/10/2018 Status  Partial Payment                                                                                                    | Contracts     | Invoices     Payments        Edit   Delete   Clone                                             |
| The Payment Det                                         | All  Q Search Payments and more Home Chatter Accounts  Contacts Invoice  INV-00009 Amount  AUD 200.00 Effective Date  9/10/2018 Status  Partial Payment                                                                                                    | Contracts     | Invoices     Payments     More     Edit                                                        |
| The Payment Det                                         | All  Q Search Payments and more Home Chatter Accounts  Contacts Invoice  Invoice | Contracts     | Invoices     Payments     More     Edit     Delete     Clone                                   |

## **Credit Notes**

### How to discount an invoice using a credit note

Sometimes you need to discount an issued invoice. There are a variety of reasons you may choose to do this:

- » You may choose to round off an invoice when a franchisee pays in cash
- » You may choose to use this feature in the case of incentives for rapid payment, or
- » You may use this to correct errors in previous billing cycles.

#### To provide a discount on an invoice

1. From the Invoice, note the value of Amount Owing.

| 2                                              | All 💌             | Q Search Invo                  | oices and more   |               |                 | *• 🖬 ? 🐥 🐻                                               |
|------------------------------------------------|-------------------|--------------------------------|------------------|---------------|-----------------|----------------------------------------------------------|
| Finance Managem                                | Home Chatt        | er Accounts                    | ✓ Contacts       | 🗸 Contracts 🗸 | Invoices 🗸      | Invoice Runs 🗸 More 🔻 💉                                  |
| Invoice<br>INV-00013                           |                   |                                |                  | + Follow      | Edit Clone      | Delete Send To Financial System                          |
| Account Invoice Date<br>FCS Ringwood 2/10/2018 | Amount<br>AUD 1,0 | Inc Tax<br>136.20              | Status<br>Open   |               |                 |                                                          |
| DETAILS RELATED                                |                   |                                |                  |               | ACTIVITY        | CHATTER                                                  |
| Sync Status                                    |                   | Owner                          | nce Manager      | 2             | Email           |                                                          |
| Invoice Number<br>INV-00013                    |                   | Booking Contac                 | t 🕕              | 1             |                 |                                                          |
| Invoice Date                                   |                   | Amount (1)<br>AUD 942.00       |                  |               | Create ne       | W Add                                                    |
| Due Date   9/10/2018                           |                   | Tax Amount (AUD 94.20          | •                |               | 1               | Filters: All time • All activities • All types           |
| Status 🚯<br>Open                               |                   | Amount Inc Tax<br>AUD 1,036.20 | < <b>()</b><br>D |               |                 | Refresh Expand All                                       |
| Account   FCS Ringwood                         |                   | Tax Exempt                     |                  |               | Next Steps      |                                                          |
| Reference (1)                                  |                   | Job 🚯                          |                  |               | No next steps.  | To get things moving, add a task or set up a meeting.    |
|                                                |                   | Has been email                 | ed? 🚺            |               | Past Activitie  | 25                                                       |
| ✓ Payment Details                              |                   |                                |                  |               | No past activit | ty. Past meetings and tasks marked as done show up here. |
| Amount Paid D<br>AUD 1,030.00                  |                   | Date Paid 🚯                    |                  | ,             |                 | Load More Past Activities 🔻                              |
| Amount Credited   Amount Credited   AUD 0.00   |                   | Days to Pay 🕕                  | )                |               |                 |                                                          |
| Amount Owing <b>AUD 6.20</b>                   |                   |                                |                  |               |                 |                                                          |

You now need to create a new invoice as a Credit Note.

### How to allocate credit to an invoice

When you issue a credit note, you generally need to allocate it to an invoice.

To allocate a credit note to an invoice

1. From the **Credit Note**, press the **Related** tab.

| ی۔<br>ا                                                   | All 🔻         | Q Search Invoices and more                                      |             | ★ • 日 ? ♣                                                                               |
|-----------------------------------------------------------|---------------|-----------------------------------------------------------------|-------------|-----------------------------------------------------------------------------------------|
| Finance Managem                                           | Home Ch       | atter Accounts 🗸 Contacts 🗸                                     | Contracts 🗸 | Invoices ∨ Invoice Runs ∨ More▼                                                         |
| CR-00008                                                  |               |                                                                 |             | + Follow Edit Clone Delete                                                              |
| Account Invoice Date FCS Ringwood                         | Amou<br>AUD 6 | nt Inc Tax Status<br>5.20 Open                                  |             |                                                                                         |
| DETAILS RELATED                                           |               |                                                                 |             | ACTIVITY CHATTER                                                                        |
| Sync Status                                               |               | Owner                                                           | <u> </u>    | Email                                                                                   |
| CR-00008                                                  |               |                                                                 |             |                                                                                         |
| Open                                                      |               |                                                                 |             | Aud                                                                                     |
| Account ①<br>FCS Ringwood                                 |               | Amount Inc Tax   AUD 6.20                                       |             | Filters: All time • All activities • All types                                          |
| Reference 🕕                                               |               | Credit Balance 🕕 AUD 6.20                                       |             | Refresh Expand                                                                          |
| ✓ System Information                                      |               |                                                                 |             | More Steps                                                                              |
| Created By<br>VIC Finance Manager,<br>10/10/2018 10:31 AM |               | Last Modified By<br>VIC Finance Manager,<br>10/10/2018 11:04 AM |             | No next steps. To get things moving, add a task or set u<br>meeting.<br>Past Activities |
| Currency<br>Australian Dollar                             |               | Record Type<br>Credit Note                                      | 6           | No past activity. Past meetings and tasks marked as do show up here.                    |
|                                                           |               | Financial System Id 🕕                                           |             | Load More Past Activities                                                               |

2. From the **Credit Allocations** section, press **New**.

| ~                                 | All 🐱 🔍 Search Invoices and more                                   | *  :                                           |
|-----------------------------------|--------------------------------------------------------------------|------------------------------------------------|
| Finance Managem                   | Home Chatter Accounts $\checkmark$ Contacts $\checkmark$ Contracts | ✓ Invoices ✓ Invoice Runs ✓ More▼              |
| Invoice<br>CR-00008               | A A A A A A A A A A A A A A A A A A A                              | + Follow Edit Clone Delete                     |
| Account Invoice Date FCS Ringwood | Amount Inc Tax Status<br>AUD 6.20 Open                             |                                                |
| DETAILS RELATED                   |                                                                    | ACTIVITY CHATTER                               |
| Invoice Line Items (1)            | New                                                                | Email                                          |
| SUMMARY JOB Rounding discount     | AMOUNT INC TAX                                                     | Create new Add                                 |
|                                   | View All                                                           | Filters: All time • All activities • All types |
| <b>Credit Allocations (0)</b>     | New                                                                | Refresh Expand All Next Steps More Steps       |

The New Payment dialog box opens.

3. Choose Credit Allocation, then press Next.

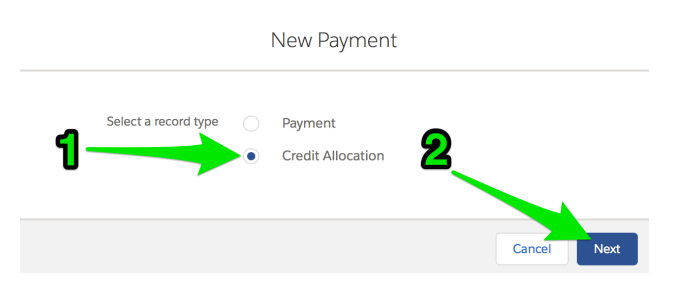

The New Payment: Credit Allocation dialog box opens.

4. Select the Invoice, enter the Amount and Effective Date and then press Save.

New Payment: Credit Allocation

| Sync Status 🕕      |   | *Invoice 🕕            |   |
|--------------------|---|-----------------------|---|
| Has not synced yet | • | 📝 INV-00013           | × |
| Payment Number     |   | *Amount 🕕             |   |
|                    |   | 6.20                  |   |
| *Туре 🚯            |   | Effective Date 🕕      |   |
| Credit Allocation  | • | 9/10/2018             | 苗 |
| Credit Note 🕕      |   | Status (1)            |   |
| CR-00008           | × |                       |   |
| Reference (1)      |   |                       |   |
|                    |   |                       |   |
| System Information |   |                       |   |
| Currency           |   | Record Type           |   |
| Australian Dollar  | • | Credit Allocation     |   |
|                    |   | Financial System Id 🕕 |   |
|                    |   |                       |   |
|                    |   | <b>`</b>              |   |

Depending on the underlying payment method, you may find it useful to include a transaction number in the Reference field or to assign a Status.

5. The credit invoice is now allocated as a payment against the customer invoice.

| ~                                 | All 👻 🔍 Search Invoices           | and more                              |                                                            | ? 🌲 🐻          |
|-----------------------------------|-----------------------------------|---------------------------------------|------------------------------------------------------------|----------------|
| Finance Managem                   | Home Chatter Accounts 🗸           | Contacts 🗸 Contracts 🗸                | Invoices 🗸 Invoice Runs 🗸 More 🔻                           | , dir          |
| Invoice<br>CR-00008               | <u> Merida da de</u>              | A A A A A A A A A A A A A A A A A A A | + Follow Edit Clone                                        | Delete         |
| Account Invoice Date FCS Ringwood | Amount Inc Tax Sta<br>AUD 6.20 Op | tus<br>ien                            |                                                            |                |
| DETAILS RELATED                   |                                   |                                       | ACTIVITY CHATTER                                           |                |
| Invoice Line Items (1)            |                                   | New                                   | Email                                                      |                |
| SUMMARY JOB Rounding discount     | AMOUNT INC T<br>AUD 6.20          | AX                                    | Create new                                                 | Add            |
|                                   | View All                          |                                       | Filters: All time • All activities • A                     | All types 🔻    |
| Credit Allocations (1)            |                                   | New                                   | Next Steps                                                 | More Steps     |
| PAYMENT NUMBER PMT-000112         | INVOICE<br>INV-00013              |                                       | No next steps. To get things moving, add a tas<br>meeting. | sk or set up a |
|                                   | View All                          |                                       | Past Activities                                            |                |

6. You can check that this is correct by selecting the Invoice.

| ~                                 | All 🔻 🔍 Search Invo        | pices and more |                    | *                              | 🕞 🖶 ? 🌲 👼                  |
|-----------------------------------|----------------------------|----------------|--------------------|--------------------------------|----------------------------|
| Finance Managem                   | Home Chatter Accounts      | ✓ Contacts ✓   | Contracts 🗸 Invoid | ces 🗸 Invoice Runs 🗸           | More 🔻 🧳                   |
| Invoice<br>CR-00008               |                            |                |                    | + Follow Edit                  | Clone Delete               |
| Account Invoice Date FCS Ringwood | Amount Inc Tax<br>AUD 6.20 | Status<br>Open |                    |                                |                            |
| DETAILS RELATED                   |                            |                | AC                 | CHATTER                        | 2                          |
| Invoice Line Items (1)            |                            |                | New                | Email                          |                            |
| SUMMARY JOB Rounding discount     | AMOUNT If<br>AUD 6.20      | NC TAX         |                    | Create new                     | Add                        |
|                                   | View All                   |                |                    | Filters: All time • All        | activities • All types 🔻   |
| <b>Credit Allocations (1)</b>     |                            | [              | New                | t Steps                        | Refresh Expand All         |
| PAYMENT NUMBER                    | INVOICE                    |                | Non                | next steps. To get things movi | ng. add a task or set up a |
| PMT-000112                        | INV-00013                  | ▼              |                    | meeting                        |                            |
|                                   | View All                   |                | Past               | Activities                     |                            |

7. Review **Payment Details**. Check that the Amount Owing is \$0.00. When this is the case the credit note has been correctly allocated.

| Finance Managem                                | All 💌 C<br>Home Chatte | R Search Invoices and more<br>er Accounts ✓ Contac                                   | <br>ts → Contracts → | Invoices V Invoice Run              | trend to the second second se |
|------------------------------------------------|------------------------|--------------------------------------------------------------------------------------|----------------------|-------------------------------------|----------------------------------------------------------------------------------------------------|
| Invoice<br>INV-00013                           |                        |                                                                                      | + Follow             | Edit Clone Delete                   | Send To Financial System                                                                                                    |
| Account Invoice Date<br>FCS Ringwood 2/10/2018 | Amount I<br>AUD 1,0    | Inc Tax Status<br>36.20 Open                                                         |                      |                                     |                                                                                                    |
| DETAILS RELATED                                |                        |                                                                                      |                      | ACTIVITY CH.                        | ATTER                                                                                                    |
| Sync Status                                    |                        | Owner           Owner           Image: VIC Finance Manager           Booking Contact | £                    | Email                               |                                                                                                    |
| INV-00013<br>Invoice Date<br>2/10/2018         |                        | Amount ①<br>AUD 942.00                                                               | d <sup>2</sup>       | Create new                          | Add                                                                                                    |
| Due Date 🕚 9/10/2018                           |                        | Tax Amount ①<br>AUD 94.20                                                            |                      | Filters: All tin                    | ne • All activities • All types                                                                                                    |
| Status 🕕<br>Open                               |                        | Amount Inc Tax (1)<br>AUD 1,036.20                                                   |                      | Novt Stops                          | Refresh Expand All                                                                                                    |
| Account<br>FCS Ringwood                        |                        | Tax Exempt 🚯                                                                         |                      | No next steps                       | s moving add a task or set up a                                                                                                    |
| Reference 🚺                                    |                        | Job 🚺                                                                                |                      | m                                   | eeting.                                                                                                    |
|                                                |                        | Has been emailed? 🕕                                                                  | 1                    | Past Activities                     |                                                                                                    |
| ✓ Payment Details                              |                        |                                                                                      |                      | No past activity. Past meet<br>show | ings and tasks marked as done<br>v up here.                                                                                                    |
| Amount Paid (1)<br>AUD 1,030.00                |                        | Date Paid 🚯                                                                          | 1                    |                                     | .oad infore Past Activities                                                                                                    |
| Amount Credited   Amount Credited   AUD 6.20   |                        | Days to Pay 🕕                                                                        |                      |                                     |                                                                                                    |
| Amount Owing <b>AUD 0.00</b>                   |                        |                                                                                      |                      |                                     |                                                                                                    |

### How to allocate credit against multiple invoices

Sometimes you may need to allocate credit against multiple invoices.

To allocate a credit note to multiple invoices

- 1. Generate the Credit Note record. *See* "How to discount an invoice using a credit note" on page 95.
- 2. Now allocate part of the value of the credit note to the first invoice. *See* "How to allocate credit to an invoice" on page 95.
- 3. Repeat allocation steps 2 through 4 until you have allocated the entire value of the credit note.

M Ш 

# **Xero Integration**

| Understanding Xero integration1               | 102 |
|-----------------------------------------------|-----|
| What data is exchanged1                       | 102 |
| When data is exchanged1                       | 102 |
| How to connect to Xero                        | 103 |
| Understanding syncing and sync records1       | 111 |
| Sync Statuses1                                | 111 |
| Types of sync records1                        | 111 |
| How to find the most recent sync1             | 115 |
| How to prevent historical syncing             | 117 |
| How to manually sync specific records1        | 121 |
| How to update an invoice after it is created1 | 123 |
| How to perform end of month reconciliation    | 126 |

# **Understanding Xero integration**

Finance Management's Financial Integration provides the ability to connect Salesforce financial information with Xero. This allows franchisors to take advantage of the strengths of Salesforce and Finance Management, while also providing the financial reporting, controls and compatibility with software required by finance departments.

### What data is exchanged

Finance Management exchanges the following financial records

- » Accounts
- » Invoices
- » Payments
- » Credit Notes
- » Credit Allocations

This data is replicated from Salesforce to Xero. Changes made in Xero are synchronized back to Salesforce.

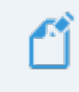

Supplier Invoices can optionally be sent to Xero. Supplier Invoices don't sync back from Xero to Salesforce.

### When data is exchanged

When you create a new invoice, payment, credit note or credit allocation in a Xero account that is connected to , changes are replicated back to Finance Management in the next sync cycle. The frequency of the sync cycle is determined by the setting of the Master Franchise Profile Account's **Configuration Set**.
### How to connect to Xero

You will need your own Xero account and have on hand your Xero username and password to connect Finance Management to Xero.

#### To connect your Master Franchise Profile Account to Xero

- 1. In your browser, login to Xero.
- 2. From Salesforce, connect your Franchise Profile Account to Xero.

How to do this is described below.

#### To login to Xero

1. Go to the Xero website <u>www.xero.com.au</u> and click the Login button.

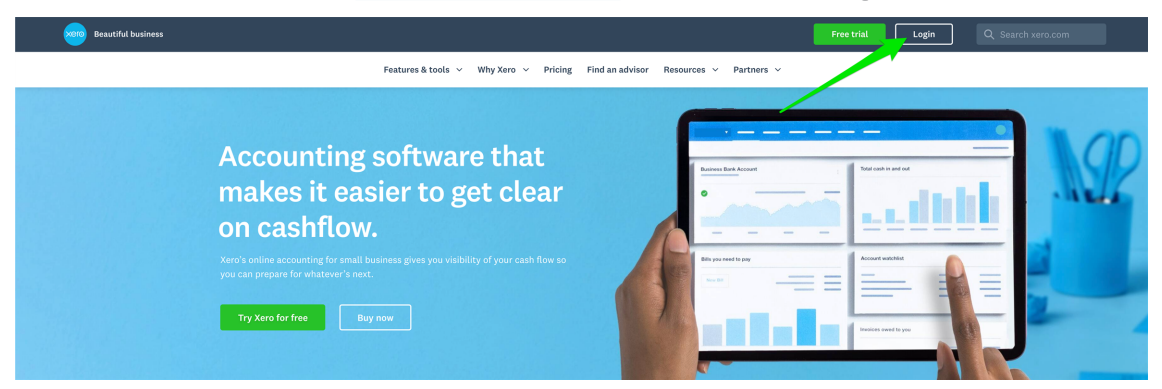

2. Now enter your Email address and Password then press Log in.

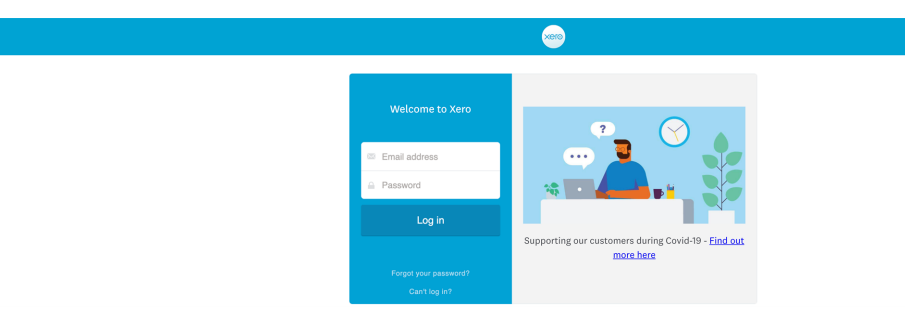

3. Xero may prompt you to set up two-step authentication. Press Set up two-step authentication to continue.

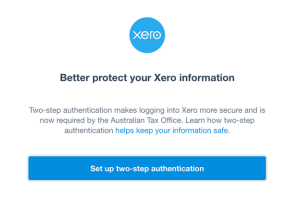

4. If you don't already have the Google Authenticator app on your mobile phone, go to the App Store (for iPhone) or Google Play (for Android) and download the Google Authenticator app.

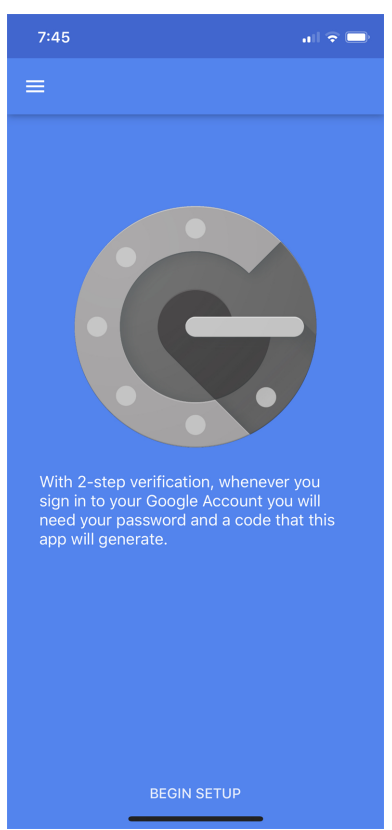

5. If this the first time you've used Google Authenticator, tap **Begin Setup** (otherwise, tap the + button) then tab **Scan barcode**.

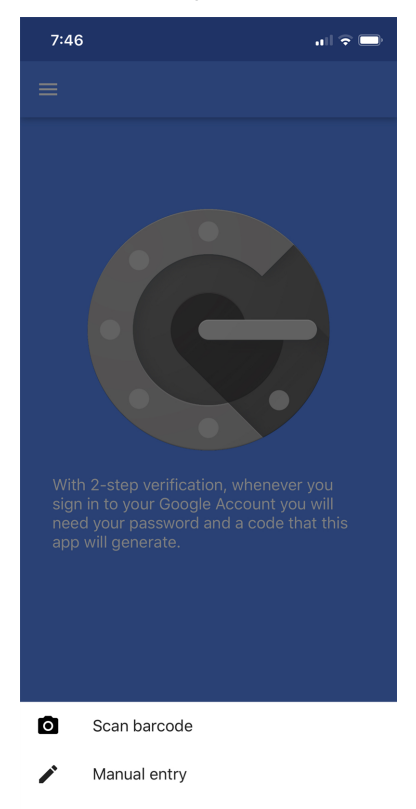

6. If this is the first time you've used Google Authenticator, you may need to grant permission to use your camera. Press **OK**.

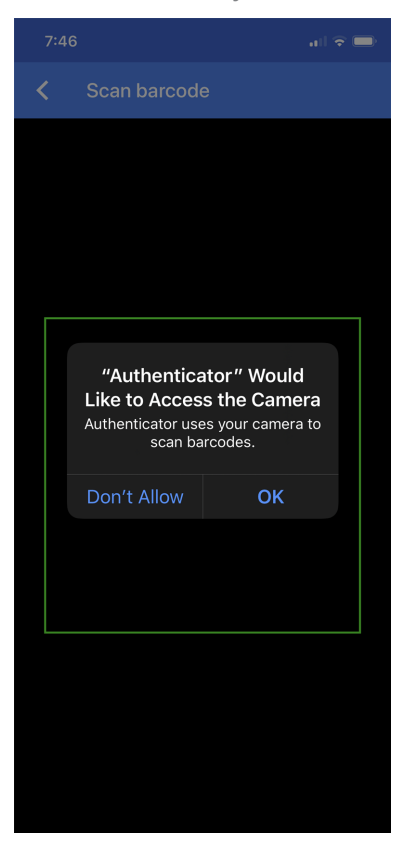

7. Now point the camera at the QR code on the screen. The camera will recognize the code and create the authentication key on your phone. The authentication key shows a time-limited code that changes regularly.

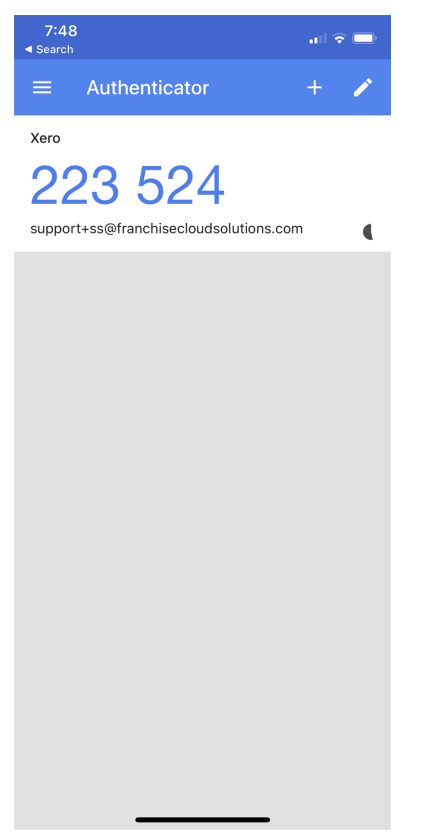

8. Enter the six digit code and press Log in.

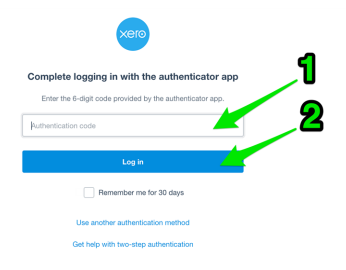

9. Having logged into your Xero account, you're now ready to connect your Franchise Profile Account to Xero.

To connect to Xero

1. From your Master Franchise Profile Account, press the Connect to Xero button.

| CLOUD SOLUTIONS                                                                                   | All 💌 Q. Search Accounts and more                                        | ** 🖬 ? 🌣 🖡 🥮                                              |
|---------------------------------------------------------------------------------------------------|--------------------------------------------------------------------------|-----------------------------------------------------------|
| Finance Managem Home Chatter Accounts V Contacts V                                                | Contracts V Invoices V Invoice Runs V Payments V Expenses V POS Data V I | Management Logs 🗸 Files 🗸 Reports 🗸 Dashboards 🗸 More 🔻 🥒 |
| FCS - SA                                                                                          |                                                                          | + Follow Edit                                             |
| Billing Address Status Status Reason<br>1a Stamington Ave Active<br>Advisite S, 5000<br>Australia |                                                                          |                                                           |
| Details Related                                                                                   |                                                                          | Connection Status                                         |
| Account Name<br>FCS - SA                                                                          | Account Owner                                                            | Has not been set up : Disconnected                        |
| Master Franchise<br>FCS Australia                                                                 | Email                                                                    | Activity Chatter                                          |
| Status<br>Active                                                                                  | Phone<br>+61424463511                                                    | Log a Call New Event New Task Email                       |
| Status Reason                                                                                     | Fax /                                                                    | Recap your call Add                                       |
|                                                                                                   | Off System                                                               | Filters: All time • All activities • All types            |

The Welcome to Xero login page appears.

2. Press the **Allow Access** button. Doing so gives permission for your Finance Management account to synchronize financial data with your Xero account. Changes and additions to data in Xero will be synchronized back into Salesforce.

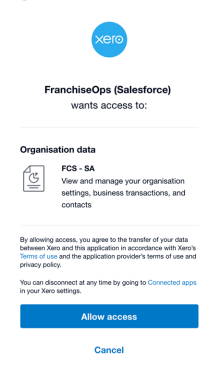

Your Master Franchise Profile Account displays and the Account Code Mapping Setup dialog box appears.

3. Select appropriate values for the Account Code Mapping Setup and press Save.

| Default Account Code Invoice/Credit Not<br>ines | e | * Default Account Code Payments/Cre<br>Allocations | dit |
|-------------------------------------------------|---|----------------------------------------------------|-----|
| 11000-00 - Sales                                | • | 66000-00 - Receivables                             |     |
| Default Account Code Supplier Invoice           |   |                                                    |     |
| 22000-00 - Cost of Goods Sold                   | • |                                                    |     |
| Credit Note Status                              |   | * Invoice Status                                   |     |
| AUTHORISED                                      | • | AUTHORISED                                         |     |
| Revenue Inc Tax Code                            |   | * Revenue Exempt Tax Code                          |     |
| GST on Income                                   | • | GST Free Income                                    |     |
| Expense Inc Tax Code<br>GST on Expenses         | • | * Expense Exempt Tax Code<br>GST Free Expenses     |     |
| * Select Currency<br>Enabled Currencies         |   | Selected Currencies                                |     |
|                                                 | • | Australian Dollar                                  | •   |
|                                                 | ٩ |                                                    | •   |
|                                                 |   |                                                    |     |
|                                                 |   |                                                    |     |
|                                                 |   |                                                    |     |

The above image shows a mapping to an edited Xero chart of accounts. When you edit your Xero chart of accounts, you can review the mapping to ensure Finance Management is still pushing to the right accounts.

4. Your Finance Management account is now connected.

| Finance Managem Home Chatter Accounts V Contacts V C                                                | Contracts $\lor$ Invoices $\lor$ Invoice Runs $\lor$ Payments $\lor$ Expenses $\lor$ POS Data $\lor$ M | anagement Logs 🗸 Files 🗸 Reports 🗸 Dashboards 🗸 More 💌 🖋                                 |
|----------------------------------------------------------------------------------------------------|----------------------------------------------------------------------------------------------------|------------------------------------------------------------------------------------------|
| FCS - SA A                                                                                          | The financial system has been setup successfully.                                                      | + Follow Edit                                                                            |
| Billing Address Status Status Reason<br>La Stannington Ave Active<br>Adelaide SA 55000<br>Australia |                                                                                                    |                                                                                          |
| Details Related                                                                                     | Account Owner                                                                                          | Connection Status - OAuth 2.0 View Mapping Disconnect FCS - QLD : Connected              |
| FCS - SA //<br>Master Franchise<br>FCS Australia                                                    | C OPS SA Operations Manager                                                                            | Activity Chatter                                                                         |
| Status<br>Active                                                                                    | Phone +61424463511                                                                                     | Log a Call New Event New Task Email                                                      |
| Inactive Reason                                                                                     | Timezone                                                                                               | Recap your call Add                                                                      |
|                                                                                                    | Off System                                                                                             | Filters: All time - All activities - All types           Refresh - Expand All - View All |

Now that your Xero account is connected, financial data you enter into Finance Management is automatically transferred to your Xero account. Information you enter into Xero is synchronized back to Finance Management periodically. How frequently this occurs depends on the sync settings configured against the Master Franchise Profile Account's **Configuration Set**. You may need to check with your system administrator to find how frequently this has been set.

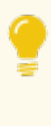

If at any time you need to revise the mapping for a connected account, simply press **View Mapping**. You will be able to edit and save the mapping while it is still connected.

# Understanding syncing and sync records

### Sync Statuses

When you are connected to Xero, your financial records will have an icon showing the sync status of that record. Finance Management works by pushing financial information to the financial system and then pulling it back.

Changes in Finance Management are immediately pushed to Xero.

Finance Management checks periodically to see if data has been changed within Xero. If data has changed then it is pulled back to Finance Management.

The results of each push to and pull from the financial system are tracked within the Syncs records attached to the Master Franchise Profile Account.

The following table describes the meaning of each sync status.

| lcon | Meaning                                                                             |
|------|-------------------------------------------------------------------------------------|
| Ŕ    | Sync has not been attempted.                                                        |
| \$   | The record has been pushed to the financial system and pulled back successfully.    |
| *    | The record has been pushed to the financial system but not yet pulled back from it. |
| *    | The record has been pulled from the financial system.                               |
| *    | Attempt to push the record to the financial system has failed.                      |

#### Types of sync records

There are three types of Sync records.

» Automated Sync Request records.

| م                                                     | All 💌 Q Search Salesforce                                   | * 🖬 ? 🌲 🐻                                                                |
|-------------------------------------------------------|-------------------------------------------------------------|--------------------------------------------------------------------------|
| Finance Managem Hor                                   | ne Chatter Accounts 🗸 Contacts 🗸 Contracts 🤉                | ✓ Invoices ✓ Invoice Runs ✓ More▼                                        |
| Sync 5054716                                          |                                                             | <u> 11 - 11 - 11 - 11 - 11 - 11 - 11 - 11</u>                            |
| RELATED DETAILS                                       |                                                             | ACTIVITY                                                                 |
| Sync Name<br>S054716<br>Request Sent Time             | Franchise<br>VIC Master<br>Irwoice                          | Filters: All time • All activities • All types                           |
| Response Received Time                                | Sync Status<br>Succeeded                                    | Next Steps ····· More Steps                                              |
| Error Message<br>Parent Sync                          | Number Of Records From Date                                 | No next steps. To get things moving, add a task or set up a meeting.     |
| Type<br>Automatic                                     | 10/10/2018 1:31 PM<br>To Date<br>10/10/2018 1:46 PM         | Past Activities No past activity. Past meetings and tasks marked as done |
| Created By<br>Thtegration User,<br>10/10/2018 1:46 PM | Owner                                                       | show up here.                                                            |
| Currency<br>Australian Dollar                         | Last Modified By<br>Integration User,<br>10/10/2018 1:46 PM |                                                                          |

These are the automatic syncs that occur on the schedule set . They have no parent. You recognize an automatic Sync by looking at its Type. You recognize it as a Request record by observing that the Parent Sync field is empty.

» Manual Sync Request records.

| *                                         | All 👻 Q Search Salesforce                                      | *• 🖬 ? 🜲 🐻                                                               |
|-------------------------------------------|----------------------------------------------------------------|--------------------------------------------------------------------------|
| Finance Managem                           | Home Chatter Accounts V Contacts V Contracts                   | ✓ Invoices ✓ Invoice Runs ✓ More ▼                                       |
| Sync 5054720                              |                                                                |                                                                          |
| RELATED DETAILS                           |                                                                | ACTIVITY                                                                 |
| Sync Name<br>S054720<br>Request Sent Time | Franchise<br>VIC Master<br>Invoice                             | Filters: All time • All activities • All types                           |
| Response Received Time                    | Sync Status<br>In Progress                                     | Next Steps More Steps                                                    |
| Error Message<br>Parent Sync              | Number Of Records                                              | No next steps. To get things moving, add a task or set up a meeting.     |
| Type<br>Manual                            | 10/10/2018 1:48 PM<br>To Date<br>10/10/2018 1:54 PM            | Past Activities No past activity. Past meetings and tasks marked as done |
| Created By                                | Owner                                                          | show up here.<br>Load More Past Activities                               |
| Currency<br>Australian Dollar             | Last Modified By<br>VIC Finance Manager,<br>10/10/2018 1:58 PM |                                                                          |

These are Sync operations initiated by a system administrator. You can recognize them by seeing they are of TypeManual, and the Parent Sync field is empty.

» Child Sync Response records.

| 2                                                     | All 🐱 🔍 Search Salesforce                                          | * 🖬 ? 🖡 🐻                                                                 |
|-------------------------------------------------------|--------------------------------------------------------------------|---------------------------------------------------------------------------|
| Finance Managem                                       | Home Chatter Accounts $\checkmark$ Contacts $\checkmark$ Contracts | ✓ Invoices ✓ Invoice Runs ✓ More ▼                                        |
| Sync 5054718                                          |                                                                    |                                                                           |
| RELATED DETAILS                                       |                                                                    | ACTIVITY                                                                  |
| Sync Name<br>S054718                                  | Franchise<br>VIC Master                                            | Filters: All time • All activities • All types                            |
| Response Received Time                                | Sync Status                                                        | Refresh Expand All                                                        |
| Error Message                                         | Succeeded Number Of Records                                        | Next Steps<br>No next steps. To get things moving, add a task or set up a |
| Parent Sync<br>S054716                                | From Date                                                          | meeting.<br>Past Activities                                               |
| Туре                                                  | To Date                                                            | No past activity. Past meetings and tasks marked as done show up here.    |
| Created By<br>Integration User,<br>10/10/2018 1:46 PM | Owner                                                              | Load More Past Activities                                                 |
| Currency<br>Australian Dollar                         | Last Modified By The Integration User, 10/10/2018 1:46 PM          |                                                                           |

Each Request record has one or more child Response records associated with it. Each Response record is a child of the Request record. You recognize a Response record because it has the name of its parent within the Parent Sync field.

### How to find the most recent sync

This topic assumes you have connected your Xero account. *See* "How to connect to Xero" on page 103.

Synchronization occurs automatically based on a schedule configured by your franchisor. Syncs can also be manually initiated by system administrators. You can check the most recent sync history from your Account.

To check the most recent sync period

1. From your **Account**, select the **Related** tab.

| *                                  | All 🔻 🔍 Se                             | earch Accounts and more           |                      |                              | * 🖬 ? 🌣 单 👩             |
|------------------------------------|----------------------------------------|-----------------------------------|----------------------|------------------------------|-------------------------|
| Finance Managem Home               | Chatter Accounts 🗸                     | Contacts 🗸 Contracts 🗸            | Invoices 🗸 Invoice   | e Runs 🗸 Payments 🗸          | Expenses 🗸 More 🕷 🥖     |
| Account<br>VIC Master              | ////////////////////////////////////// | - ANCH (AMERICA ANN)              | INNU IN SU <i>UU</i> | 6 - M.C. ( - NNI OMMAC - D); | + Follow Edit           |
| Type Phone Website                 | Account Owner                          | Account Site                      | Industry             |                              |                         |
| Details Related                    |                                        |                                   |                      | Connection Status            | View Mapping Disconnect |
| Account Name<br>VIC Master         | Acc                                    | ount Owner<br>VIC Finance Manager | £                    | FCS VIC : Connected          |                         |
| Master Franchise  Australia Master | Em                                     | ail 🚺                             | 1                    | Activity Cha                 | tter                    |
| Status 🕕<br>Active                 | Pho                                    | one                               | 1                    | Email                        |                         |
| Status Reason 🚯                    | Fax                                    |                                   |                      | Email                        |                         |
| Inactive Reason 🕕                  | Tim<br>Au                              | ezone 💿<br>stralia Melbourne      |                      | Create new                   | Add                     |

2. Scroll down to the Syncs section, then press View All.

| ~        |             |             | All  | <b>Q</b>  | Search Account | s and more |        |           |        |          |        |              | *      | • 8 ?    | Ļ  | 6   |
|----------|-------------|-------------|------|-----------|----------------|------------|--------|-----------|--------|----------|--------|--------------|--------|----------|----|-----|
|          | Finance Mar | agem        | Home | Chatter   | Accounts 🗸     | Contacts   | $\sim$ | Contracts | $\sim$ | Invoices | $\sim$ | Invoice Runs | $\sim$ | More 🔻   |    | ø   |
| <b>F</b> | VIC Master  | A           |      |           |                |            |        |           |        |          |        |              |        | + Follow | Ed | lit |
| 1        | Syncs (6+)  |             |      |           |                |            |        | New       |        |          |        |              |        |          |    |     |
| SYI      | NC NAME     | SYNC STATUS | ERF  | ROR MESSA | GE FROM D      | DATE       |        |           |        |          |        |              |        |          |    |     |
| SO       | 54743       | Succeeded   |      |           |                |            | ▼      |           |        |          |        |              |        |          |    |     |
| SO       | 54741       | Succeeded   |      |           | 10/10/         | 2018 2:31  | ▼      |           |        |          |        |              |        |          |    |     |
| SO       | 54738       | Succeeded   |      |           |                |            | ▼      |           |        |          |        |              |        |          |    |     |
| SO       | 54737       | Succeeded   |      |           |                |            |        |           |        |          |        |              |        |          |    |     |
| SO       | 54736       | Succeeded   |      |           |                |            | ▼      |           |        |          |        |              |        |          |    |     |
| SO       | 54734       | Succeeded   |      |           | 10/10/         | 2018 2:16  |        |           |        |          |        |              |        |          |    |     |
|          |             |             |      | View All  |                |            | •      |           |        |          |        |              |        |          |    |     |

3. Click on the Sync Name column to order newest to oldest.

| <b>*</b>                |                                                             | All 🔻 🔍                              | Search Salesforce              | 2          |               |            |                |                 | ? 🌲 🐻                                    |
|-------------------------|-------------------------------------------------------------|--------------------------------------|--------------------------------|------------|---------------|------------|----------------|-----------------|------------------------------------------|
| * * *<br>* * *<br>* * * | Finance Managem                                             | Home Chatter                         | Accounts 🗸                     | Contacts 🗸 | Contracts 🗸   | Invoices 🗸 | / Invoice Runs | ∽ More <b>•</b> | , se se se se se se se se se se se se se |
| Acco<br>Syn<br>50+ i    | unts > VIC Master<br>ICS<br>tems • Sorted by Sync Name • Ur | <b>D</b><br>of the a few seconds ago |                                | ( ) Jones  |               |            | UNI ILAN       |                 | New<br>triangle C <sup>1</sup>           |
|                         | SYNC NAME 🗸 💦                                               | SYNC STATUS                          | <ul> <li>ERROR MESS</li> </ul> | AGE ∨ FROM | date 🛛        | ~          | TO DATE        |                 | ~                                        |
| 1                       | S054743                                                     | Succeeded                            |                                |            |               |            |                |                 |                                          |
| 2                       | S054741                                                     | Succeeded                            |                                | 10/10      | /2018 2:31 PM |            | 10/10/2018 2:4 | 6 PM            |                                          |
| 3                       | S054738                                                     | Succeeded                            |                                |            |               |            |                |                 |                                          |
| 4                       | S054737                                                     | Succeeded                            |                                |            |               |            |                |                 |                                          |
| 5                       | S054736                                                     | Succeeded                            |                                |            |               |            |                |                 |                                          |
| 6                       | S054734                                                     | Succeeded                            |                                | 10/10      | /2018 2:16 PM |            | 10/10/2018 2:3 | 1 PM            |                                          |

The most recent set of syncs is given by the latest Sync records.

4. Check the From Date and the To Date in the most recent automated sync to determine when the most recent sync occurred.

# How to prevent historical syncing

When you are syncing a new Franchise Profile Account or Master Franchise Profile Account with a Xero account that has extensive history, you will often need to prevent the system from attempting to sync the entire history.

Attempts to sync a long-lived Xero account with a newly created Franchise Profile Account will usually result in syncing errors. You need to limit the sync to the period in which the Franchise Profile Account has records relating to the Xero account.

#### To prevent historical syncing

1. From the **Franchise Profile Account**, find the Syncs section and press **New** (button is on the **Related** tab).

| FRANCHISE             | All 💌 Q Search Accounts and more.         |                                         | *• 🗄 ? 🌣 单 🥌                 |
|-----------------------|-------------------------------------------|-----------------------------------------|------------------------------|
| Operations Manag Home | Chatter Accounts V Contacts V Contracts V | 🗸 Management Logs 🗸 Invoices 🗸 Payments | ✓ Expenses ✓ Jobs ✓ More ▼   |
| FCS - Claymore        |                                           |                                         | + Follow Edit Create New Job |
| <b>Syncs (6+)</b>     |                                           | New                                     |                              |
| SYNC NAME             |                                           |                                         |                              |
| 5094254               |                                           |                                         |                              |
| <u>\$094256</u>       |                                           |                                         |                              |
| 5094260               |                                           |                                         |                              |
| 5094263               |                                           |                                         |                              |
| <u>\$094266</u>       |                                           |                                         |                              |
| 5094267               |                                           |                                         |                              |
|                       | View All                                  |                                         |                              |

2. From the New Syncs dialog choose Request.

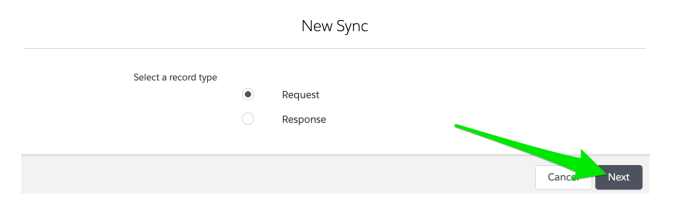

3. Set the Sync Status to Succeeded.

| New Sync: Request       |       |                   |                       |  |  |  |  |
|-------------------------|-------|-------------------|-----------------------|--|--|--|--|
| Information             |       |                   |                       |  |  |  |  |
| Sync Name               |       | Franchise         |                       |  |  |  |  |
|                         |       | FCS - Claymore    | ×                     |  |  |  |  |
| Request Sent Time       |       | Invoice           |                       |  |  |  |  |
| Date                    | Time  | Search Invoices   | Q                     |  |  |  |  |
| 苗                       | 0     |                   |                       |  |  |  |  |
| Response Received Time  |       | Sync Status       |                       |  |  |  |  |
| Date                    | Time  | Succeeded         | ▼ ]                   |  |  |  |  |
| 苗                       | 0     |                   |                       |  |  |  |  |
| Error Message           |       | Number Of Records |                       |  |  |  |  |
|                         |       |                   |                       |  |  |  |  |
|                         | li li |                   |                       |  |  |  |  |
| Parent Sync             |       | From Date         |                       |  |  |  |  |
| Search Syncs            | Q     | Date              | Time                  |  |  |  |  |
|                         |       | Ē                 | i                     |  |  |  |  |
| Туре                    |       | To Date           |                       |  |  |  |  |
| None                    | ▼     | Date              | Time                  |  |  |  |  |
|                         |       |                   | i                     |  |  |  |  |
|                         |       |                   |                       |  |  |  |  |
| System Information      |       |                   |                       |  |  |  |  |
| Currency                |       | Owner             |                       |  |  |  |  |
| AUD - Australian Dollar | •     | LoryH Jenkina     |                       |  |  |  |  |
|                         |       |                   |                       |  |  |  |  |
|                         |       | Ca                | ancel Save & New Save |  |  |  |  |

#### 4. Set the Type to Automatic.

|                         | New Syn | c: Request        |                 |      |
|-------------------------|---------|-------------------|-----------------|------|
| Information             |         |                   |                 |      |
| Sync Name               |         | Franchise         |                 |      |
|                         |         | FCS - Claymore    |                 | ×    |
| Request Sent Time       |         | Invoice           |                 |      |
| Date                    | Time    | Search Invoices   |                 | Q    |
| ä                       | 0       |                   |                 |      |
| Response Received Time  |         | Sync Status       |                 |      |
| Date                    | Time    | Succeeded         |                 | •    |
| ä                       | 0       |                   |                 |      |
| Error Message           |         | Number Of Records |                 |      |
|                         |         |                   |                 |      |
|                         | 1.      |                   |                 |      |
| Parent Sync             |         | From Date         |                 |      |
| Search Syncs            | Q       | Date              | Time            |      |
|                         |         | ä                 |                 | 0    |
| Туре                    |         | To Date           |                 |      |
| Automatic               | •       | Date              | Time            |      |
|                         |         | <b></b>           |                 | 0    |
|                         |         |                   |                 |      |
| System Information      |         |                   |                 |      |
| Currency                |         | Owner             |                 |      |
| AUD - Australian Dollar | •       | Loryn Jenkins     |                 |      |
|                         |         |                   |                 |      |
|                         |         | Can               | Icel Save & New | Save |

5. Set To Date to a relatively recent date (e.g. yesterday or today), then press Save.

| Information         Sync Name       Franchise         Request Sent Time       Invoice         Date       Time         Response Received Time       Sync Status         Date       Time         Sync Status       Succeeded                                                                                                    | ×               |
|----------------------------------------------------------------------------------------------------|-----------------|
| Sync Name     Franchise       Request Sent Time     Invoice       Date     Time       Response Received Time     Sync Status       Date     Time                                                                                                    | ×               |
| Request Sent Time     Invoice       Date     Time     Search Invoices       Image: Constraint of the second second | ×               |
| Request Sent Time     Invoice       Date     Time     Search Invoices       Image: Search Invoice Search Invoice Search Invoi |                 |
| Date Time Search Invoices  Response Received Time Sync Status Date Time Succeeded                                                                                                    |                 |
| Response Received Time     Sync Status       Date     Time     Succeeded                                                                                                    | Q               |
| Response Received Time         Sync Status           Date         Time         Succeeded                                                                                                    |                 |
| Date Time Succeeded                                                                                                    |                 |
|                                                                                                    | •               |
|                                                                                                    |                 |
| Error Message Number Of Records                                                                                                    |                 |
|                                                                                                    |                 |
|                                                                                                    |                 |
| Parent Sync From Date                                                                                                    |                 |
| Search Syncs Q Date Time                                                                                                    |                 |
| Ē                                                                                                    | 0               |
| Type To Date                                                                                                    |                 |
| Automatic   Date Time                                                                                                    |                 |
| 19/08/2019 🗰 12:00                                                                                                    | DPM C           |
| System Information                                                                                                    |                 |
| Currency Owner                                                                                                    |                 |
| AUD - Australian Dollar Loryn Jenkins                                                                                                    |                 |
|                                                                                                    |                 |
| Cancel                                                                                                    | Save & New Save |

This will prevent automatic syncing from attempting to sync prior to the specific  ${\mathbb T}{\circ}$  Date.

If you need to sync historical records from a defined range prior to the specified To Date, create a manual sync for the desired period (*See* "How to manually sync specific records" on the facing page).

### How to manually sync specific records

From time to time it may be necessary to attempt to sync specific records. You can do this by initiating a manual sync that synchronizes specific invoices or invoices from a particular date and time range. When a manual sync is specified based on a date and time range, all financial records whose create or update timestamps fall into the specified duration are synced.

To sync specific date and time ranges for a particular account

1. From the **Syncs** section on an account's **Related** tab, press **New**.

|              |               | All 👻 🔍 Search Acc          | ounts and more       |                |            |            | * -        | 🗄 ? 🤹    | x 🏚 👩    |
|--------------|---------------|-----------------------------|----------------------|----------------|------------|------------|------------|----------|----------|
| Operations M | anag Home Cha | atter Accounts 🗸 Contacts 🔨 | 🗸 Contracts 🗸 Manage | ement Logs 🗸 🗸 | Invoices 🗸 | Payments 🗸 | Expenses 🗸 | Jobs 🗸 N | Nore 🔻 🏑 |
| FCS Ringwoo  | bd A          |                             |                      |                |            |            |            | + Follow | Edit     |
| Syncs (6+)   |               |                             |                      | New            |            |            |            |          |          |
| SYNC NAME    | SYNC STATUS   | ERROR MESSAGE               | FROM DATE            | -              | SE         |            |            |          |          |
| 5032483      | Succeeded     |                             |                      | •              |            |            |            |          |          |
| 5032480      | Succeeded     |                             | 4/09/2018 2:13 PM    | •              |            |            |            |          |          |
| 5032474      | Succeeded     |                             |                      | •              |            |            |            |          |          |
| S032470      | Succeeded     |                             | 4/09/2018 1:58 PM    | •              |            |            |            |          |          |
| 5032464      | Succeeded     |                             |                      | •              |            |            |            |          |          |
| \$032460     | Succeeded     |                             | 4/09/2018 1:43 PM    | V              |            |            |            |          |          |
|              |               | View All                    |                      |                |            |            |            |          |          |

The **New Sync** dialog box appears.

2. From the New Sync dialog box, select Request then press Next.

|                      |   | New Sync |             |
|----------------------|---|----------|-------------|
| Select a record type | • | Request  |             |
|                      |   | Response |             |
|                      |   |          | Cancel Next |

The New Sync: Request dialog box appears.

- 3. From the New Sync: Request dialog box, enter:
  - a. the Type as Manual
  - b. either the Invoice or the Date Range to be manually synced.

| nc Name              |   | Franchise         |          |   |
|----------------------|---|-------------------|----------|---|
|                      |   | FCS Ringwood      |          | × |
| quest Sent Time      |   | Invoice           |          |   |
| te Time              |   | INV-00001         |          | × |
| <b></b>              | 0 |                   |          |   |
| sponse Received Time |   | Sync Status       |          |   |
| te Time              |   | In Progress       |          | • |
| ₩                    | O |                   |          |   |
| ror Message          |   | Number Of Records |          |   |
|                      |   |                   |          |   |
|                      | G |                   |          |   |
| rent Sync            |   | From Date         |          |   |
| Search Syncs         | Q | Date              | Time     |   |
|                      |   |                   | <b> </b> | 0 |
| pe                   |   | To Date           |          |   |
| Manual               | • | Date              | Time     |   |
|                      |   |                   |          | 0 |
| stem Information     |   |                   |          |   |
| irrency              |   | Owner             |          |   |
| Australian Dollar    | • | Loryn Jenkins     | •        |   |
|                      |   |                   |          |   |
| Australian Dollar    | • | Loryn Jenkins     |          |   |

New Sync: Request

- 4. When you have completed the selections, press **Save**.
- 5. The manual sync occurs in the background.

### How to update an invoice after it is created

When an invoice is created in an account that is synced with Xero, the sync occurs as soon as it is created. Sometimes you need to change some details on the invoice within Salesforce and then send to the financial system. When this happens, it is useful to send the invoice to the financial system. This can ensure both systems have the most up-to-date detail.

You can update an invoice to the financial system after the first sync and before any payments are recorded.

#### To send changes to the financial system

1. Start with an invoice whose details you want to change.

| ~                                               | All 👻 🔍 Search Ir              | nvoices and more                      |                 | * • • • •                                                         |
|-------------------------------------------------|--------------------------------|---------------------------------------|-----------------|-------------------------------------------------------------------|
| Finance Managem Home                            | Chatter Accounts               | Contacts V Contracts V                | Management Logs | s ∨ Invoices ∨ Payments ∨ More▼ 🖋                                 |
| Account Invoice Date<br>ECS Ringwood 28/08/2018 | Amount Inc Tax<br>AUD 1.044.89 | + Follow Edit Clone<br>Status<br>Open | Delete Sen      | d To Financial System Pull From Financial System                  |
| DETAILS RELATED                                 |                                | An a Allen Andre he                   | A               | CTIVITY CHATTER                                                   |
| Sync Status                                     | Owner                          | n Jenkins<br>ontact  O d Franchisee   | -2              | Email                                                             |
| Invoice Date  28/08/2018                        | Amount<br>AUD 949              | 0<br>.90                              |                 | Create new Add                                                    |
| Status                                          | AUD 94.9                       |                                       | -   _           | Filters: All time • All activities • All types                    |
| Open<br>Account                                 | AUD 1,04<br>Tax Exemp          | 44.89                                 | Ne              | xt Steps More Steps                                               |
| FCS Ringwood<br>Reference                       | Job ()                         |                                       | No              | next steps. To get things moving, add a task or set up a meeting. |
|                                                 | Has been e                     | emailed?                              | Pas             | st Activities                                                     |

2. Now make a change to it.

| ٩                                            | All 👻 🔍 Search I               | Invoices and more                  |              | k                             | t- 🖶 ? 🌣 单 👼                                |
|----------------------------------------------|--------------------------------|------------------------------------|--------------|-------------------------------|---------------------------------------------|
| Finance Managem Home                         | Chatter Accounts               | ✓ Contacts ✓ Contracts ✓           | Management L | Logs 🗸 Invoices 🗸             | Payments 🗸 More 🕷 💉                         |
| Invoice<br>INV-00001                         |                                | + Follow Edit Clone                | Delete       | Send To Financial System      | Pull From Financial System                  |
| Account Invoice Date FCS Ringwood 30/08/2018 | Amount Inc Tax<br>AUD 1,044.89 | Status<br>Open                     |              |                               |                                             |
| DETAILS RELATED                              |                                |                                    |              | ACTIVITY CH                   | ATTER                                       |
| Sync Status                                  | Owner                          | yn Jenkins                         | £            | Fmail                         |                                             |
| Invoice Number<br>INV-00001                  | Booking (<br>Ringwoo           | Contact 0<br>D <b>d Franchisee</b> | 1            |                               |                                             |
| Invoice Date                                 | Amount<br>AUD 94               | <b>0</b><br>9.90                   |              | Create new                    | Add                                         |
| Due Date 1<br>4/09/2018                      | Tax Amou<br>AUD 94.            | unt 🚯<br>.99                       |              | Filters: All tin              | ne • All activities • All types 🔻           |
| Status 🕕<br>Open                             | Amount I<br>AUD 1,0            | inc Tax 🕕                          |              |                               | Refresh Expand All                          |
| Account                                      | Tax Exem                       | pt 🚯                               |              | Next Steps                    | More Steps                                  |
| Reference 1                                  | Job 🚯                          |                                    | _            | No next steps. To get thing m | s moving, add a task or set up a<br>eeting. |
|                                              | Has been                       | emailed? 🕕                         |              | Past Activities               |                                             |

After making the change, you will want to update it in the financial system.

3. From the Invoice, press Send to Financial System.

| Einance Managem Home                                                    | All v Q Se                     | earch Invoices and more                                     | Managemer | t Logs y Invoices y Payments y More /                       |
|-------------------------------------------------------------------------|--------------------------------|-------------------------------------------------------------|-----------|-------------------------------------------------------------|
| Invoice<br>INV-00001<br>Account Invoice Date<br>FCS Ringwood 30/08/2018 | Amount Inc Tax<br>AUD 1,044.89 | + Follow Edit Clone<br>Status<br>Open                       | Delete    | Send To Financial System Pull From Financial System         |
| DETAILS RELATED                                                         |                                |                                                             |           | ACTIVITY CHATTER                                            |
| Sync Status                                                             | Ow<br>Boo<br>Rin               | ner<br>Coryn Jenkins<br>boling Contact<br>ngwood Franchisee | 2         | Email                                                       |
| Invoice Date  30/08/2018 Due Date 4/09/2018                             | Am<br>AU<br>Tax                | ID 949.90                                                   | -         | Create new Add                                              |
| Status 0<br>Open                                                        | Am<br>AU                       | Nount Inc Tax  ID 1,044.89                                  |           | Refresh Expand All                                          |
| Account  FCS Ringwood                                                   | Tax                            | Exempt 1                                                    | _/        | No next steps. To get things moving, add a task or set up a |
| Keterence 😈                                                             | Job<br>Has                     | s been emailed?                                             |           | meeting.                                                    |

The Send to Financial System dialog box appears.

#### 4. Press Finish.

Send To Financial System

| Succeeded                                                                                                    |                                           |                                                                                                    |                                                                                                    |                                 |
|----------------------------------------------------------------------------------------------------|-------------------------------------------|----------------------------------------------------------------------------------------------------|----------------------------------------------------------------------------------------------------|---------------------------------|
|                                                                                                    |                                           |                                                                                                    | Finish                                                                                                    |                                 |
| ne Invoice                                                                                                    | nas now be                                | en updated in the fin                                                                                                    | nancial system.                                                                                                    |                                 |
|                                                                                                    | All 👻                                     | Q Search Invoices and more                                                                                                    | ★▼ 田 ? 攻 4                                                                                                    | L (                             |
| Finance Manage                                                                                                    | m Home Chatt                              | ter Accounts 🗸 Contacts 🗸 Contracts                                                                                                    | ts v Management Logs v Invoices v Payments v More                                                                                                    | •                               |
| Invoice<br>INV-00001                                                                                                    |                                           | + Follow Edit C                                                                                                    | Clone Delete Send To Financial System Pull From Financial Sys                                                                                                    | stem                            |
|                                                                                                    |                                           |                                                                                                    |                                                                                                    |                                 |
| ccount Inv<br>CS Ringwood 30                                                                                                    | oice Date Amoun<br>/08/2018 AUD 1,        | it Inc Tax Status<br>,044.89 Open                                                                                                    |                                                                                                    |                                 |
| ccount Inv<br>CS Ringwood 30<br>DETAILS RELAT                                                                                                    | oice Date Amoun<br>/08/2018 AUD 1,<br>ED  | ıt Inc Tax Status<br>,044.89 Open                                                                                                    | ACTIVITY CHATTER                                                                                                    |                                 |
| ccount Inv<br>CS Ringwood 30<br>DETAILS RELAT                                                                                                    | ice Date Amoun<br>/08/2018 AUD 1,<br>ED   | 0,044.89 Open                                                                                                    | ACTIVITY CHATTER                                                                                                    |                                 |
| ccount Inv<br>CS Ringwood 30<br>DETAILS RELAT<br>Sync Status<br>invoice Number<br>INV-00001                                                                                                    | ice Date Amoun<br>/08/2018 AUD 1,<br>ED   | Unter Status<br>Open<br>Owner<br>Covner<br>Cov                                                                    | ACTIVITY CHATTER                                                                                                    |                                 |
| ccount Inv<br>CS Ringwood 30<br>DETAILS RELAT<br>aync Status<br>invoice Number<br>INV-00001<br>Invoice Date<br>30/08/2018                                                                                                    | ice Date Amoun<br>/08/2018 AUD 1,<br>ED   | Owner<br>Cowner<br>Cowner                                                                     | ACTIVITY CHATTER Email Create new                                                                                                    | Id                              |
| ccount In<br>CS Ringwood 30<br>DETAILS RELAT<br>bync Status<br>CS Ringwood Relation<br>Details RELAT<br>bync Status<br>CS RELAT<br>Details RELAT<br>Divide Date<br>Due Date<br>↓(90)=2018                                                                                                    | ICE Date Amoun<br>1/08/2018 AUD 1,<br>IED | AUD 94.99                                                                                                    | ACTIVITY CHATTER  Email Create new Filters: All time - All activities - All type                                                                                         | ld                              |
| ccount In<br>CS Ringwood 30<br>DETAILS RELAT<br>aync Status<br>aync Status<br>a | ice Date Amoun<br>/08/2018 AUD 1,<br>ED   | ti Inc Tax Status<br>0,044.89 Open<br>Owner<br>Cover<br>Cover<br>Co | ACTIVITY CHATTER  Email Create new Ad  Filters: All time - All activities - All type Refresh Exp                                                                         | ld<br>Ps 🕎                      |
| CCOUNT In<br>CS Ringwood 30<br>DETAILS RELAT<br>Sync Status<br>CS Ringwood Relation<br>Divide Number<br>INV-00001<br>Invoice Date<br>80/08/2018<br>Due Date<br>A(99/2018<br>Status<br>Dopen<br>Account<br>CS Ringwood                                                                                                    | ICE Date Amoun<br>AUD 1,<br>IED           | ti Inc Tax Status<br>Open<br>Owner<br>Coryn Jenkins<br>Booking Contact<br>Ringwood Franchisee<br>Amount<br>AUD 949.90<br>Tax Amount<br>AUD 94.99<br>Amount Inc Tax<br>AUD 94.99<br>Amount Inc Tax                                                                                                    | ACTIVITY CHATTER  Email Create new Create new Filters: All time - All activities - All type Refresh Exp Next Steps More S                                                | ld<br>es Y                      |
| ccount Inv<br>CS Ringwood 30<br>DETAILS RELAT<br>aync Status<br>aync Status     | ice Date Amoun<br>/08/2018 AUD 1,<br>ED   | ti Inc Tax Status<br>0,044.89 Open<br>Owner<br>Cover<br>Cover<br>Co | ACTIVITY CHATTER  Email  Create new  Filters: All time • All activities • All type Refresh Exp Next Steps No next steps. To get things moving, add a task or se meeting. | ld<br>and A<br>iteps<br>et up a |

### How to perform end of month reconciliation

Performing an end of month reconciliation involves comparing the invoice report provided by Xero with the invoice report for Franchise Owners available within Finance Management.

#### To obtain the Xero end of month report

- 1. Log into your Xero account.
- 2. From the **Reports** menu, choose **All Reports**.

| E FCS VIC                           |                                            |                              |              |          |                 |           |              |                             | FCS             | VIC 🗸           |  |
|-------------------------------------|--------------------------------------------|------------------------------|--------------|----------|-----------------|-----------|--------------|-----------------------------|-----------------|-----------------|--|
| Dashboard Acc                       | ounts Payroll                              | Projects                     | Reports      | Contacts | Settings        |           | + 6          | - 🖂                         | ۹               | ?               |  |
| FCS VIC                             |                                            |                              | All Reports  |          |                 | •<br>Y    | 'our last lo | gin: <u>2 hours</u>         | <u>ago</u> from | n Australia     |  |
|                                     |                                            |                              | Budget Ma    | anager   |                 |           |              |                             |                 |                 |  |
|                                     |                                            |                              | Favourites   | ,        | ices owed to yo | bu        |              |                             |                 |                 |  |
| Welcome to                          | Xero 👋                                     |                              | Activity Sta | atement  |                 |           |              |                             |                 |                 |  |
|                                     |                                            |                              | Aged Paya    | ables e  | w sales invoice |           | 2 A          | Draft invoi<br>waiting paym | ces<br>ent 2    | 0.00<br>,046.89 |  |
| Business will ru<br>Xero by followi | in smoother and yo<br>ng these steps to ge | u'll get the m<br>et set up. | Aged Reci    | eivables |                 |           |              | Over                        | lue             | 0.00            |  |
| If you need hel                     | o from a pro, invite                       | your account                 | Balance S    | heet     |                 |           |              |                             |                 |                 |  |
| bookkeeper of                       | and a Xero-certified                       | 2 4041301.                   | Cash Sum     | mary     |                 |           |              |                             |                 |                 |  |
|                                     | Get set up on X                            | ero                          | Profit and   | Loss     |                 |           |              |                             |                 |                 |  |
|                                     |                                            |                              |              | O        | der 19-25 Aug   | This week | 2-8 Sep      | 9-15 Se                     | p Fu            | iture           |  |

3. From the **Reports** dashboard, choose the **Customer Invoice Report**.

| E FCS VIC                                                                                      |              |            |         |                                                                    |                                                                 |           |       |          | FCS VI            |     |
|------------------------------------------------------------------------------------------------|--------------|------------|---------|--------------------------------------------------------------------|-----------------------------------------------------------------|-----------|-------|----------|-------------------|-----|
| Dashboard Accou                                                                                | nts Payroll  | Projects   | Reports | Contacts                                                           | Settings                                                        |           | +     | <u>-</u> | $\mathbf{\Sigma}$ | ?   |
| Reports                                                                                        |              |            |         |                                                                    |                                                                 |           |       |          |                   |     |
| Summary Custom                                                                                 | Drafts Publi | shed Archi | ved     |                                                                    |                                                                 |           | Searc | h Report | S                 | Q   |
|                                                                                                |              |            |         |                                                                    |                                                                 |           |       |          |                   |     |
|                                                                                                |              |            |         |                                                                    |                                                                 |           |       |          |                   |     |
| Financial                                                                                      |              |            |         | Sales                                                              |                                                                 |           |       |          |                   |     |
| Financial                                                                                      |              |            |         | Sales                                                              | ged Receivables                                                 |           |       |          |                   |     |
| Financial<br>Balance Sheet<br>Budget Manager                                                   |              |            |         | Sales                                                              | ged Receivables<br>ged Receivables Deta                         | il        |       |          |                   | New |
| Financial<br>★ Balance Sheet<br>Budget Manager<br>★ Cash Summary                               |              |            |         | Sales                                                              | ged Receivables<br>ged Receivables Deta<br>ustomer Invoice Repo | il<br>ort |       |          |                   | New |
| Financial      ★ Balance Sheet      Budget Manager      ★ Cash Summary      ☆ Movements in Equ | у            |            |         | Sales       *     As       *     As       *     As       *     Col | ged Receivables<br>ged Receivables Deta<br>ustomer Invoice Repo | il<br>vrt |       |          |                   | New |

4. Modify the parameters to suit and press the **Update** button. The report appears onscreen and can be exported.

|                                                                           |                    |                 |                             |                                                           |                                                                           |                                                        |                                                      |                                                                     |                              |                                                |                          | FCS V                                    |              |
|---------------------------------------------------------------------------|--------------------|-----------------|-----------------------------|-----------------------------------------------------------|---------------------------------------------------------------------------|--------------------------------------------------------|------------------------------------------------------|---------------------------------------------------------------------|------------------------------|------------------------------------------------|--------------------------|------------------------------------------|--------------|
| Dashboard                                                                 | Accoun             | ts              | Payroll                     | Projects                                                  | Reports                                                                   | Contacts                                               | Setting                                              |                                                                     |                              | + 🖻                                            |                          | i Q                                      | (            |
| Reports ><br>Custom                                                       | er Invo            | ice             | Repo                        | rt (Aust                                                  | ralian D                                                                  | ollar)                                                 |                                                      |                                                                     |                              |                                                |                          |                                          |              |
|                                                                           |                    |                 |                             |                                                           |                                                                           |                                                        |                                                      |                                                                     |                              |                                                |                          | Wide                                     | e viev       |
| Dates:<br>Invoice Date<br>Sort By:                                        | •                  | From:<br>1 Au   | g 2018 🔻                    | To:<br>31 Aug 2018                                        | Status: Show All                                                          | -                                                      | Currency:<br>AUD Austr                               | alian Dollar                                                        | •                            |                                                |                          |                                          |              |
| THVOICE NUMBE                                                             | 1 T                |                 |                             |                                                           |                                                                           |                                                        |                                                      |                                                                     |                              |                                                |                          |                                          |              |
| Uncont Only                                                               |                    |                 |                             |                                                           |                                                                           |                                                        |                                                      |                                                                     |                              |                                                |                          |                                          |              |
| Unsent Only                                                               | eted & Voided      |                 |                             |                                                           |                                                                           |                                                        |                                                      |                                                                     |                              |                                                |                          |                                          |              |
| Unsent Only                                                               | eted & Voided      |                 |                             |                                                           |                                                                           |                                                        |                                                      |                                                                     |                              |                                                |                          |                                          |              |
| Unsent Only                                                               | eted & Voided      |                 |                             |                                                           |                                                                           |                                                        |                                                      |                                                                     |                              |                                                |                          |                                          |              |
| Unsent Only Include Dele                                                  | ,<br>eted & Voided |                 |                             | Customer                                                  | Invoice F                                                                 | Report (Aus                                            | stralian                                             | Dollar)                                                             |                              |                                                |                          |                                          |              |
| Unsent Only                                                               | ,<br>eted & Voided |                 |                             | Customer                                                  | Invoice F                                                                 | Report (Aus<br>CS VIC                                  | stralian                                             | Dollar)                                                             |                              |                                                |                          |                                          |              |
| Unsent Only                                                               | ,<br>eted & Voided |                 |                             | Customer<br>From 0                                        | Invoice F<br>F<br>1 August 2                                              | Report (Aus<br>CS VIC<br>2018 to 31 /                  | <b>stralian</b><br>August 2                          | Dollar)<br>018                                                      |                              |                                                |                          |                                          |              |
| Unsent Only<br>Include Dek                                                | eted & Voided      | npe To          |                             | Customer<br>From 0<br><sub>Date</sub>                     | Invoice F<br>F<br>1 August 2<br>Due Date                                  | Report (Aus<br>CS VIC<br>2018 to 31 /<br>Expected Date | s <b>tralian</b><br>August 2<br><sub>Paid Date</sub> | Dollar)<br>018<br>Invoice Total                                     | Paid                         | Due                                            | Sent                     | Status                                   |              |
| Unsent Only Unsent Only Update                                            | Reference T        | npe To<br>Ⅳ FC  | S Ringwood                  | Customer<br>From 0<br>Date<br>30 Aug 201                  | Invoice F<br>F<br>1 August 2<br>Due Date<br>3 4 Sep 2018                  | Report (Aus<br>CS VIC<br>2018 to 31 /<br>Expected Date | stralian<br>August 2<br>Paid Date                    | Dollar)<br>018<br>Invoice Total<br>1,044.89                         | Paid                         | Due<br>1,044.89                                | Sent                     | Status<br>Awaiting Payr                  | nent         |
| Unsent Only Unsent Only Update                                            | eted & Voided      | rpe To<br>IV FC | S Ringwood<br>S Ringwood Ez | Customer<br>From 0<br>Date<br>30 Aug 201<br>st 28 Aug 201 | Invoice F<br>F<br>1 August 2<br>Due Date<br>3 4 Sep 2018<br>3 31 Aug 2018 | Report (Aus<br>CS VIC<br>2018 to 31 /<br>Expected Date | stralian<br>August 2<br>Paid Date                    | Dollar)<br>018<br>1,044.89<br>1,002.00                              | Paid<br>0.00<br>0.00         | Due<br>1,044.89<br>1,002.00                    | Sent<br>Unsent<br>Unsent | Status<br>Awaiting Payr<br>Awaiting Payr | nent         |
| Unsent Only Unsent Only Update Update Invoice Number INV-00001 Page Total | Reference T        | vpe To<br>IV FC | S Ringwood Ez               | Customer<br>From 0<br>Date<br>30 Aug 201<br>32 Aug 201    | Invoice F<br>F<br>1 August 2<br>Due Date<br>3 4 Sep 2018<br>3 1 Aug 2018  | Report (Aus<br>CS VIC<br>2018 to 31 /<br>Expected Date | stralian<br>August 2<br>Paid Date                    | Dollar)<br>018<br>Invoice Total<br>1,044.89<br>1,002.00<br>2,046.89 | Paid<br>0.00<br>0.00<br>0.00 | Due<br>1,044.89<br>1,002.00<br><b>2,046.89</b> | Sent<br>Unsent<br>Unsent | Status<br>Awaiting Payr<br>Awaiting Payr | nent<br>nent |

To obtain the Finance Management end of month report

1. From the **Salesforce** menu, select **Reports**.

| <b>*</b>                |                      | All 🔻 🔍 Searc                | ch Salesforce              |                 | 1                  | <u>∽</u> ∎ ?     | • 🔹 🐻      |
|-------------------------|----------------------|------------------------------|----------------------------|-----------------|--------------------|------------------|------------|
| * * *<br>* * *<br>* * * | Finance Managem      | Home Chatter Acc             | counts 🗸 Contacts 🗸        | Contracts 🗸 Inv | oices 🗸 Invoice Ru | ins More 🗸       |            |
| Quar                    | terly Performance    |                              |                            |                 | Assistant          | Payments         |            |
| CLOSE                   | 0 OPEN (>70%) 0 GOAL | //                           |                            | C               |                    | Expenses         |            |
|                         |                      |                              |                            |                 |                    | Management Logs  |            |
|                         |                      |                              |                            | 2-              |                    | Files            |            |
|                         |                      |                              |                            |                 |                    | Reports          | <u> </u>   |
|                         |                      |                              |                            |                 | Nothing needs you  | Dashboards       | Check back |
|                         | To see your oppo     | ortunity-related data, conta | act your Salesforce admin. |                 |                    | Calendar         |            |
|                         |                      |                              |                            |                 |                    | Tasks            |            |
|                         |                      |                              |                            |                 |                    | Notes            |            |
|                         |                      |                              |                            |                 |                    | Territories      |            |
|                         |                      |                              |                            |                 |                    | Jobs             |            |
|                         |                      |                              |                            |                 |                    | Training Courses |            |
|                         | Close                | d 🔳 Goal 🔳 Close             | ed + Open (>70%)           |                 |                    |                  |            |

2. From the **Reports** page, go to **All Folders** and select **Finance Reports** folder.

| 2                                 | All                 | <ul> <li>Q Search Sales</li> </ul> | sforce               |                          |                              | ? 🖡 🐻      |
|-----------------------------------|---------------------|------------------------------------|----------------------|--------------------------|------------------------------|------------|
| Finance M                         | anagem Home         | Chatter Accounts                   | ✓ Contacts ✓         | Contracts 🗸 Invoices     | ✓ Reports ✓ More ▼           | <i>"</i>   |
| Reports<br>All Folders<br>2 items | OMCDES OTHER        |                                    | N <i>CHE</i> SHE(AB) | New Repor                | t New Report (Salesforce Cla | issic) 🔯 🗸 |
| REPORTS                           | NAME                | CREATED BY                         | ✓ CREATED OF         | N V LAST MODIFI          | ED BY 🗸 LAST MODIFIED        | DATE 🗸     |
| Recent                            | Finance Reports     | Integration User                   | 14/03/2018           | , 9:45 am Integration Us | er 14/03/2018, 9:4           | 5 am 💌     |
| Created by Me                     | Head Office Reports | Integration User                   | 14/03/2018           | , 9:45 am Integration Us | er 14/03/2018, 9:4           | 5 am 💌     |
| Private Reports                   |                     |                                    |                      |                          |                              |            |
| Public Reports                    |                     |                                    |                      |                          |                              |            |
| All Reports                       |                     |                                    |                      |                          |                              |            |
| FOLDERS                           |                     |                                    |                      |                          |                              |            |
| All Folders                       |                     |                                    |                      |                          |                              |            |
| Created by Me                     |                     |                                    |                      |                          |                              |            |
| Shared with Me                    |                     |                                    |                      |                          |                              |            |
| FAVORITES                         |                     |                                    |                      |                          |                              |            |
| All Favorites                     |                     |                                    |                      |                          |                              |            |

3. Now select the **Invoice Status Report**.

| ***                                   |                   | All      |             | Search Sa | lesforce | e         |        |                 |        |         |             | -        | *• 8          | ?      | Ļ | 6             |
|---------------------------------------|-------------------|----------|-------------|-----------|----------|-----------|--------|-----------------|--------|---------|-------------|----------|---------------|--------|---|---------------|
| Finance Ma                            | anagem            | Home     | Chatter     | Accoun    | ts 🗸     | Contacts  | ~      | Contracts 🗸     | Invo   | oices 🗸 | Reports     | ~        | More 🔻        |        |   |               |
| Reports<br>All Folders > F<br>5 items | Finance Repo      | orts     |             |           |          |           |        |                 | New    | Report  | New Rep     | port (Sa | alesforce Cla | assic) |   | \$ <b>.</b> • |
| REPORTS                               | NAME              | $\sim$ ( | DESCRIPTION | $\sim$    | FOLD     | ER        | $\sim$ | CREATED BY      | $\sim$ | CREATE  | O ON        | ~ S      | SUBSCRIBE     | C      |   |               |
| Recent                                | Payments by Mor   | nth      |             |           | Financ   | e Reports |        | Integration Use | r      | 14/03/2 | .018, 9:45  |          |               |        |   |               |
| Created by Me                         | HO Ops Monthly    | Sa       |             | _         | Financ   | e Reports |        | Integration Use | r      | 14/03/2 | .018, 9:45  |          |               |        |   |               |
| Private Reports                       | Expenses by Wee   | k        |             |           | Financ   | e Reports |        | Integration Use | r      | 14/03/2 | .018, 9:45  |          |               |        |   | •             |
| invate Reports                        | Expenses by Fran  | chi      |             |           | Financ   | e Reports |        | Integration Use | r      | 14/03/2 | .018, 9:45  |          |               |        |   |               |
| Public Reports                        | Invoice Status Re | port     |             |           | Financ   | e Reports |        | Integration Use | r      | 29/08/2 | 2018, 11:03 | 3        |               |        |   |               |
| All Reports                           |                   |          |             |           |          |           |        |                 |        |         |             |          |               |        |   |               |
| FOLDERS                               |                   |          |             |           |          |           |        |                 |        |         |             |          |               |        |   |               |
| All Folders                           |                   |          |             |           |          |           |        |                 |        |         |             |          |               |        |   |               |
| Created by Me                         |                   |          |             |           |          |           |        |                 |        |         |             |          |               |        |   |               |
| Shared with Me                        |                   |          |             |           |          |           |        |                 |        |         |             |          |               |        |   |               |
| FAVORITES                             |                   |          |             |           |          |           |        |                 |        |         |             |          |               |        |   |               |
| All Favorites                         |                   |          |             |           |          |           |        |                 |        |         |             |          |               |        |   |               |

4. The data for the current month appears. You can export as needed.

| • <b>-</b> ®                     |                               |                         |           | All 🔻                                  | Q Search             | Salesforce               |                        |                 |                    |                      |                          | 1       |            | ?          | ¢      | 6        |
|----------------------------------|-------------------------------|-------------------------|-----------|----------------------------------------|----------------------|--------------------------|------------------------|-----------------|--------------------|----------------------|--------------------------|---------|------------|------------|--------|----------|
|                                  | Operations Ma                 | anag                    | Но        | me Chatte                              | r Accounts           | ∽ Contac                 | ts 🗸 (                 | Contracts 🗸     | Managem            | ient Logs 🚿          | <ul> <li>Invo</li> </ul> | oices 🗸 | Reports    | 5 <b>v</b> | More 🔻 | <b>"</b> |
|                                  | REPORT<br>Invoice Stat        | us Repo                 | rt        | ////////////////////////////////////// |                      | 1) (C 1777)              | 2* <u></u>             |                 | <u> </u>           |                      |                          | •       | <b>7</b> C | \$         | Edit   | •        |
| Total R<br>2                     | ecords Total Am<br>AUD 2      | ount Inc Tax<br>,046.89 | Tot<br>AL | al Amount Paid<br>JD 0.00              | Total Amo<br>AUD 2,0 | unt Owing To<br>146.89 A | otal Amount<br>UD 0.00 | Credited        |                    |                      |                          |         |            |            |        |          |
| SYNC<br>STATUS                   | INVOICE:<br>INVOICE<br>NUMBER | ACCOUNT                 | JOB       | INVOICE<br>DATE                        | DUE DATE             | AMOUNT INC<br>TAX        | AMOUNT<br>PAID         | AMOUNT<br>OWING | AMOUNT<br>CREDITED | HAS BEEN<br>EMAILED? | STATUS                   |         |            |            |        |          |
| \$                               | INV-00001                     | FCS<br>Ringwood         | •         | 30/08/2018                             | 4/09/2018            | AUD 1,044.89             | AUD 0.00               | AUD 1,044.89    | AUD 0.00           | ×                    | Open                     |         |            |            |        |          |
| *                                | INV-00002                     | FCS<br>Ringwood<br>East | •         | 28/08/2018                             | 31/08/2018           | AUD 1,002.00             | AUD 0.00               | AUD 1,002.00    | AUD 0.00           | ×                    | Open                     |         |            |            |        |          |
| Grand<br>Total<br>(2<br>records) |                               |                         |           |                                        |                      | AUD 2,046.89             | AUD 0.00               | AUD 2,046.89    | AUD 0.00           | 0                    |                          |         |            |            |        |          |
| (                                | Us                            | e the <sup>-</sup>      | filte     | er butt                                | on to r              | eset th                  | ne rej                 | porting         | perio              | od to s              | suit.                    |         |            |            |        |          |

#### To reconcile the monthly reports

- 1. Compare the totals of the two reports to check that they match.
- 2. Examine the detail in the case that there is any discrepancy and make changes to bring the two systems into reconciliation.

# 

 $\mathbf{0}$ Y 

# Working with Reports

| Understanding reports  |     |
|------------------------|-----|
| Standard reports       |     |
| Finance reports        |     |
| Head Office Reports    |     |
| How to export a report | 138 |
| How to print a report  |     |

# **Understanding reports**

A report provides a summary of your records filtered by specific criteria at a point in time. Reports provide a great way to remain aware of the overall performance of your business.

Finance Management ships with a range of reports tailored to operations.

#### To discover available reports

1. From the Salesforce menu, choose **More**, then choose **Reports**.

| <b>*</b>                |                       | All 👻 C             | Search Salesforce      | 2                  |               | ଶ                    |                  | • 🜲 🐻      |
|-------------------------|-----------------------|---------------------|------------------------|--------------------|---------------|----------------------|------------------|------------|
| * * *<br>* * *<br>* * * | Finance Managem       | Home Chatte         | er Accounts 🗸          | Contacts 🗸         | Contracts 🗸 🛛 | Invoices 🗸 Invoice R | uns More 🗸       | ſ          |
| Quar                    | terly Performance     | ( Street and Street |                        | No General Collins |               | Assistant            | Payments         |            |
| CLOSE                   | D O OPEN (>70%) O GOA | L 🖉                 |                        |                    |               |                      | Expenses         |            |
|                         |                       |                     |                        |                    | 6             | -04                  | Management Logs  |            |
|                         |                       |                     |                        |                    | 2             | 5                    | Files            |            |
|                         |                       |                     |                        |                    |               |                      | Reports          | <u> </u>   |
|                         |                       |                     |                        |                    |               | Nothing needs you    | Dashboards       | Check back |
|                         | To see your opp       | ortunity-related da | ta, contact your Sales | sforce admin.      |               |                      | Calendar         |            |
|                         |                       |                     |                        |                    |               |                      | Tasks            |            |
|                         |                       |                     |                        |                    |               |                      | Notes            |            |
|                         |                       |                     |                        |                    |               |                      | Territories      |            |
|                         |                       |                     |                        |                    |               |                      | Jobs             |            |
|                         |                       |                     |                        |                    |               |                      | Training Courses |            |
|                         |                       | ed 🔲 Goal           | Closed + Open (>7      |                    |               |                      |                  |            |

The recent reports folder appears. If you have yet to use a report, this will be blank.

2. To see the different types of reports, go to the **All Folders** folder.

| ~                            | All 🗸 Q. Search Salesforce                                                 | 5 |
|------------------------------|----------------------------------------------------------------------------|---|
| Finance Managem              | Home Chatter Accounts V Contacts V Contracts V Invoices V Reports V More V |   |
| Reports<br>Recent<br>O items | New Report Vew Report (Salesforce Classic) 🗴 🔹                             |   |
| REPORTS                      |                                                                            |   |
| Recent                       |                                                                            |   |
| Created by Me                |                                                                            |   |
| Private Reports              |                                                                            |   |
| Public Reports               |                                                                            |   |
| All Reports                  |                                                                            |   |
| FOLDERS                      |                                                                            |   |
| All Folders                  | <u>_</u>                                                                   |   |
| Created by Me                |                                                                            |   |
| Shared with Me               |                                                                            |   |
| FAVORITES                    | No items to display.                                                       |   |
| All Favorites                | After you view a report, it appears here.                                  |   |

There you will see each of the different categories of report that come with Finance Management.

3. Select any one of the report folders.

| ~                                 | All                 | <ul> <li>Q Search Sales</li> </ul> | esforce                  |                          | ★                               | <b>.</b> 🔊 |
|-----------------------------------|---------------------|------------------------------------|--------------------------|--------------------------|---------------------------------|------------|
| Finance M                         | anagem Home         | Chatter Accounts                   | 🗸 Contacts 🗸             | Contracts 🗸 Invoices 🗸   | Reports 🗸 More 🔻                |            |
| Reports<br>All Folders<br>2 items | OMC DISTORES        | A CANNONNIC - JASE                 | S) <i>Calles</i> A fille | New Report               | New Report (Salesforce Classic) | \$ •       |
| REPORTS                           |                     | CREATED BY                         | ✓ CREATED ON             | ✓ LAST MODIFIED          | BY V LAST MODIFIED DATE         | ~          |
| Recent                            | Finance Reports     | Integration User                   | 14/03/2018,9             | 9:45 am Integration User | 14/03/2018, 9:45 am             | •          |
| Created by Me                     | Head Office Reports | Integration User                   | 14/03/2018,9             | 9:45 am Integration User | 14/03/2018, 9:45 am             | •          |
| Private Reports                   |                     |                                    |                          |                          |                                 |            |
| Public Reports                    |                     |                                    |                          |                          |                                 |            |
| All Reports                       |                     |                                    |                          |                          |                                 |            |
| FOLDERS                           |                     |                                    |                          |                          |                                 |            |
| All Folders                       |                     |                                    |                          |                          |                                 |            |
| Created by Me                     |                     |                                    |                          |                          |                                 |            |
| Shared with Me                    |                     |                                    |                          |                          |                                 |            |
| FAVORITES                         |                     |                                    |                          |                          |                                 |            |
| All Favorites                     |                     |                                    |                          |                          |                                 |            |

Now you can see the reports within that folder.

| ~                                   | All 👻 🔍 Search :          | Salesforce       |                  | ★ ₹ ?                           | <b>.</b> 🔊 |
|-------------------------------------|---------------------------|------------------|------------------|---------------------------------|------------|
| Finance N                           | anagem Home Chatter Accou | nts 🗸 Contacts 🗸 | Contracts 🗸      | Invoices 🗸 Reports 🗸 More 🔻     | ø          |
| Reports<br>All Folders ><br>5 items | Finance Reports           |                  |                  | New Report (Salesforce Classic) | \$         |
| REPORTS                             | NAME V DESCRIPTION V      | FOLDER V         | CREATED BY       | ✓ CREATED ON ✓ SUBSCRIBED       |            |
| Recent                              | Payments by Month         | Finance Reports  | Integration User | r 14/03/2018, 9:45              |            |
| Created by Me                       | HO Ops Monthly Sa         | Finance Reports  | Integration Use  | r 14/03/2018, 9:45              |            |
| Private Peports                     | Expenses by Week          | Finance Reports  | Integration Use  | r 14/03/2018, 9:45              |            |
| Finate Reports                      | Expenses by Franchi       | Finance Reports  | Integration Use  | r 14/03/2018, 9:45              |            |
| Public Reports                      | Invoice Status Report     | Finance Reports  | Integration Use  | r 29/08/2018, 11:03             |            |
| All Reports                         |                           |                  |                  |                                 |            |
| FOLDERS                             |                           |                  |                  |                                 |            |
| All Folders                         |                           |                  |                  |                                 |            |
| Created by Me                       |                           |                  |                  |                                 |            |
| Shared with Me                      |                           |                  |                  |                                 |            |
| FAVORITES                           |                           |                  |                  |                                 |            |
| All Favorites                       |                           |                  |                  |                                 |            |

4. Open up some of the reports and look at them. You will begin to understand the range of reports available to you. After you have browsed around for a while, the Recent reports folder will contain all the reports you have opened and looked at recently.

| ~                            |                          | All 👻   | Q Search Sale | esforce              |          |              |       |             |        |               |                 | ? .   | • 🔊         |
|------------------------------|--------------------------|---------|---------------|----------------------|----------|--------------|-------|-------------|--------|---------------|-----------------|-------|-------------|
| Finance M                    | anagem Ho                | me Chat | ter Accounts  | ~                    | Contacts | ✓ Contract   | s v   | Invoices    | ~      | Reports 🗸     | More 🔻          |       |             |
| Reports<br>Recent<br>9 items | M.C. J.S. (11)           |         | 99            | <u>)</u> [ <i>7]</i> |          | S            |       | New Report  |        | New Report (S | Galesforce Clas | sic)  | \$ <b>*</b> |
| REPORTS                      | REPORT NAME              | $\sim$  | DESCRIPTION   | 1 \                  | ✓ FOLDER | ~            | CREA  | TED BY      | $\sim$ | CREATED ON    | ∨ SU            | BSCRI | BED         |
| Recent                       | All Jobs by State & Sou  | irce    |               |                      | Head Of  | fice Reports | Integ | ration User |        | 14/03/2018,   | 9:45            |       |             |
| Created by Me                | Jobs Historical Trends   |         |               |                      | Head Of  | fice Reports | Integ | ration User |        | 14/03/2018,   | 9:45            |       |             |
| Private Penorts              | Zero Job Offers By Sta   | te      |               |                      | Head Of  | fice Reports | Integ | ration User |        | 14/03/2018,   | 9:45            |       |             |
| rivate Reports               | Active Territories by St | ate     |               |                      | Head Of  | fice Reports | Integ | ration User |        | 14/03/2018,   | 9:45            |       |             |
| Public Reports               | Invoice Status Report    |         |               |                      | Finance  | Reports      | Integ | ration User |        | 29/08/2018,   | 11:03           |       |             |
| All Reports                  | Expenses by Franchise    | e       |               |                      | Finance  | Reports      | Integ | ration User |        | 14/03/2018,   | 9:45            |       |             |
| FOLDERS                      | Expenses by Week         |         |               |                      | Finance  | Reports      | Integ | ration User |        | 14/03/2018,   | 9:45            |       |             |
| All Folders                  | HO Ops Monthly Sales     | FYTD    |               |                      | Finance  | Reports      | Integ | ration User |        | 14/03/2018,   | 9:45            |       |             |
| Airroiders                   | Payments by Month        |         |               |                      | Finance  | Reports      | Integ | ration User |        | 14/03/2018,   | 9:45            |       |             |
| Created by Me                |                          |         |               |                      |          |              |       |             |        |               |                 |       |             |
| Shared with Me               |                          |         |               |                      |          |              |       |             |        |               |                 |       |             |
| FAVORITES                    |                          |         |               |                      |          |              |       |             |        |               |                 |       |             |
| All Favorites                |                          |         |               |                      |          |              |       |             |        |               |                 |       |             |

# **Standard reports**

While you can always create your own reports, the reports that ship with Finance Management are summarized below.

### **Finance reports**

| Report Name                  | Description                                                       |
|------------------------------|-------------------------------------------------------------------|
| Expenses by<br>Franchise     | Expense details grouped by period then by type.                   |
| Expenses by<br>Week          | Expense details grouped by period then by type.                   |
| HO Ops Monthly<br>Sales FYTD | Head Office Invoices (for issue to franchisees) grouped by month. |
| Invoice Status<br>Report     | Enable periodic reconciliation with Xero.                         |
| Payments by<br>Month         | Franchisee payments to Head Office grouped by month.              |

### **Head Office Reports**

| Report Name                                      | Description                                                                                        |
|--------------------------------------------------|----------------------------------------------------------------------------------------------------|
| Active Territories by State                      | Owned Territories by State.                                                                        |
| All Jobs by State & Source                       | Listing of jobs, statuses, locations and owners by state and source.                               |
| All Jobs Last<br>Week ESB                        | Listing of jobs, sources, statuses, locations and owners along the Eastern Sea Board of Australia. |
| Ceasing<br>Franchisees                           | Franchisees whose contracts are in the process of being deac-<br>tivated.                          |
| Job Offer Lead-<br>erboard by State<br>Last Week | Listing of Job Offers by Franchisee and State in the last seven days.                              |
| Job Offers Last<br>Week ESB                      | Listing of Job Offers by State in the last seven days along the Eastern Sea Board of Australia.    |
| Jobs Historical<br>Trends                        | Job details grouped by Period and State.                                                           |
| Self Generated<br>Work Last Week                 | Jobs that did not come from the website or call center in the last seven days.                     |

| Report Name                        | Description                                                               |
|------------------------------------|---------------------------------------------------------------------------|
| Territory Only by<br>Billing State | Territories listed by billing state.                                      |
| Zero Job Offers by<br>State        | Listing of franchises receiving no Job Offers within the last seven days. |

### How to export a report

You can export the results of a report to Excel or a comma delimited format.

#### To export report results

1. From any report, press the **Show more** button then choose **Export**.

| ~                                |                                                                                   |                            |          | А                         | All 💌 🔍 Search Salesforce                                                                     |                   |                |                 |                    |                      |           |       | *                                    | <b>. . . .</b> (           | 6 |
|----------------------------------|-----------------------------------------------------------------------------------|----------------------------|----------|---------------------------|-----------------------------------------------------------------------------------------------|-------------------|----------------|-----------------|--------------------|----------------------|-----------|-------|--------------------------------------|----------------------------|---|
| ***                              | Finance Ma                                                                        | anagem                     |          | Home Ch                   | atter Acco                                                                                    | unts 🗸 Co         | ontacts 🗸      | Contracts 🗸     | Invoices           | √ Invo               | oice Runs | ✓ Rep | orts                                 | More 🔻                     |   |
|                                  | REPORT<br>Invoice Status Report Switch to Enhanced Run Page (Beta) 💿 🝸 C 🕸 Edit 💌 |                            |          |                           |                                                                                               |                   |                |                 |                    |                      |           |       |                                      |                            |   |
| Total F<br>7                     | Records Tota<br>AUI                                                               | I Amount Inc<br>D 9,127.20 | Tax<br>D | Total Amount<br>AUD 4,230 | Total Amount Paid Total Amount Owing Total Amount Credited AUD 4,230.00 AUD 4,891.00 AUD 6.20 |                   |                |                 |                    |                      |           |       | Edit (Salesforce Classic)<br>Save As | 1                          |   |
| SYNC<br>STATUS                   | INVOICE:<br>INVOICE<br>NUMBER                                                     | ACCOUNT                    | JOB      | INVOICE<br>DATE           | DUE DATE                                                                                      | AMOUNT INC<br>TAX | AMOUNT<br>PAID | AMOUNT<br>OWING | AMOUNT<br>CREDITED | HAS BEEN<br>EMAILED? | STATUS    |       |                                      | Export<br>Add to Dashboard |   |
| \$                               | INV-00003                                                                         | FCS<br>Ringwood            | -        | 15/10/2018                | 31/10/2018                                                                                    | AUD 425.00        | AUD 0.00       | AUD 425.00      | AUD 0.00           | ~                    | Open      |       |                                      | Open in Quip               |   |
| \$                               | INV-00004                                                                         | FCS<br>Ringwood            | -        | 15/10/2018                | 31/10/2018                                                                                    | AUD 1,001.00      | AUD 0.00       | AUD 1,001.00    | AUD 0.00           | ~                    | Open      |       |                                      |                            |   |
| *                                | INV-00005                                                                         | FCS<br>Ringwood<br>East    | -        | 15/10/2018                | 31/10/2018                                                                                    | AUD 1,002.00      | AUD 0.00       | AUD 1,002.00    | AUD 0.00           | ~                    | Open      |       |                                      |                            |   |
| \$                               | INV-00014                                                                         | FCS<br>Ringwood            | -        | 30/10/2018                | 30/10/2018                                                                                    | AUD 350.00        | AUD 0.00       | AUD 350.00      | AUD 0.00           | ×                    | Open      |       |                                      |                            |   |
| \$                               | INV-00009                                                                         | FCS<br>Ringwood            | •        | 8/10/2018                 | 8/10/2018                                                                                     | AUD 363.00        | AUD 200.00     | AUD 163.00      | AUD 0.00           | ×                    | Open      |       |                                      |                            |   |
| \$                               | INV-00010                                                                         | FCS<br>Ringwood            | -        | 8/10/2018                 | 8/10/2018                                                                                     | AUD 4,950.00      | AUD 3,000.00   | AUD 1,950.00    | AUD 0.00           | ×                    | Open      |       |                                      |                            |   |
| \$                               | INV-00013                                                                         | FCS<br>Ringwood            | -        | 2/10/2018                 | 9/10/2018                                                                                     | AUD 1,036.20      | AUD 1,030.00   | AUD 0.00        | AUD 6.20           | ×                    | Open      |       |                                      |                            |   |
| Grand<br>Total<br>(7<br>records) |                                                                                   |                            |          |                           |                                                                                               | AUD 9,127.20      | AUD 4,230.00   | AUD 4,891.00    | AUD 6.20           | 3                    |           |       |                                      |                            |   |

The Export dialog box appears.
2. Choose between a Formatted Report and a Details Only report.

|                                                                                                    | Export                                                                                                    |               |
|----------------------------------------------------------------------------------------------------|----------------------------------------------------------------------------------------------------|---------------|
| Export View                                                                                                    |                                                                                                    |               |
| Formatted Report                                                                                                    | Details Only                                                                                                 |               |
| Export the report as it<br>appears in Salesforce,<br>including the report header,<br>groupings, and filter details. | Export only the detail rows.<br>Use this to do further<br>calculations or for<br>uploading to other systems. |               |
| ormat                                                                                                    |                                                                                                    |               |
| Excel Format .xlsx                                                                                                  | •                                                                                                    |               |
|                                                                                                    |                                                                                                    | Cancel Export |

A **Formatted Report** will appear similar to what you see on-screen and is useful for printing or pasting into emails and reports. A **Details Only** report is preferable for performing further calculations.

3. If you choose Details Only, choose the format you need (*Excel format .xls* or *Comma Delimited .csv*) then press **Export**.

|                                                                                                    | Export                                                                                                    |                            |
|----------------------------------------------------------------------------------------------------|----------------------------------------------------------------------------------------------------|----------------------------|
| port View                                                                                                    |                                                                                                    |                            |
| Formatted Report                                                                                                    | Details Only                                                                                                 |                            |
| Export the report as it<br>appears in Salesforce,<br>including the report header,<br>groupings, and filter details. | Export only the detail rows.<br>Use this to do further<br>calculations or for<br>uploading to other systems. |                            |
| rmat                                                                                                    | Encoding                                                                                                    | J                          |
| Excel Format .xls                                                                                                   | ▼ ISO-8859-1 (0                                                                                              | General US & Western Europ |

You will find the exported data in your browser's Downloads folder.

# How to print a report

To print a report

- 1. Export the report. See "How to export a report" on page 138.
- 2. Print it using Excel.

# Accessing Help and Support

| Further Product Documentation | 142 |
|-------------------------------|-----|
| Knowledge Base                |     |
| Contacting Customer Support   | 143 |
| Raising Service Requests      | 143 |
| Granting Account Login Access | 151 |
|                               |     |

## **Further Product Documentation**

Congratulations for starting along the pathway to accelerate your operations using Franchise Cloud Solutions products. We know you're likely to have questions and need support along the way.

The first port of call should always be <u>our comprehensive video tutorials and user guides</u>. This guide contained a brief summary of the most commonly used features needed for V.I.P.'s Commercial divisions. For more information about V.I.P. Business Management, see the <u>V.I.P. Business Management Suite User Guide</u>.

## **Knowledge Base**

Franchise Cloud Solutions maintains a Knowledge Base covering

- » Release Notes
- » Tips & Tricks
- » Configuration instructions
- » Error messages

Customers can access the Knowledge Base at any time.

## **Contacting Customer Support**

Customers can access our customer support team between the hours of 8:30 am and 5:30 pm Monday through Friday. Your project manager will add key personnel to our Service Desk to allow them to raise issues and request assistance.

Customers can also reach our support team by sending email to

» service@franchisecloudsolutions.com

## **Raising Service Requests**

When you log into the Service Desk, you're shown a list of the types of service requests you can raise with us. We ask you to choose the most appropriate request type so that we can help you most effectively.

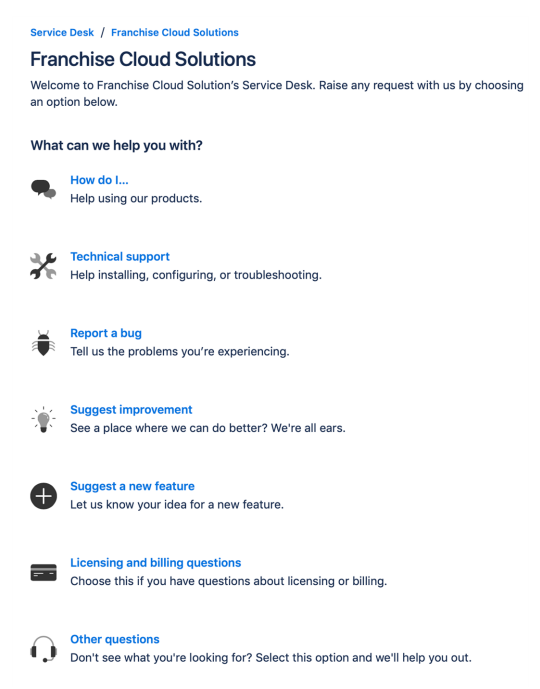

From this menu, select the type of request you're wanting to raise. Each type of service request is explained below.

| Request Type | Comments                                                                                                    |
|--------------|----------------------------------------------------------------------------------------------------|
| How do I     | We provide comprehensive videos and user guides for all our<br>products. These materials cover all standard and basic procedures.<br>However, there will still be a range of things it doesn't cover, such as<br>site-specific customizations and advanced uses. For these types of<br>requests, we encourage you to ask our support specialists how to do<br>something. |

| Request Type                    | Comments                                                                                                    |
|---------------------------------|----------------------------------------------------------------------------------------------------|
| Technical sup-<br>port          | If you are the site administrator and need help configuring the product, we encourage you to reach out to us for assistance with technical support.                                                                                                    |
| Report a bug                    | If you see behavior that you believe contradicts the documentation or performs in a manner against your expectations, feel free to report a bug.                                                                                                    |
| Suggest an<br>improvement       | When there is an existing piece of functionality that you believe could be improved, feel free to suggest it here.                                                                                                    |
| Suggest a new<br>feature        | When you would like to the system be extended to cover a new area<br>of functionality, we're keen to receive your input. (We can't always<br>promise that we implement every feature request promptly but we do<br>regularly review customer feature requests and prioritize them based<br>on business need.) |
| Licensing and billing questions | For questions related to licensing and billing, please complete this type as our licensing specialists can deal with it.                                                                                                    |
| Other questions                 | For any questions not falling into one of the above-listed categories, feel free to use this request type.                                                                                                    |

#### How to Suggest Improvements or Features

We're always keen to better understand how you work and what your needs are. When you request a new feature, we're always keen to understand how you do business today. We would like to know:

- 1. Your current business process. What do you do? What are you business rules?
- 2. How your team members achieve the task today.
- 3. How you reckon the task could best be achieved in our software.

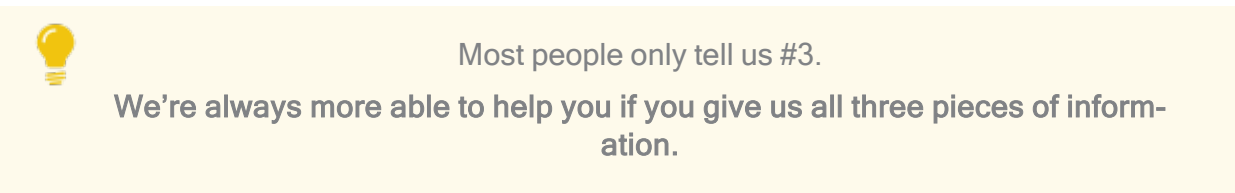

#### How to Report a Bug

Franchise Cloud Solutions implementations come with a suite of test cases to assist you with UAT. Each UAT case provides a set of steps that you should be able to follow to completion.

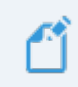

If a test fails, then congratulations!, you have just found a bug!

There may be several different reasons for bugs. It might be:

- » a browser bug
- » a problem with our code
- » an issue with test data or templates
- » a documentation bug
- » an issue with the test suite
- » or, perhaps, something else entirely.

Whatever the case may be, reporting it well and in a timely fashion will help us resolve the issue as soon as possible.

#### What is a useful bug report?

When you do find bugs that need fixing, we're keen to get them resolved as soon as possible. What really helps with this is getting all the information we need to identify the issue.

> Some of this depends on getting high quality information from you. Here's how you can help us help you!

Within our Help Desk, you can see all the service requests that your organization has filed. We'd appreciate it if you'd check that your bug hasn't already been raised.

When you log a bug, please remember to describe only a single bug in a service request. **Feel free to raise as many issues as you need!** 

Here are some tips on writing a good bug report.

#### How to write a good bug report

Write a **Summary** that outlines the bug as best you can describe it.

Within the Detail section, we need the following information

- 1. What happened? What concrete things did you observe?
- 2. Steps to replicate? List each page, field, data value and button pressed to replicate.
- 3. What you expected the system to do (if there was no error).
- 4. The error that you observed.
- 5. Your browser and operating system.
- 6. Include a screen shot of the issue. Make sure the screen shot includes the entire window.

Optionally, we would invite you to also characterize the Business Impact according to this scale.

- 1. Who is affected (franchisees/who in head office)? What proportion of franchisees?
- 2. Visibility? Estimate of how many times per month (per franchisee/affected party) this issue will be encountered.
- 3. Blocks? Does this block a process? What process is blocked?

#### Example Bug Report (minimal)

#### Summary

Franchisee does not have permission to create a new job from a customer's Accounts page.

#### Description

Cannot create new job from a customer's Account page.

#### To replicate:

- 1. Log into Business Management as a franchisee.
- 2. Go to the Accounts tab and select an account.
- 3. Click the Create New Job button.

**EXPECT:** A new job to be created.

**ACTUAL:** Error dialog "Create New Job" displays with the message "You can't perform this action on this page."

| ß                                                                    | All 👻 🔍 Search Accounts and more                                                                                                    | ** 🖽 ? 뵺 🐻                                                                 |
|----------------------------------------------------------------------|----------------------------------------------------------------------------------------------------|----------------------------------------------------------------------------|
| Business Managem Home Chatter                                        | Accounts V Jobs V Job Offers V Job Schedule Invoi                                                                                                    | ces $\lor$ Payments $\lor$ "Job Planning $\lor$ $\times$ More $ arr  $     |
| Person Account<br>Mrs. Janet Baker<br>Title Phone(2) • Email Account | t Owner<br>ingwood Franchis                                                                                                    | + Follow Edit Delete Create New Job                                        |
| DETAILS RELATED                                                      | Account Owner                                                                                                    | ACTIVITY CHATTER                                                           |
| Mrs. Janet Baker<br>Title                                            | Franchise  Franchise | Log a Call Email                                                           |
| Mobile<br>0404 080 300                                               | Email                                                                                                    | Create new Add                                                             |
| Home Phone<br>Birthdate                                              | Phone<br>Create New Job                                                                                                    | Filters: All time - All activities - All types 🕎<br>Refresh Expand All     |
| Address Information Billing Address                                  | You can't perform this action on this page.                                                                                                    | teps. To get things moving, add a task or set up a meeting.                |
| ✓ Invoice Summary Information                                        |                                                                                                    | Cancel Sove activity. Past meetings and tasks marked as done show up here. |
| Tax Exempt 🕚                                                         | Has Overdue Balance 🕐                                                                                                    | Load More Past Activities                                                  |
| Total Invoice Amount  O AUD 9,962.70                                 | Overdue Balance                                                                                                    |                                                                            |
| Amount Paid  AUD 150.00                                              | Debtors 0-15 days                                                                                                    | Activity Lists Add List                                                    |
| Amount Outstanding ()<br>AUD 9,612.70                                | Debtors 16-30 days                                                                                                    | NAME NUMBER OF TASKS COMPLETED TASKS                                       |
| Credit Balance  O AUD 51.00                                          | Debtors 31-45 days                                                                                                    |                                                                            |
| Balance Payable ()<br>AUD 9,561.70                                   | Debtors 46+ days                                                                                                    |                                                                            |
| Accounts Receivable Notes                                            |                                                                                                    |                                                                            |

#### Environment

Sandbox.

Google Chrome.

Desktop (Windows 10).

#### Example Bug Report (technical details)

#### Summary

Accounts with Financial Integration throw component error on page load

#### Description

In a Franchise Account already connected to Xero (e.g. HAH Prod: Ringwood East), clicking onto the Account Details screen causes the Account Code Mapping Setup dialog to appear. When it appears, it throws A Component Error exception.

Component error throws in both Chrome and Safari.

I'm logged into Golden UAT as system administrator.

To replicate

1. Go to the Accounts screen.

2. Choose the FCS Ringwood East account.

**EXPECT:** FCS Ringwood East account displays.

**ACTUAL:** FCS Ringwood East account displays, loads Account Code Mapping Setup dialog, and immediately throws Component Error.

| Account<br>FCS Ringwood East                                                 |                                                                                                    |                                                           | + Follow Edit                                                                                |
|------------------------------------------------------------------------------|----------------------------------------------------------------------------------------------------|-----------------------------------------------------------|----------------------------------------------------------------------------------------------|
| Type Phone Website<br>0404 030 808                                           | Account Owner Account Site                                                                                                    | Industry                                                  |                                                                                              |
| DETAILS RELATED                                                              | Account Code                                                                                                    | e Mapping Setup                                           | on Status Disconnect                                                                         |
| Account Name FCS Ringwood East                                               | A Component Error has occurred!                                                                                                    |                                                           |                                                                                              |
| Master Franchise O<br>VIC Master                                             | Message                                                                                                    |                                                           | TY CHATTER                                                                                   |
| Status O<br>Active                                                           | Uncaught afterRender threw an error in 'lightni<br>undefined]                                                                                                    | ing:dualListbox' [Cannot read property 'filter' of        |                                                                                              |
| Status Reason O                                                              | Component Descriptor                                                                                                    |                                                           | new                                                                                          |
| Field Manager                                                                | markup://lightning:dualListbox                                                                                                    | Function                                                  | Filters: All time • All activities • All types 🔻                                             |
| Timezone O<br>Australia Melbourne                                            | ea.lightning.torce.com/components/<br>lightning/dualListbox.js                                                                                                    | H.validateSelection                                       | Refresh Expand All                                                                           |
| ✓ Business Information                                                       | Line Column                                                                                                    |                                                           | S More steps                                                                                 |
| Legal Entity Name<br>FCS Ringwood East Pty Ltd                               | 2 17398                                                                                                    |                                                           | steps. To get things moving, add a task or set up a meeting.                                 |
| Trading Name 0<br>FCS Ringwood East                                          | Stack Trace 🗸                                                                                                    |                                                           | ities ······                                                                                 |
| Operating Structure  O Company                                               | H.validateSelection()@https://fcsopegoidenut<br>ed.lightning.force.com/components/lightning/<br>H.get validity()@https://fcsopsgoidenut-dev-<br>ed.lightning.force.com/components/lightning/ | -dev-<br>'dullistbox.js:2:17398<br>'dualListbox.js:2:9567 | tivity. Past meetings and tasks marked as done show<br>up here.<br>Load More Past Activities |
| ✓ Address Information                                                        |                                                                                                    |                                                           |                                                                                              |
| Billing Address<br>1/9 Freeman Street<br>Ringwood East VIC 3135<br>AUSTRALIA |                                                                                                    |                                                           | vity Lists Add List                                                                          |
| ✓ Invoice Summary Information                                                |                                                                                                    | Cancel Save                                               | NUMBER OF TASKS COMPLETED TASKS                                                              |
| Tax Exempt                                                                   | Has Overdue Balance 🕕                                                                                                    |                                                           |                                                                                              |

Error details

Uncaught afterRender threw an error in 'lightning:dualListbox' [Cannot read property 'filter' of undefined]

Message

markup://lightning:dualListbox

Component Descriptor

https://fcsopsgoldenut-dev-ed.lightning.force.com/components/lightning/dualListbox.js

Function

H.validateSelection

Stack Trace

H.validateSelection()@https://fcsopsgoldenut-dev-ed.lightning.force.com/components/lightning/dualListbox.js:2:17398

H.get validity()@https://fcsopsgoldenut-dev-ed.-

lightning.force.com/components/lightning/dualListbox.js:2:9567

#### Environment

Production Google Chrome OR Safari (BUT NOT Firefox). MacOS 10.13.

#### Example Bug Report (medium complexity replication)

#### Headline

Events on job calendar are clickable only once per instantiation.

#### Description

You can only cause the Event dialog to appear on an event in the calendar ONCE per instance. After you've used up your one click, you have to reload the calendar in order to cause the Event dialog to re-appear.

To replicate:

1. Open calendar.

2. Click on an event. The Event dialog box appears.

3. Click the **Cancel** button.

4. Click again on the same event.

**EXPECT:** Event dialog to re-appear.

**ACTUAL:** Event object is not clickable (does not show clickable mouse pointer; clicking on it elicits no response).

#### Further:

5. Click on another event. The **Event** dialog box appears. (So, it's only the event that was clicked that has become unclickable; not all events on calendar.)

6. Click Cancel.

7. Click again on the same event.

**EXPECT 1:** Event dialog to re-appear.

**EXPECT 2:** Event object unclickable.

**ACTUAL:** Event object is not clickable.

Environment

Safari & Chrome

Mac OS 10.12

**Business Impact** 

- » Who affected: All franchisees, Users of Job Calendar.
- » Visibility: 40 times per month per franchisee.

» Block: None.

## **Granting Account Login Access**

Sometimes, in working with you on a service request, our customer support team may need access to your environment. Here is how to provide the access to our customer support team.

To provide our customer support team access to your system

1. Select your account **Settings**.

|                                                        | All 👻 Q. Search Salesforce                                              | ¶                                                   |
|--------------------------------------------------------|-------------------------------------------------------------------------|-----------------------------------------------------|
| Business Manage Home Chatter Accounts V Jobs V Job Off | rrs 🗸 Job Schedule Invoices 🗸 Payments 🗸 Customer Feedback 🗸 Contacts 🗸 | Material Price Lists V Files V Rep                  |
| Quarterly Performance                                  | As of 02/03/2018 12:10:57 PM 2                                          | Assistant Settings Log Out                          |
| CLOSED AUD 80,000 OPEN (>70%) AUD 80,000 GOAL -        |                                                                         | OSERNAMES                                           |
|                                                        |                                                                         | © support@ghafcs.com<br>ghomesaus.my.salesforce.com |
| 160x                                                   |                                                                         |                                                     |
| 120K                                                   |                                                                         | Nothing needs your V Comfy                          |
|                                                        |                                                                         | Compact                                             |
| 80x                                                    |                                                                         | OPTIONS                                             |
| 40x -                                                  |                                                                         | Switch to Salesforce Classic ()<br>Add Username     |
|                                                        |                                                                         |                                                     |
| 0 junio Peb                                            | I Mar<br>Mar                                                            |                                                     |
|                                                        |                                                                         |                                                     |
| Today's Events                                         | Today's Tasks 🚑 💌                                                       |                                                     |
|                                                        |                                                                         |                                                     |
|                                                        |                                                                         |                                                     |
| Looks like you're free and clear the rest of the day.  | Nothing due today. Be a go-getter, and check back soon.                 |                                                     |
| View Calendar                                          | View All                                                                |                                                     |

2. Select the **Grant Account Login Access** page. Then select an appropriate **Access Duration** from the **Franchise Cloud Solutions Support** user.

| FRANCHISE                                                                                                    | All 🔻 🔍 Search Salesforce                                                                                                    |                                                                                                    | 🔯 <b>- 🖬 ? 🌣 </b> 🥮   |
|----------------------------------------------------------------------------------------------------|----------------------------------------------------------------------------------------------------|----------------------------------------------------------------------------------------------------|-----------------------|
| Business Manage                                                                                                    | Home Chatter Accounts v Jobs v Job Offers v Job Schedule Invoices v                                                                                                    | Payments v Customer Feedback v Contacts v Material Price Lists v Files v Reports v F                                                                                      | Dashboards 🗸 More 🕷 🥒 |
| Q Quick Find                                                                                                    | 🔅 Grant Account Login Access                                                                                                    |                                                                                                    |                       |
| Advanced User Details<br>Approver Settings<br>Authentication Settings for<br>External Systems<br>Change My Password             | Grant Account Login Access To easit with support issues, you may grant your administrator or support personnel the ability to login as you an Concept Sector Sector Secto  | d access your data.                                                                                                    | Hulp for this Plage 😧 |
| Grant Account Login Access                                                                                                    | Grant Access To                                                                                                    | Access Duration 2                                                                                                    |                       |
| Language & Time Zone<br>Login History<br>Personal Information<br>Security Central<br>> Display & Layout<br>> Email<br>> Chatter | Basteriore com Diagont Dochtige, his Support 1 Finandise Code Sadavos Support 1 Neter Support 1  Finandise Code Sadavos Support 1  Finandise Code Sadavos Support 1  Finandise C | Ne Acces-<br>Ne Acces-<br>On Ne Acces-<br>Day Service (Service)<br>1 One (en. 1006/2010)<br>1 Swell (en. 1006/2010)<br>2 Swell (en. 2006/2010)<br>1 Worth (en. 2006/2010) |                       |
| > Calendar & Reminders     > Desktop Add-Ons     import                                                                         |                                                                                                    |                                                                                                    |                       |

3. Press **Save**. Our support team will be able to access the system during the period of time you have granted.

| SOCOTIONS                                                                                                    |                                                                                                    | All 👻 🔍 Search Salesforce                                        |                                                     | 🔄 🖬 ? 🌣 뵺 🦱                     |
|----------------------------------------------------------------------------------------------------|----------------------------------------------------------------------------------------------------|------------------------------------------------------------------|-----------------------------------------------------|---------------------------------|
| Business Manage                                                                                                    | Home Chatter Accounts $\checkmark$ Jobs $\checkmark$ Job Offers                                                                                                    | ✓ Job Schedule Invoices ✓ Payments ✓ Customer F                  | eedback v Contacts v Material Price Lists v Files v | ✓ Reports ✓ Dashboards ✓ More ♥ |
| Quick Find<br>My Personal Information<br>Advanced User Details<br>Approver Settings<br>Authentication Settings for<br>External System<br>Change My Password<br>Connections | Grant Account Login Access Grant Account Login Access Table To the second second secon | gent personnel the ability to togin as you and access your data. |                                                     | neg to the Page O               |
| Grant Account Login Access                                                                                                    | Grant Access To<br>Selesforce.com Support                                                                                                    |                                                                  | Access DurationNo Access                            |                                 |
| Language & Time Zone                                                                                                    | DocuSign, Inc. Support                                                                                                    |                                                                  | No Access                                           |                                 |
| Login History                                                                                                    | Franchise Cloud Solutions Support                                                                                                    |                                                                  | 1 Week (exp. 5/06/2019)                             |                                 |
| Fersonal Information                                                                                                    | Nintex Support                                                                                                    |                                                                  | No Access                                           |                                 |
| Security Central                                                                                                    |                                                                                                    | Sec.                                                             |                                                     |                                 |
| play & Layout                                                                                                    |                                                                                                    | oave                                                             |                                                     |                                 |
| ail                                                                                                    |                                                                                                    |                                                                  |                                                     |                                 |
| itter                                                                                                    |                                                                                                    |                                                                  |                                                     |                                 |
| and an B. Danasia dana                                                                                                    |                                                                                                    |                                                                  |                                                     |                                 |
| endar & Reminders                                                                                                    |                                                                                                    |                                                                  |                                                     |                                 |
| esktop Add-Ons                                                                                                    |                                                                                                    |                                                                  |                                                     |                                 |

You can revoke access at any time.